## ARTSMART ARCHIVE APP QUICK GUIDE

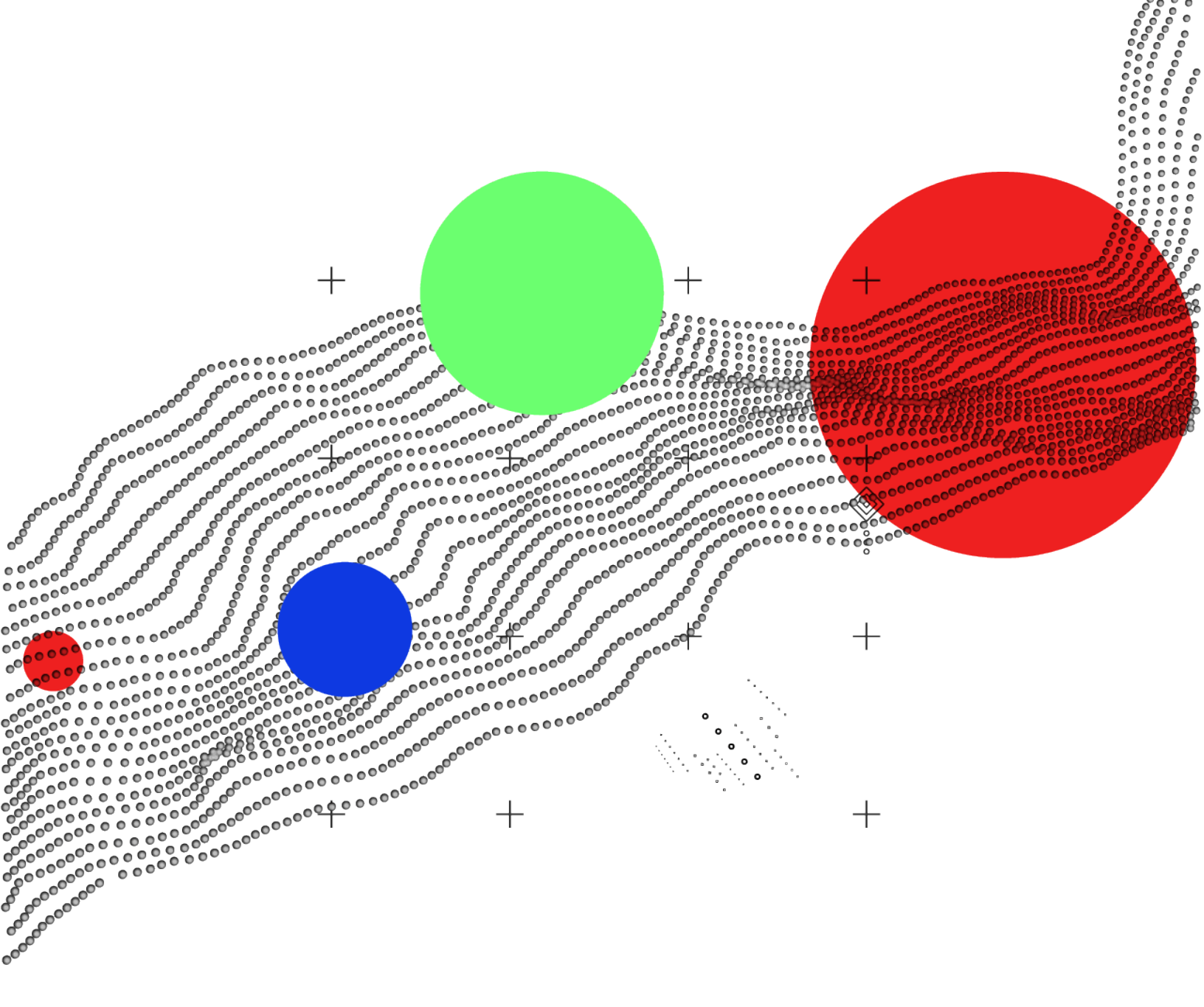

ARTSMART

# TABLE OF CONTENTS

| YOUR COMPANY                                                      | 3  |
|-------------------------------------------------------------------|----|
| - ACCESSING YOUR COMPANY INFORMATION                              | 4  |
| - ADDING A LOGO                                                   | 5  |
| MANAGING COMPANIES AND CONTACTS                                   | 6  |
| - CREATE A COMPANY                                                | 7  |
| - CREATE A CONTACT                                                | 9  |
| ADDING AN ARTWORK TO INVENTORY                                    | 12 |
| GENERATING A LIST OF ARTWORKS                                     | 17 |
| - CREATING A LIST                                                 | 18 |
| - MANAGING A LIST                                                 | 22 |
| INTERACTIONS                                                      | 26 |
| - MANAGING INTERACTIONS WITH COLLECTORS/ GALLERIES / INSTITUTIONS | 27 |
| - RECORD A TO-DO OR FUTURE ACTION                                 | 28 |
| TRANSACTION MANAGEMENT                                            | 30 |
| - CREATE A TRANSACTION                                            | 31 |
| - ADD ARTWORKS TO A TRANSACTION                                   | 33 |
| - MODIFY PAYMENTS                                                 | 35 |
| - MANAGE EXPENSES AND CHARGES                                     | 37 |
| - INVOICES                                                        | 38 |
| - INVOICE SETTINGS                                                | 39 |
| - MARKED AS SOLD                                                  | 40 |
| - ELECTRONIC INVOICES                                             | 41 |
|                                                                   |    |

### YOUR COMPANY

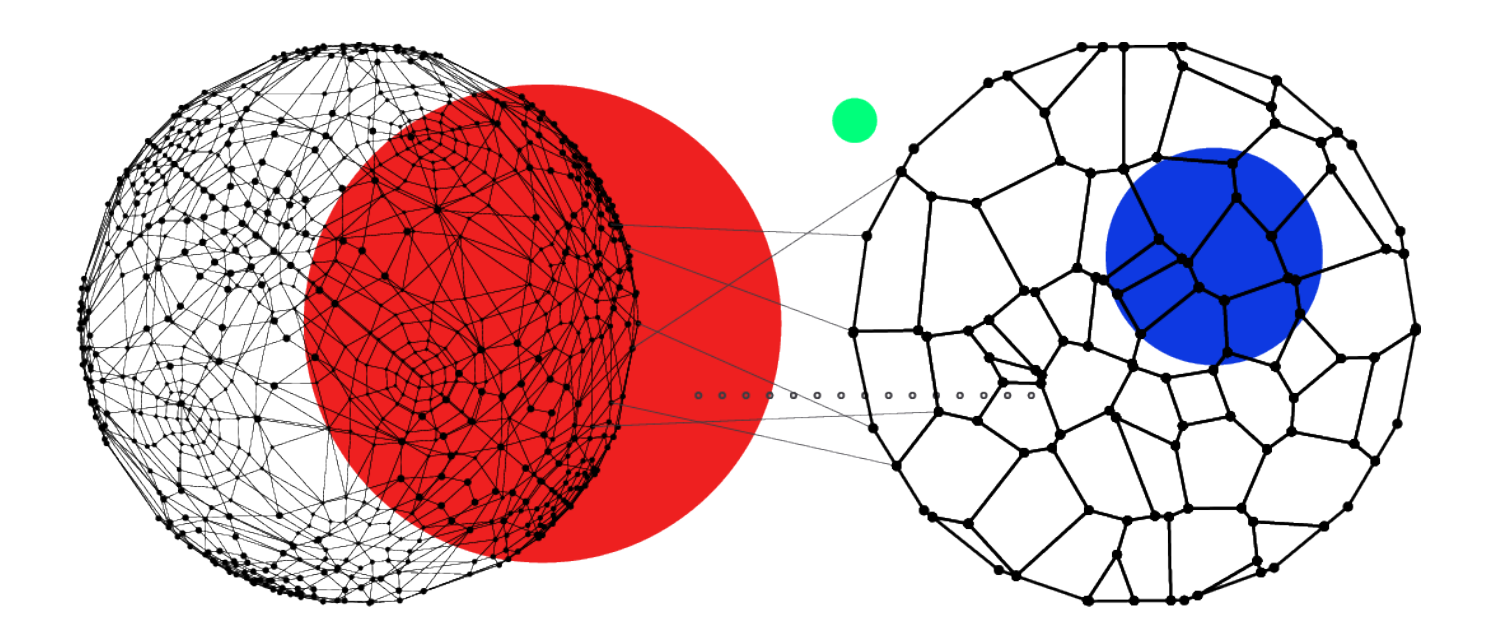

WITHIN THIS SECTION: ACCESSING YOUR COMPANY INFORMATION ADDING A LOGO

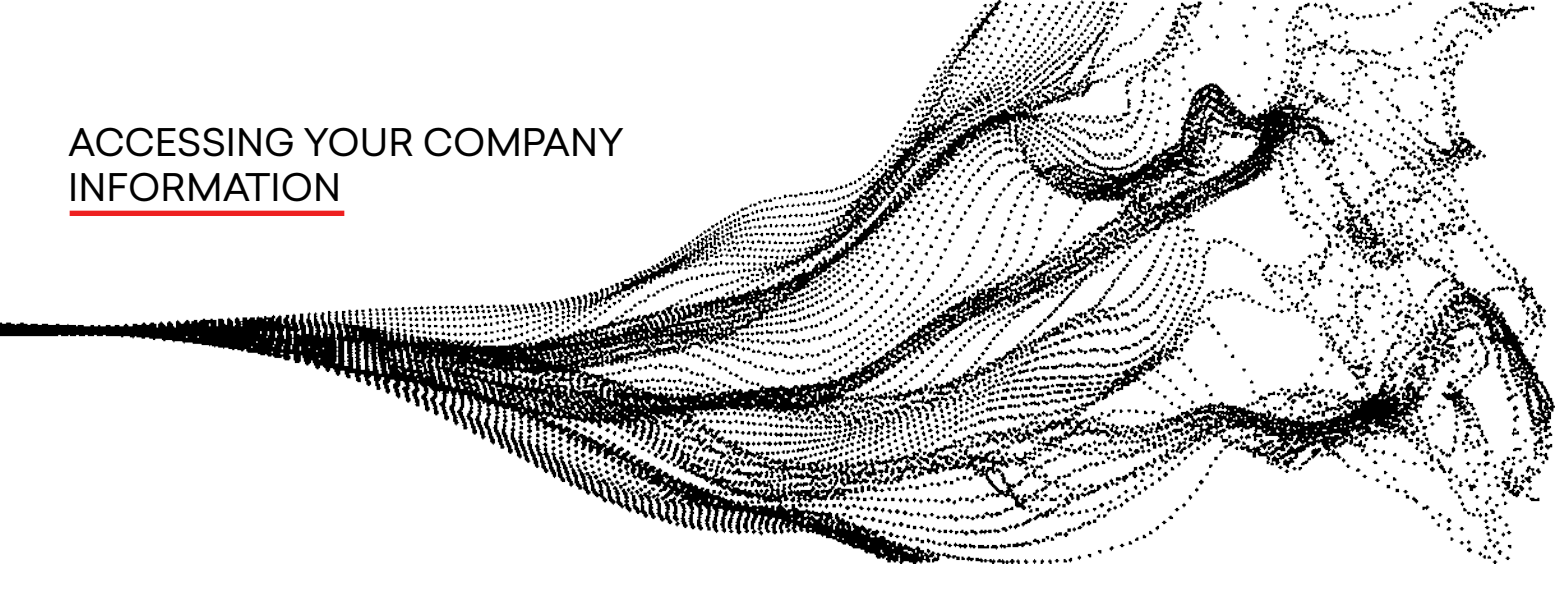

1. Go to the Company Information Object. This object is not usually available in the tab, so click on the 9 dots on the left of the navigation bar. Then type Company Information on the search bar and click on the Company Information Object.

|                                                            | All 💌 🔍 Search Salesforce                                     | * 🖬 ? 🐥 🐻                                              |
|------------------------------------------------------------|---------------------------------------------------------------|--------------------------------------------------------|
| ArtSmart App Home Chatter Tasks V Contacts V               | Companies 🗸 Group & Invitations 🗸 Artworks 🗸 Artists 🗸 Transa | ctions 🗸 Consignments 🗸 Exhibitions 🗸 Loans 🗸 More 💌 🖋 |
| Company Information                                        | All available artworks                                        | Recent Artworks (0)                                    |
| No results                                                 |                                                               | Recent Contacts (0)                                    |
| Items                                                      |                                                               |                                                        |
| Company Information                                        |                                                               |                                                        |
| View All<br>we can caraw and chara because and is no data. | We can't draw this chart because there is no data.            |                                                        |
|                                                            |                                                               |                                                        |
|                                                            |                                                               |                                                        |
|                                                            |                                                               |                                                        |
|                                                            |                                                               |                                                        |
| View Report As of Today at 11:31 AM C                      | View Report As of Today at 11:31 AM C <sup>4</sup>            |                                                        |
|                                                            |                                                               |                                                        |
| Today's Events                                             | Today's Tasks                                                 |                                                        |
| Lock like welfer fee and right the set of the day          | Nothing due today. Be a go-getter, and check back soon.       |                                                        |
|                                                            | View All                                                      |                                                        |

2. When you arrive at the Company Information tab, select View All by using the arrow button next to Recently Viewed and clicking All.

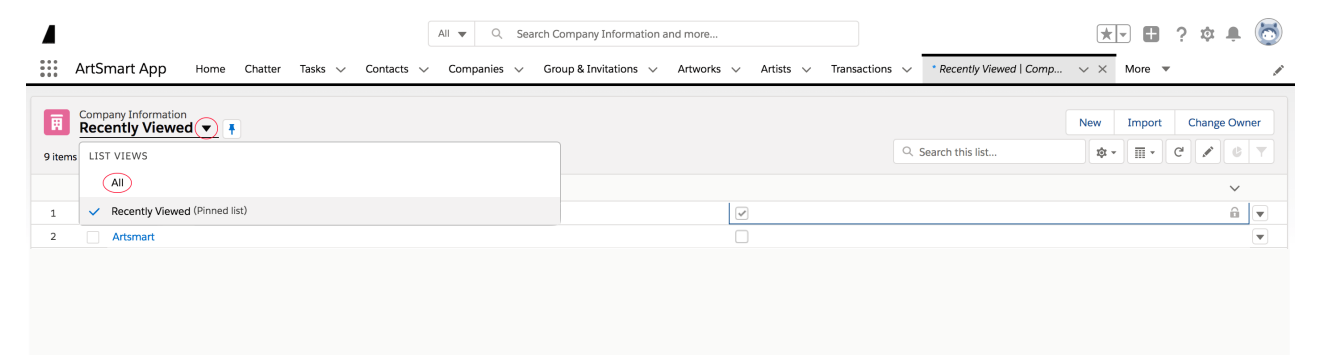

Once you've selected All, the record of your gallery should appear.

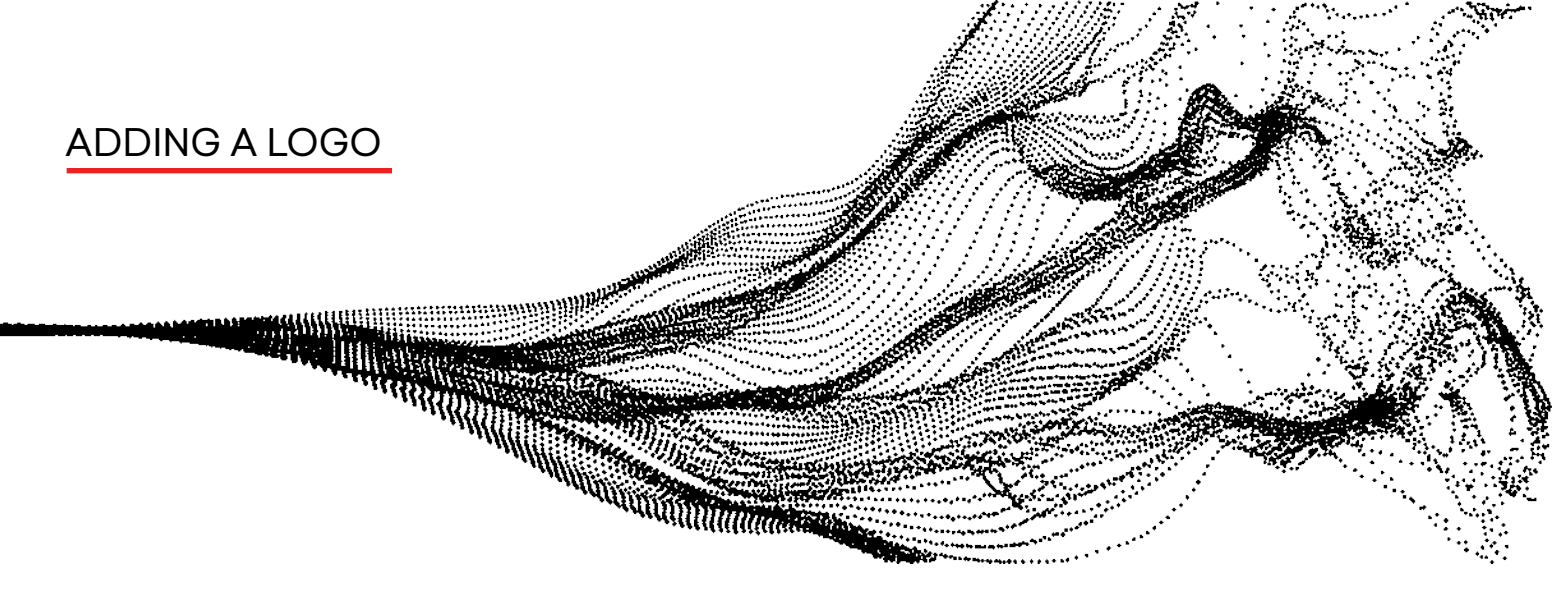

This section explains how to add your logo to all the documents generated by the application. In order to do this, the logo needs to be added as a file in ArtSmart Company Information record uniquely created for your organization

Once in your company information you just drag and drop your logo into the window:

| ArtSmart App Home Chatter Tasks V Contacts V Companies V                                                              | All <ul> <li>Q. Search Salesforce</li> <li>Group &amp; Invitations</li> <li>Artworks</li> <li>Artists</li> <li>Transactions</li> <li>Artwork Proposals</li> <li> </li></ul> Group & Invitations         Artworks         Artists         Transactions         Artwork Proposals | Consignments v Exhibitions v *Recently Viewed   Comp v X More v A |
|----------------------------------------------------------------------------------------------------|----------------------------------------------------------------------------------------------------|-------------------------------------------------------------------|
| Company Information     ArtSmart                                                                                      |                                                                                                    | Manage Online Apps Manage connections Change Owner V              |
| Details         Images And Attachments         Addresses & Locations           ~ Information                          |                                                                                                    |                                                                   |
| Company Information Name ArtSmart Vebsite www.vewyart.com eNail ended Company and and and and and and and and and and | Owner  Admin Artsmart  Company Telephone                                                                                                    | Drop a file here<br>or click to upload                            |
| Address                                                                                                    |                                                                                                    |                                                                   |

Test the different documents to ensure the logo appears:

Artworks printout Artworks lists Artworks lists with price Invoices

### MANAGING COMPANIES AND CONTACTS

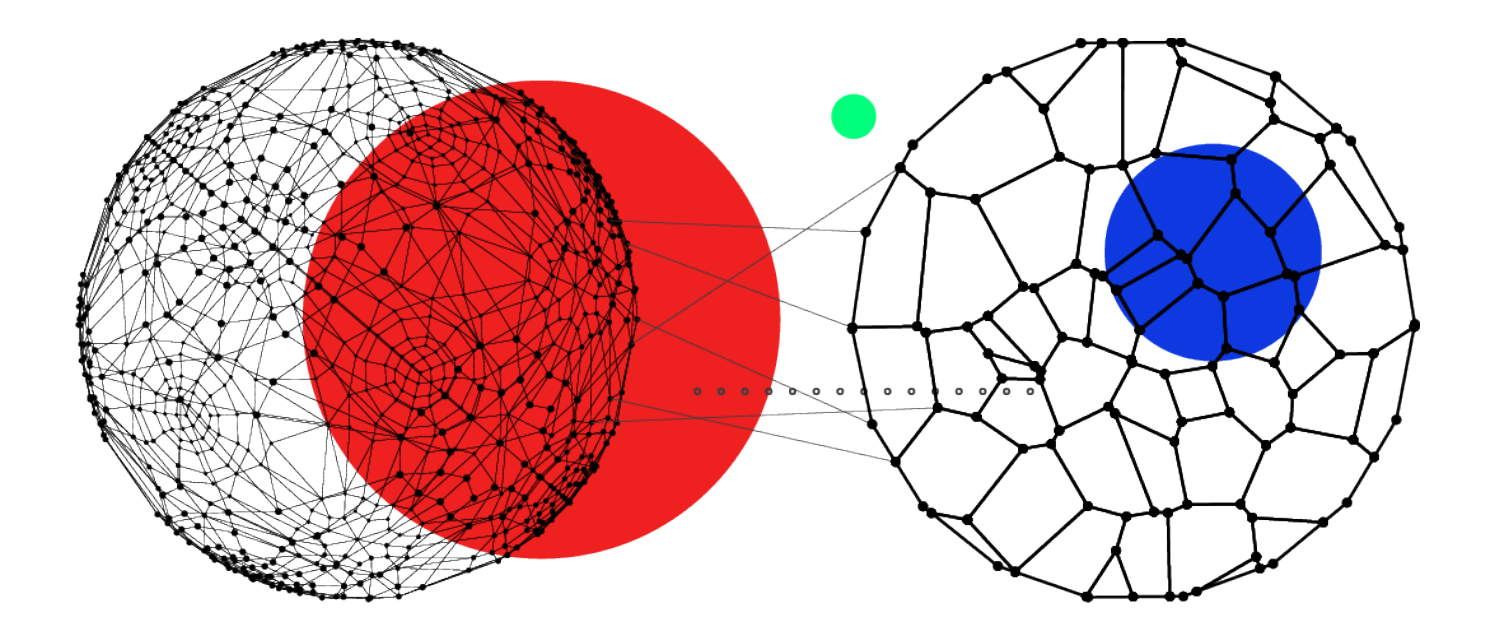

WITHIN THIS SECTION: CREATE A COMPANY CREATE A CONTACT

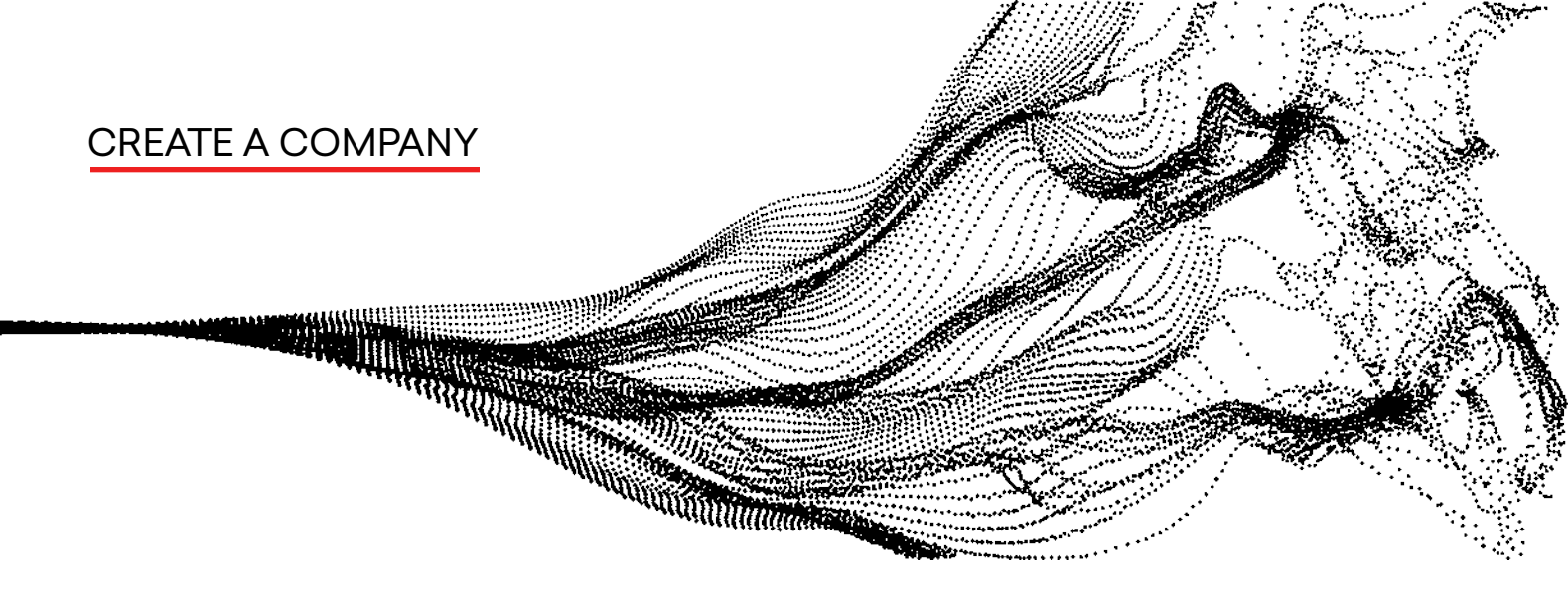

1. Click COMPANIES from the menu that runs along the top of your screen when logged into your account on your Home Dashboard.

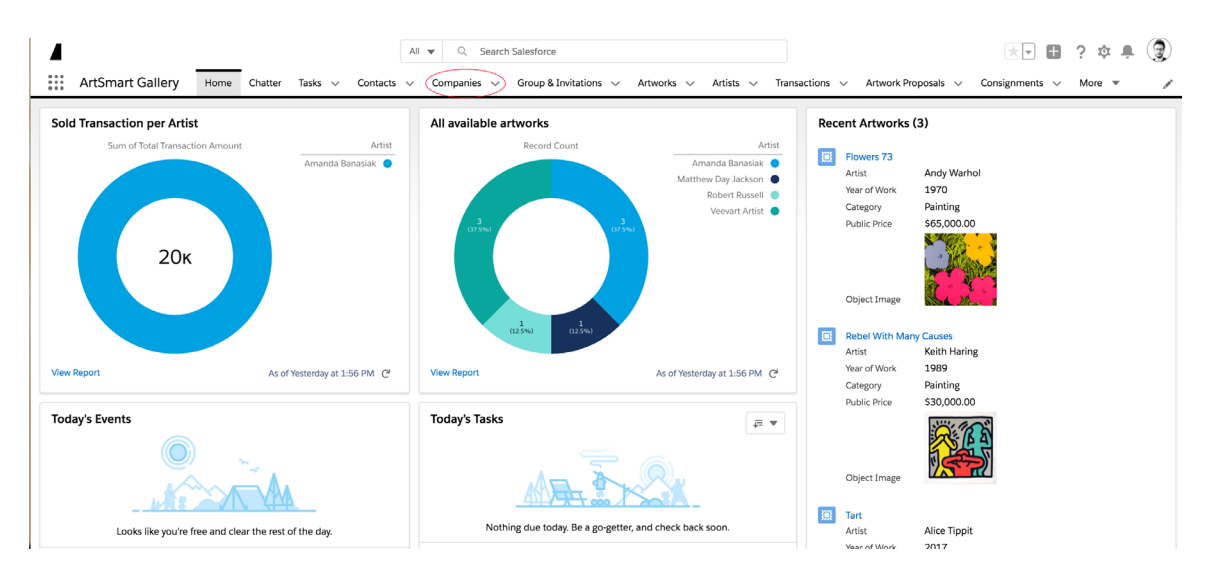

### 2. Then click the New button in the top right corner.

| 4                                            | All 🔻 Q Search Companies and more.          |                                             |                                               | k 🖬 ? 🌲 🐻        |
|----------------------------------------------|---------------------------------------------|---------------------------------------------|-----------------------------------------------|------------------|
| ArtSmart App Home Chatter Tasks V Contacts V | Companies $\lor$ Group & Invitations $\lor$ | Artworks $\lor$ Artists $\lor$ Transactions | $\lor$ Consignments $\lor$ Exhibitions $\lor$ | Loans 🗸 More 🔻 🖋 |
| Companies<br>Recently Viewed                 |                                             |                                             | Q. Search this list 🕸 🗸                       | New Import       |
| Company Name 🗸                               | Phone                                       | $\checkmark$ Туре                           | V Company Owner Alias                         | ~                |
| 1 New Company                                |                                             |                                             |                                               | •                |
|                                              |                                             |                                             |                                               |                  |
|                                              |                                             |                                             |                                               |                  |
|                                              |                                             |                                             |                                               |                  |
|                                              |                                             |                                             |                                               |                  |
|                                              |                                             |                                             |                                               |                  |
|                                              |                                             |                                             |                                               |                  |
|                                              |                                             |                                             |                                               |                  |
|                                              |                                             |                                             |                                               |                  |

\*It is important to enter the company first before any contacts.

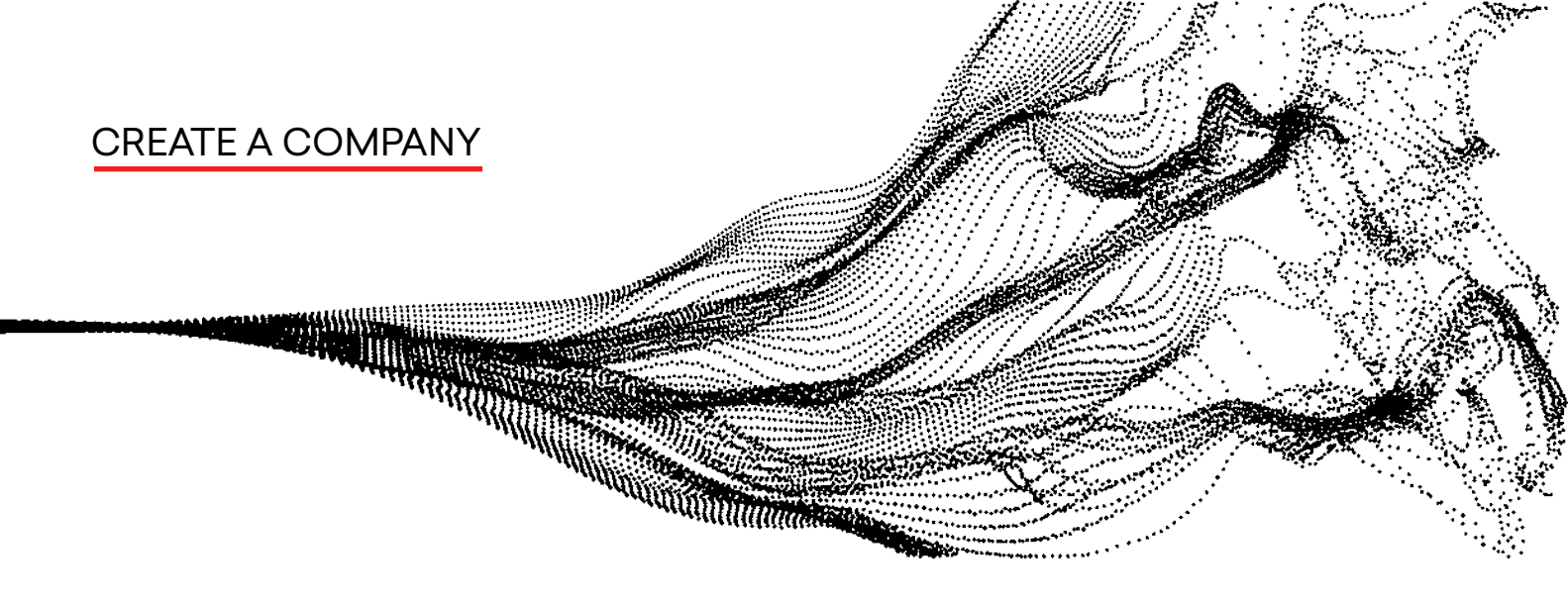

3. Enter the company information like the website, phone number, billing and street addresses and click save.

| ompany Information              |   |                  |
|---------------------------------|---|------------------|
| Company Owner<br>Admin Artsmart |   | Phone            |
| Company Name                    |   | Fax              |
| Metropolitan Museum of Art      |   |                  |
| Parent Company                  |   | Website          |
| Search Companies                | Q |                  |
| Туре                            |   | Description      |
| None                            | • |                  |
| Legacy Address                  |   |                  |
|                                 |   |                  |
| Billing Address                 |   | Shipping Address |

4. Now you can see the company's contact page which holds all of its information.

| ArtSmart Gallery                           | iome Chatter <sup>-</sup> | All<br>Tasks V Contacts V | ▼ Q. Search C<br>Companies ∨ | Sroup & Invitations V | Artworks 🗸       | Artists 🗸 Transac | tions 🗸 Artv | vork Proposals   | × Consignment                            | ₿?‡<br>s ∨ More        | • 3      |
|--------------------------------------------|---------------------------|---------------------------|------------------------------|-----------------------|------------------|-------------------|--------------|------------------|------------------------------------------|------------------------|----------|
| Company<br>Metropolitan Museu              | m of Art 🔺                |                           | 🖌 Compan                     | y "Metropolitan Muse  | eum of Art" was. | created. 🗙        |              | + Follow         | Edit Dele                                | te New Cor             | tact 🔻   |
| Type Phone                                 | Website                   | Company Owner             | Industry                     | Billing Address       |                  |                   |              |                  |                                          |                        |          |
| Details Contacts                           | Transactions              | Consignments              | Related                      |                       |                  |                   | Activity     | Chatter          |                                          |                        |          |
| Company Owner                              |                           |                           | Phone                        |                       |                  |                   | New Task     | New Event        | Log a Call                               | Email                  |          |
| Company Name<br>Metropolitan Museum of Art |                           |                           | Fax                          |                       |                  |                   |              | Cre              | ate new                                  |                        | Add      |
| Parent Company                             |                           |                           | Website                      |                       |                  |                   |              |                  |                                          |                        |          |
| Туре                                       |                           |                           | Description                  |                       |                  |                   |              |                  | Filters: All time • /                    | All activities • All • | ypes 🔻   |
| Legacy Address                             |                           |                           |                              |                       |                  |                   | V Upcomin    | g & Overdue      |                                          |                        |          |
| ✓ Address Information                      |                           |                           |                              |                       |                  |                   | т            | o get things mo  | No next steps.<br>ring, add a task or se | t up a meeting.        |          |
| Billing Address                            |                           |                           | Shipping Address             |                       |                  |                   | No past ac   | ivity. Past meet | ngs and tasks marke                      | d as done show         | up here. |
| <ul> <li>System Information</li> </ul>     |                           |                           |                              |                       |                  |                   |              |                  |                                          |                        |          |

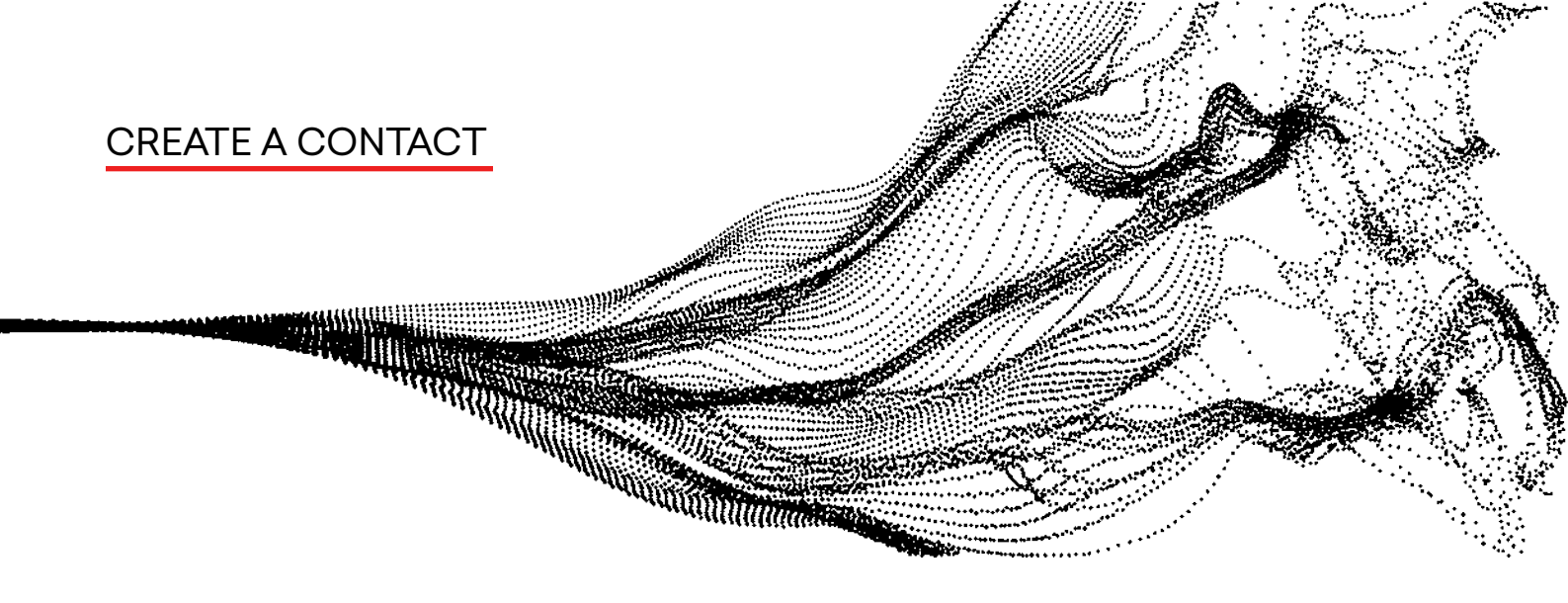

1. Click CONTACTS from the menu that runs along the top of your screen when logged into your account on your Home Dashboard.

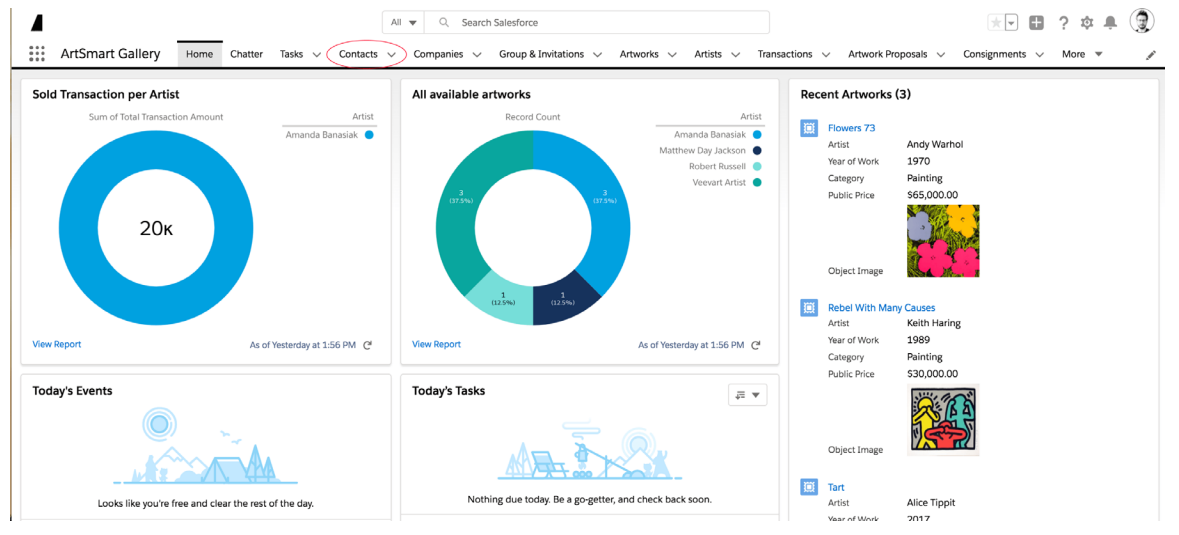

### 2. Then click the New button in the top right corner.

|        |                               |                    | All                                | Search Contacts and more                    |                                  | ★ <b>- -</b> ? ≭                             | \$ . Q        |
|--------|-------------------------------|--------------------|------------------------------------|---------------------------------------------|----------------------------------|----------------------------------------------|---------------|
|        | ArtSmart Gallery              | Home Chatter Tasks | $\checkmark$ Contacts $\checkmark$ | Companies $\lor$ Group & Invitations $\lor$ | Artworks v Artists v Transaction | ns v Artwork Proposals v Consignments v More | · /           |
|        | Contacts<br>Recently Viewed   |                    |                                    |                                             |                                  | New Import Sen                               | id List Email |
| 12 ite | ms • Updated a few seconds ag | o                  |                                    |                                             |                                  | Q. Search this list 救 ▼ III ▼ C A            |               |
|        | Name                          | ~ Cc               | ompany Name                        | ✓ Phone                                     | ∨ Email                          | <ul> <li>Contact Owner Alias</li> </ul>      | ~             |
| 1      | Gabriela Lengua               | Ve                 | evart                              |                                             |                                  | Jennifer                                     |               |
| 2      | Alison Agsten                 |                    |                                    |                                             |                                  | ZC                                           |               |
| 3      | Ally Mintz                    | Le                 | ila Heller Gallery                 |                                             |                                  | ZC                                           |               |
| 4      | Amy Davila                    |                    |                                    |                                             | amy@artsmartinc.co               | m ZC                                         | •             |
| 5      | John Baldessari               |                    |                                    |                                             |                                  | zc                                           | •             |
| 6      | Zoe Crosher                   | Zo                 | e Crosher Studio                   |                                             |                                  | ZC                                           | •             |
| 7      | Kim Schoen                    |                    |                                    |                                             |                                  | ZC                                           |               |
| 8      | Amy Davila                    |                    |                                    |                                             |                                  | DArts                                        |               |
| 9      | Thao Nguyen                   |                    |                                    |                                             |                                  | ZC                                           |               |
| 10     | Sarah Watson                  |                    |                                    |                                             |                                  | ZC                                           | •             |
| 11     | Robert Russell                |                    |                                    |                                             |                                  | Robert                                       | •             |
| 12     | Robert Russell                |                    |                                    |                                             |                                  | DArts                                        | •             |
|        |                               |                    |                                    |                                             |                                  |                                              |               |
|        |                               |                    |                                    |                                             |                                  |                                              |               |
|        |                               |                    |                                    |                                             |                                  |                                              |               |

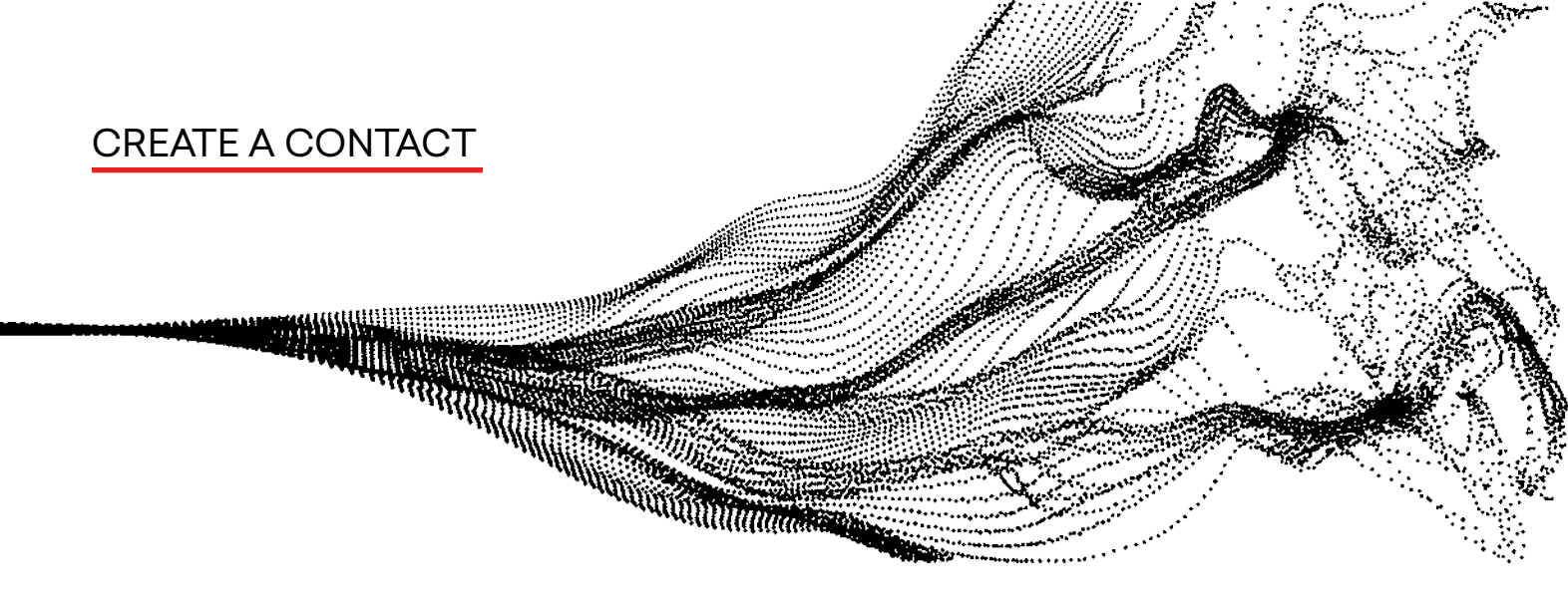

3. Select the company that this contact works for.

\*This is why it's important to enter the company first before any contacts.

| New C                       | Contact                |
|-----------------------------|------------------------|
| Contact Information         |                        |
| *Name                       | Client Status          |
| Salutation                  | None                   |
| None                        |                        |
| First Name                  |                        |
| *Last Name                  |                        |
| Туре                        | Birthdate              |
| None                        | <u></u>                |
| Company Name                | Phone                  |
| Search Companies Q          |                        |
| Metropolitan Museum of Art  | Mobile                 |
| amy Davila ArtSmart Gallery | East                   |
|                             | Cancel Save & New Save |

4. Enter the contact information like the email, phone number, personal address, and click save.

| Q Searc                      | h Address      | Q Search A                 | ddress           |
|------------------------------|----------------|----------------------------|------------------|
| Professional Street          |                | Personal Street            |                  |
|                              |                | 1234 Street Name Goes Here | 2                |
| Desfersional City            | Professional   | Deserved City              | Personal         |
| -tolessional City            | State/Province | City                       | CA               |
|                              | Professional   | Personal Zip/Postal Code   | Personal Country |
| Professional Zip/Postal Code | Country        | 12345                      |                  |
| egacy Address                |                | Mailing Preference         |                  |
|                              |                | Professional Address       | -                |
|                              | <i>i</i>       |                            |                  |
| tem Information              |                |                            |                  |
|                              |                | Contact Owner              |                  |

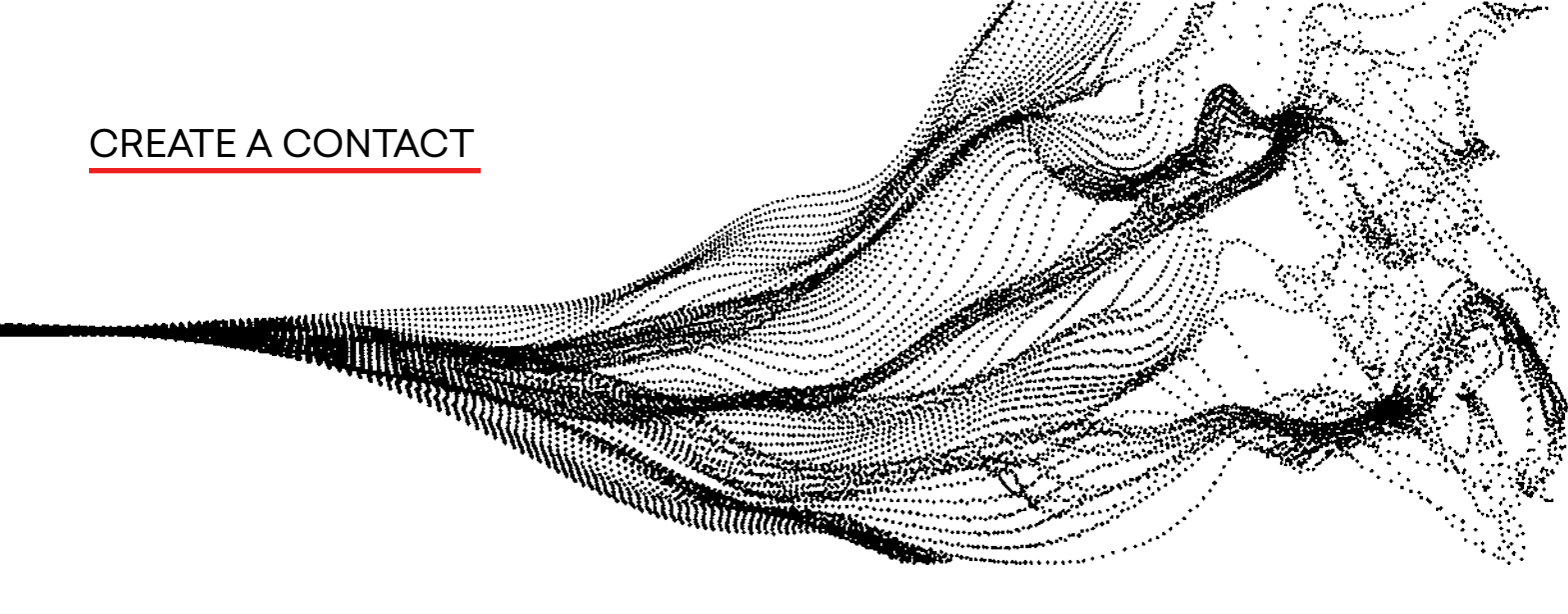

5. Now you can see the person's contact page which holds all of their information.

| 4                                                                                                 | All 💌 Q Search Contacts and more                                              |                                       | *- 🖬 ? 🌣 🌲 😨                                   |
|---------------------------------------------------------------------------------------------------|-------------------------------------------------------------------------------|---------------------------------------|------------------------------------------------|
| ArtSmart Gallery Home Chatter Tasks 🗸                                                             | Contacts $\checkmark$ Companies $\checkmark$ Group & Invitations $\checkmark$ | Artworks V Artists V Transactions V A | Artwork Proposals 🗸 Consignments 🗸 More 🔻 🖋    |
| Contact<br>John Smith                                                                             | Contact "John Smith" was crea                                                 | ted.                                  | + Follow New Contact Edit Delete V             |
| Amount Bought Profession Company Name<br>\$0.00                                                   | Phone Email                                                                   |                                       |                                                |
| Partner/Vendor                                                                                    | Prospect                                                                      | Client                                | ✓ Mark Client Status as Complete               |
| Details Transactions Consignments                                                                 | Artworks Owned Locations Stats                                                | Related X We f                        | ound no potential duplicates of this contact.  |
| ∼ Twitter                                                                                         |                                                                               | Activity                              | Chatter                                        |
| Learn More Using Twitter<br>Sign in to link a Twitter profile, find people in common, and quickly | access recent tweets.                                                         | Sign in with Twitter                  | k Log a Call Email                             |
| ✓ Contact Information                                                                             |                                                                               |                                       | Create a task Add                              |
| Name<br>John Smith                                                                                | Client Status                                                                 |                                       | Filters: All time • All activities • All types |
| Туре                                                                                              | Birthdate                                                                     |                                       | Refresh • Expand All • View All                |
| Company Name                                                                                      | Phone                                                                         | V Upcom                               | ning & Overdue                                 |

6. The information in the Artistic Preferences and Preferred Artists field will allow you to create quick lists of artwork to offer. These fields will automatically update as you work with your collectors.

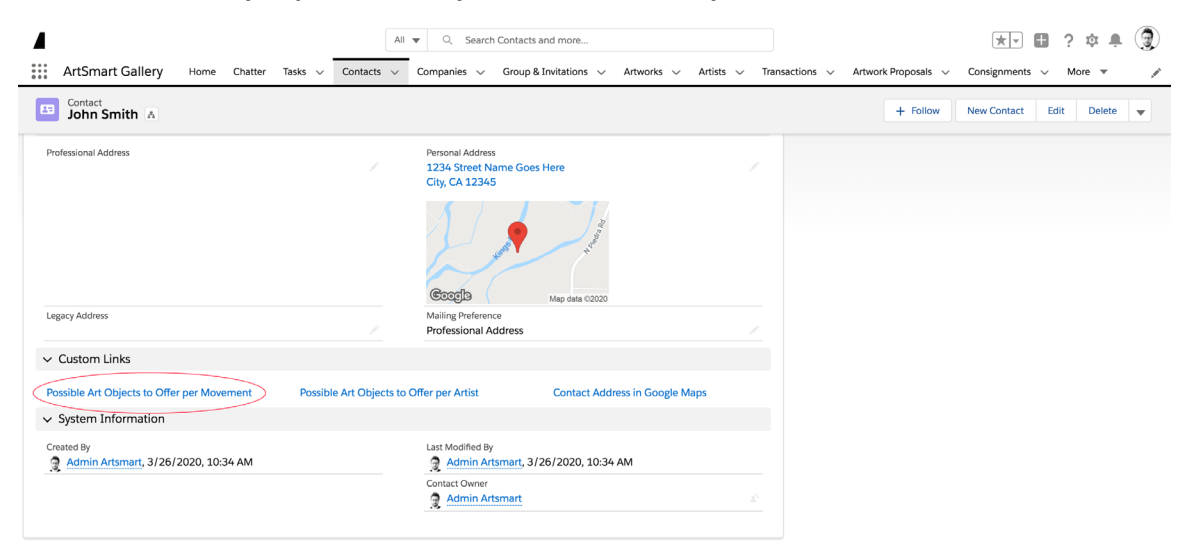

## ADDING AN ARTWORK TO INVENTORY

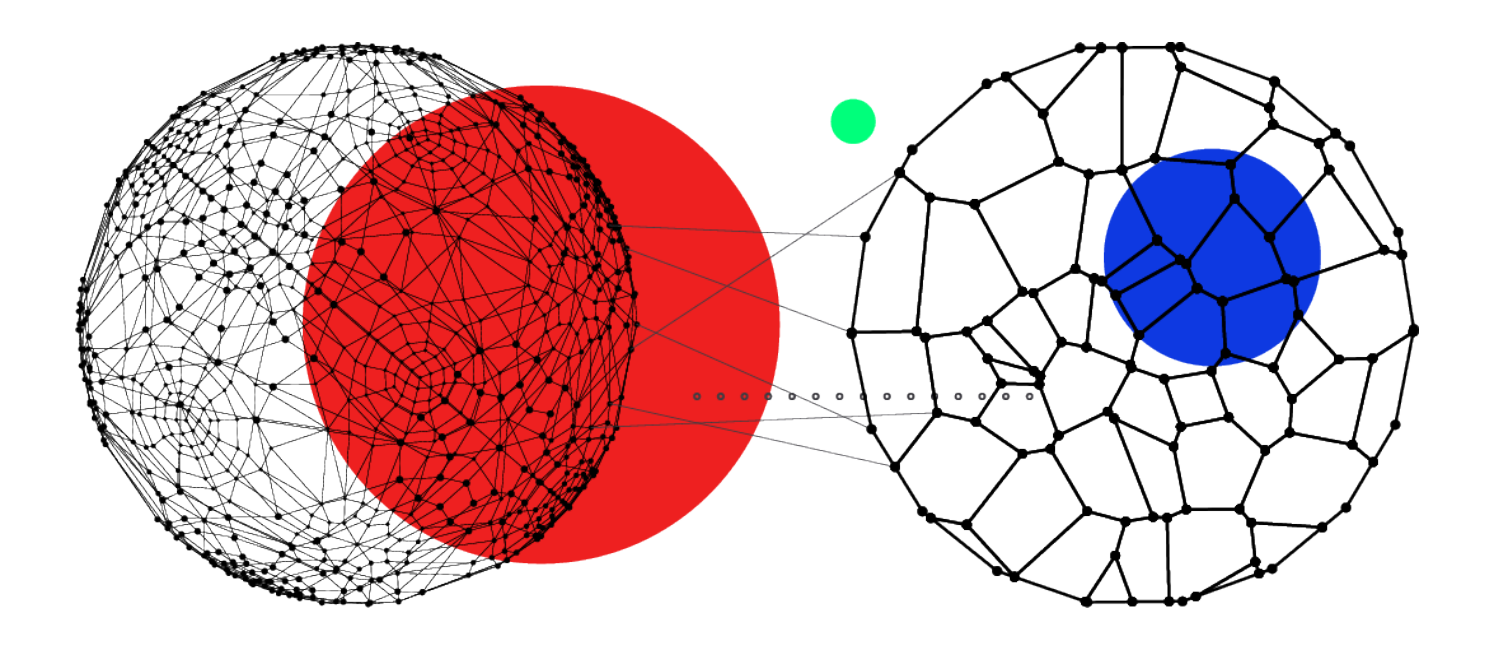

WITHIN THIS SECTION: ADDING AN ARTWORK TO INVENTORY

#### ADDING AN ARTWORK TO INVENTORY

### 1. Click NEW under the Artworks tab.

| Show apps<br>ArtSmart Gallery Home Chatter                          | All Tasks V Contacts V | Q Search Artworks and more Companies      Group & Invitation | is V Artworks V Artists V | Transactions V Art | work Proposals v Consignments v | ? 🌣 🌲 🌒<br>More 🔹 🖌 |
|---------------------------------------------------------------------|------------------------|--------------------------------------------------------------|---------------------------|--------------------|---------------------------------|---------------------|
| Artworks<br>Recently Viewed<br>39 items - Updated a few seconds ago |                        |                                                              |                           | Q. Search t        | New Import                      | Change Owner        |
| Title                                                               | ∽ Artist               | ✓ Category ✓ Year ✓                                          | 🗸 Mo 🗸 Public Price 🗸 Obj | ect Image 🗸 🗸      |                                 |                     |
| 1 Cusp                                                              | Alice Tippit           | 2017                                                         | \$4,800.00                | •                  |                                 |                     |
| 2 Rebel With Many Causes                                            | Keith Haring           | Painting 1989                                                | \$30,000.00               |                    |                                 |                     |
| 3 Flowers 73                                                        | Andy Warhol            | Painting 1970                                                | \$65,000.00               |                    |                                 |                     |
| 4 🗌 Tart                                                            | Alice Tippit           | 2017                                                         | \$3,800.00                | <b>₩</b>           |                                 |                     |

### 2. Fill in the desired fields:

| formation      |  |        |                                |
|----------------|--|--------|--------------------------------|
| *Title         |  |        | Owner<br>Admin Artsmart        |
| Artist         |  |        | Public Price                   |
| Search Artists |  | Q      | \$0.00                         |
| Year of Work   |  |        | Acquisition/Consignment Amount |
| Category       |  |        | Artist Commission %            |
| None           |  | •      |                                |
| Medium         |  |        | Acquisition/Consignment Date   |
|                |  |        | <b></b>                        |
|                |  |        |                                |
| Movement       |  | -      | Production Cost                |
| Abstract       |  | Chosen | \$0.00                         |
| Constructivism |  |        |                                |

These fields will have been previously customized by our team in order to match your needs.

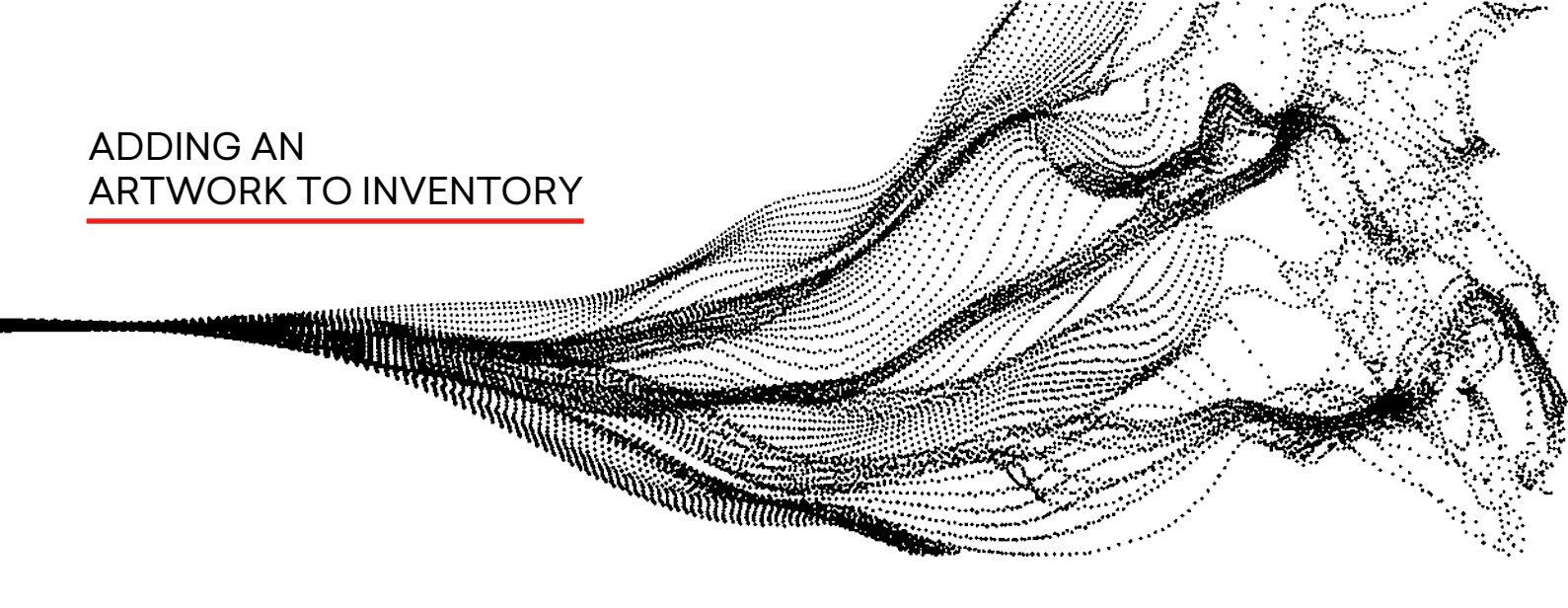

3. Search for the artist you are looking for, or create a new artwork directly from the Artwork page.

| formation               |                                |  |  |
|-------------------------|--------------------------------|--|--|
| * Title                 | Owner                          |  |  |
| New Artwork             | Admin Artsmart                 |  |  |
| Artist                  | Public Price                   |  |  |
| Search Artists Q        | \$0.00                         |  |  |
| Alice Tippit            | Acquisition/Consignment Amount |  |  |
| Andy Warhol             | Artist Commission %            |  |  |
| Keith Haring            |                                |  |  |
| Yeevart Artist          | Acquisition/Consignment Date   |  |  |
| Yeevart Artist          | ä                              |  |  |
| + New Artist            |                                |  |  |
| Movement                | Production Cost                |  |  |
| Available Chosen        | \$0.00                         |  |  |
| Constructivism Abstract |                                |  |  |

In order to ensure consistency, fields can be mandatory or only visible/editable by specific users.

4. Click save when you are done entering the information for the artwork.

| nformation              |                                |  |  |
|-------------------------|--------------------------------|--|--|
| * Title                 | Owner<br>Admin Artsmart        |  |  |
| Artist                  | Public Price                   |  |  |
| Search Artists Q        | \$0.00                         |  |  |
| Year of Work            | Acquisition/Consignment Amount |  |  |
| Category                | Artist Commission %            |  |  |
| None 🔻                  |                                |  |  |
| Medium                  | Acquisition/Consignment Date   |  |  |
|                         | <b></b>                        |  |  |
| li li                   |                                |  |  |
| Movement                | Production Cost                |  |  |
| Available Chosen        | \$0.00                         |  |  |
| Constructivism Abstract |                                |  |  |

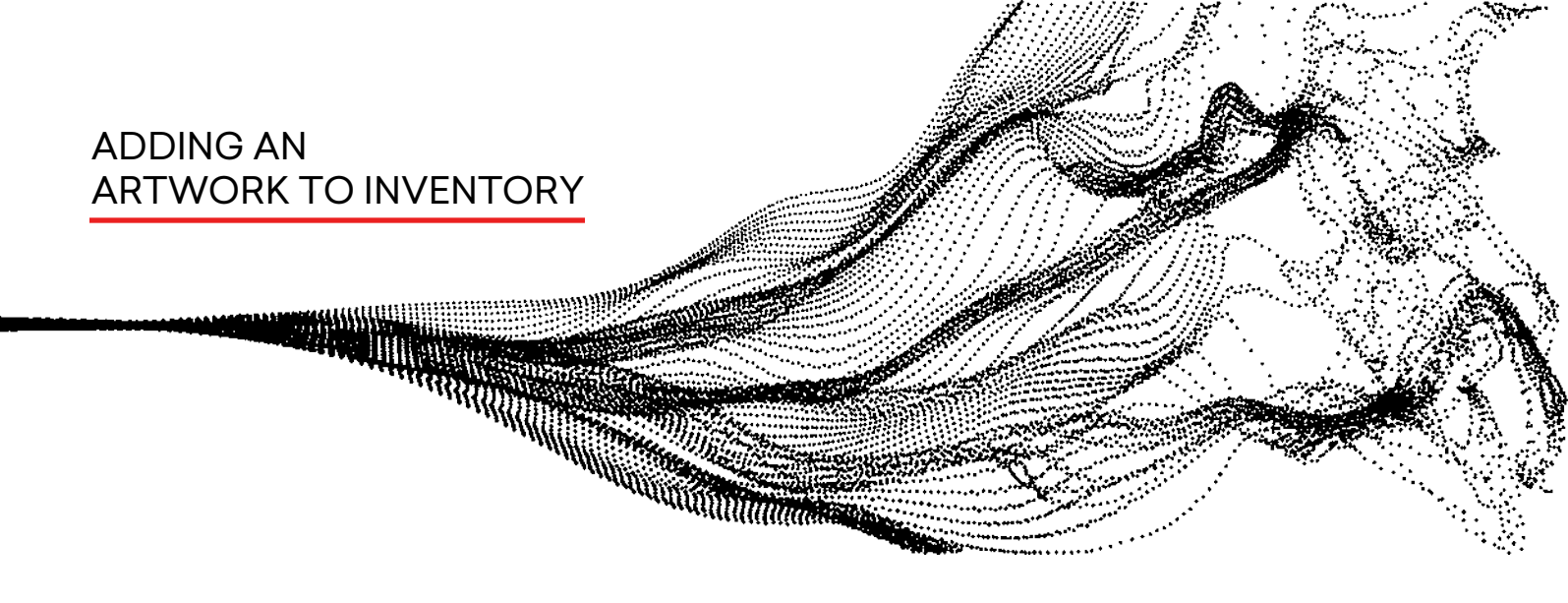

5. To upload an image of the artwork, drag and drop the image file or click in the dedicated area. Any file format can be uploaded as well as several files at one time.

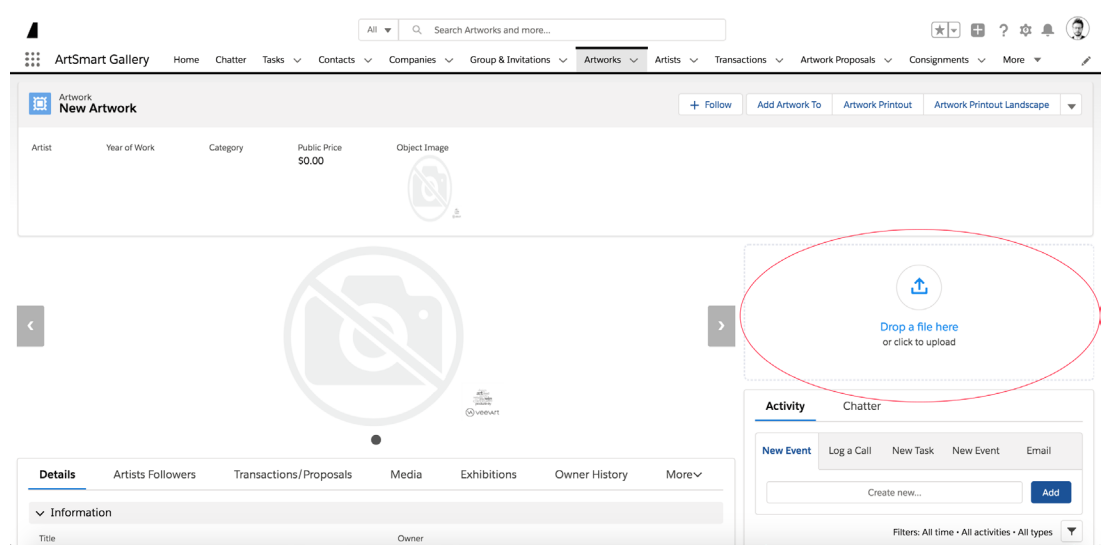

6. By default, the first file uploaded will be the primary one that is used in the automated documents.

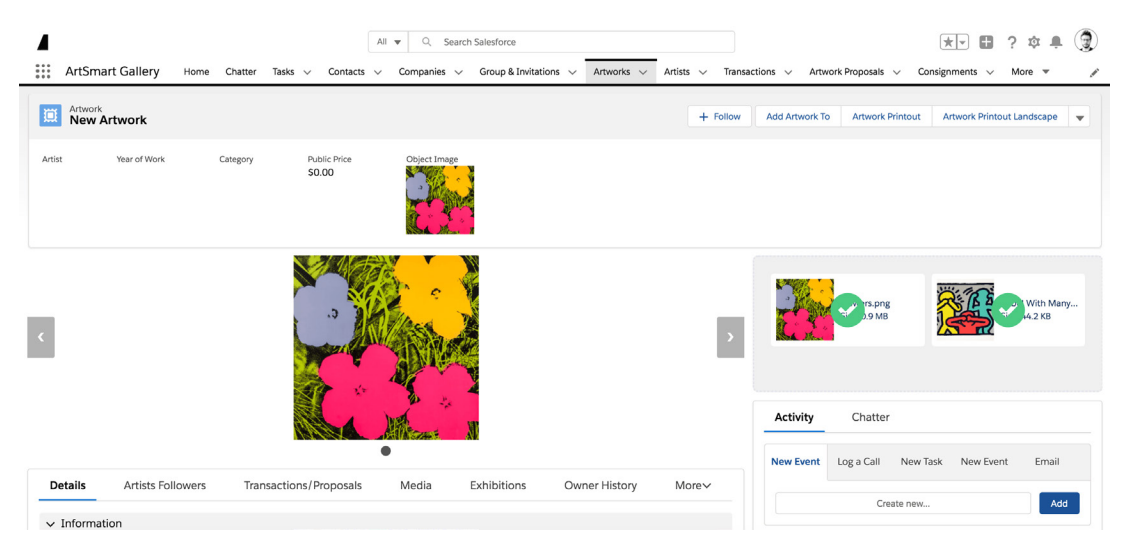

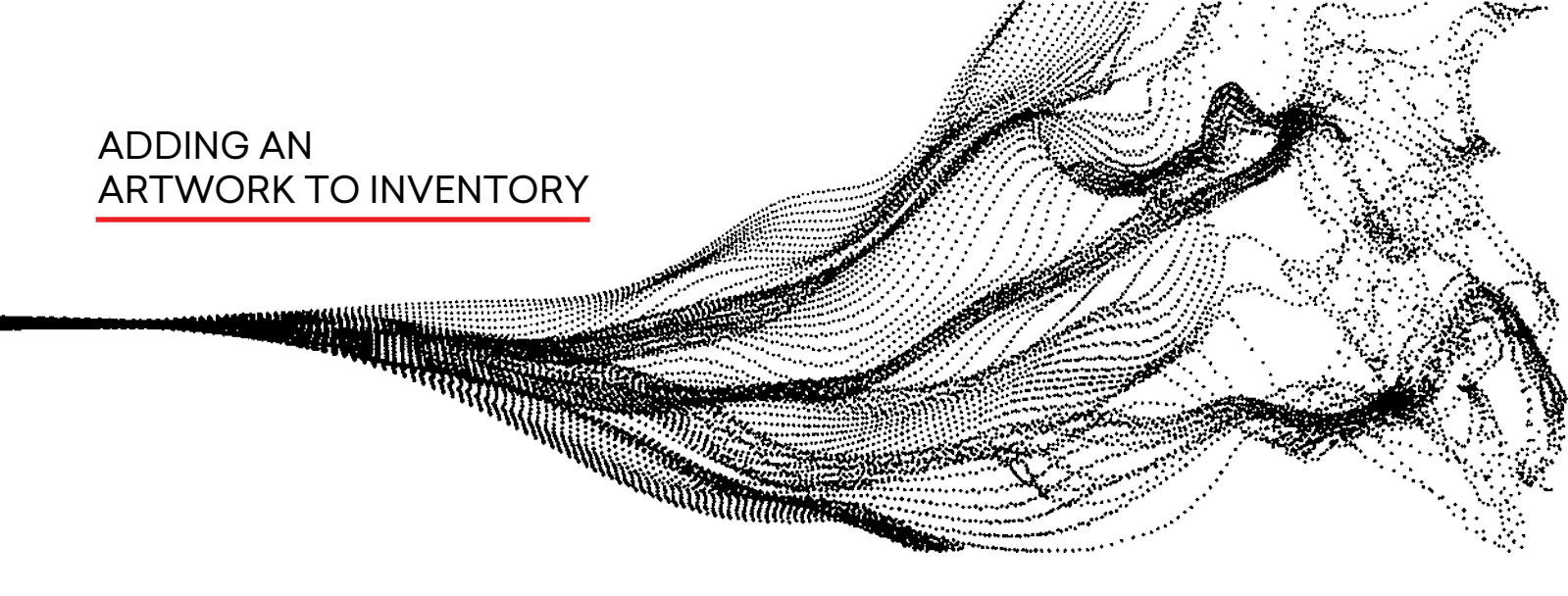

7. Use the PRINT OUT button to edit the artwork PDF.

| ArtSn       | nart Gallery Hor | ne Chatter Ta | All<br>asks v Contacts v | Q Search Salesforce<br>Companies ∨ Group & In | itations V Artworks V | Artists 🗸 Transac | tions 🗸 Artv  | work Proposals 🗸 Co     | nsignments v        | ? \$ . ()<br>More • |
|-------------|------------------|---------------|--------------------------|-----------------------------------------------|-----------------------|-------------------|---------------|-------------------------|---------------------|---------------------|
| Artwore New | rk<br>Artwork    |               |                          |                                               |                       | + Follow          | Add Artwork T | o Artwork Printout      | Artwork Printou     | t Landscape 🛛 👻     |
| Artist      | Year of Work     | Category      | Public Price<br>\$0.00   | Object Image                                  |                       |                   |               |                         |                     |                     |
| <           |                  |               |                          |                                               |                       | >                 |               | Drop a f<br>or click to | ile here<br>oupload |                     |
|             |                  |               |                          |                                               |                       |                   | Activity      | Chatter                 |                     |                     |
| Details     | Artists Followe  | rs Transa     | ctions/Proposals         | Media Exhibitions                             | Owner History         | More∽             | New Event     | Log a Call New Ta       | ask New Event       | Email<br>Add        |

8. Eventually, use the Related tab to see additional information such as Exhibitions, Transports and Loans.

| All v Q, Search Salesforce                                                      | ists y Transactions y Artwork Proposals y Consignments y More y         |
|---------------------------------------------------------------------------------|-------------------------------------------------------------------------|
| Artwork     New Artwork                                                         | + Follow Add Artwork To Artwork Printout Artwork Printout Landscape V   |
|                                                                                 | Activity Chatter                                                        |
| Details Artists Followers Transactions/Proposals Media Exhibitions Related More | New Event Log a Call New Task New Event Email                           |
| Consignments (0)                                                                | New Filters: All time - All activities - All types                      |
| 🔀 Loan (0)                                                                      | Refresh • Expand All • View All                                         |
| Artwork Related Expenses (0)                                                    | No next steps.<br>To get things moving, add a task or set up a meeting. |
| C Transports (0)                                                                | No past activity. Past meetings and tasks marked as done show up here.  |
| Veevart Collection (0)                                                          | New                                                                     |

### GENERATING A LIST OF ARTWORKS

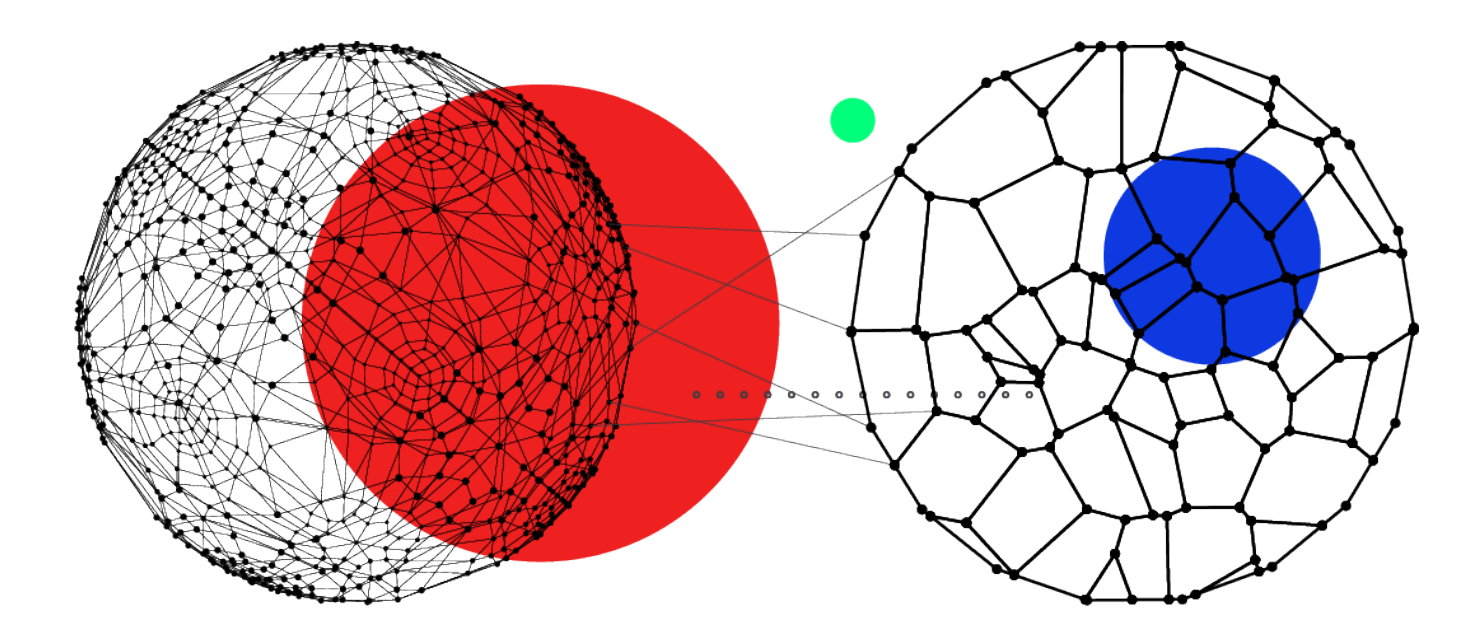

WITHIN THIS SECTION: CREATING A LIST MANAGING A LIST

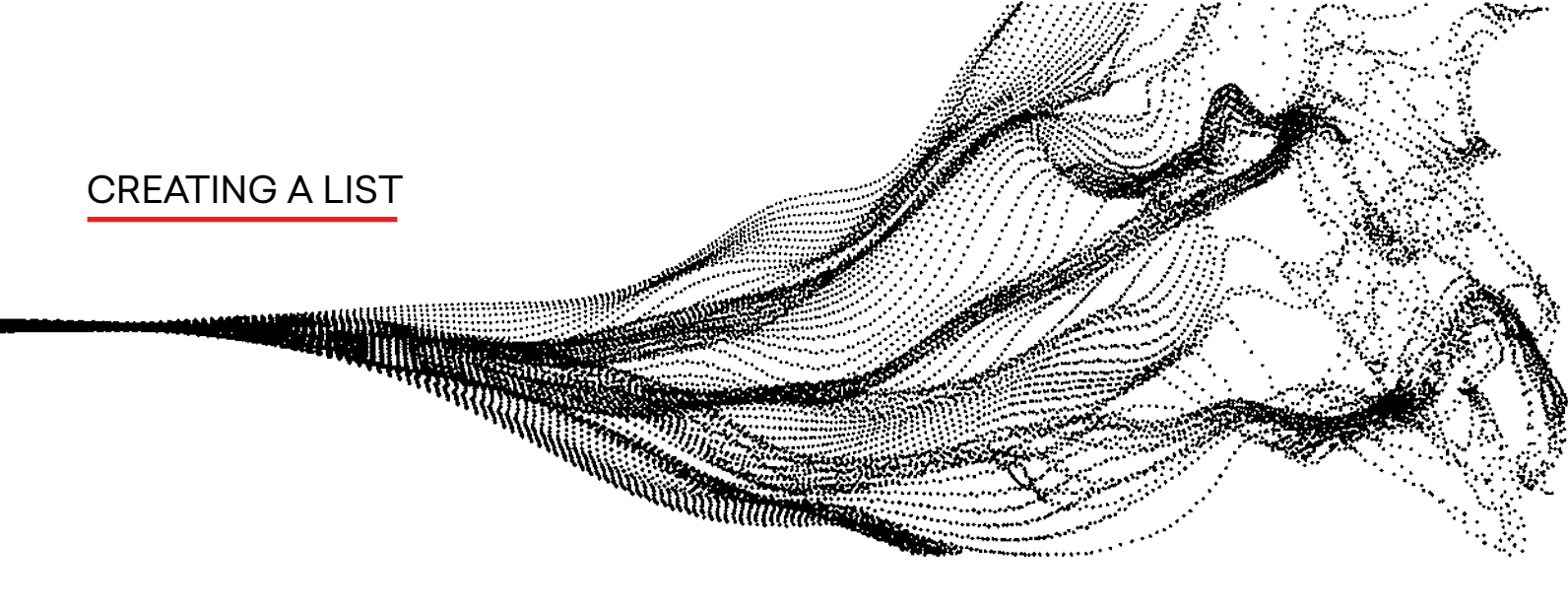

This section will show how to create specific lists using the artwork that you previously added. After adding new Contacts and Artwork, you can click on the tab on the top menu and each category, by default, will present RECENTLY VIEWED items

1. Click gear button to the right of the Search Bar.

|        |               |                                          | All 🔻 🔾                          | <ol> <li>Search Artworks and more.</li> </ol> | **                  |                                  |                                       | *• 🖬 ? 🌣 🌲 🕄              |
|--------|---------------|------------------------------------------|----------------------------------|-----------------------------------------------|---------------------|----------------------------------|---------------------------------------|---------------------------|
| <br>   | ArtSr         | nart App Home Chatter Tasks              | Contacts V Companies             | s 🗸 Group & Invitations                       | Artworks V Artists  | <ul> <li>Transactions</li> </ul> | <ul> <li>Artwork Proposals</li> </ul> | ∨ Consignments ∨ More ♥ 🖌 |
| 2 iten | Artwo<br>Rece | rks<br><b>intly Viewed</b>               |                                  |                                               |                     | [                                | Q. Search this list                   | New Import Change Owner   |
|        |               | Title                                    | $\checkmark$ Artist $\checkmark$ | Category Vear 🗸                               | Mo V Public Price V | Object Image                     | ~                                     |                           |
| 1      |               | "2006 I.V.A.W. Against Bush and the War" | Michael Patterson-Ca             | 2007                                          | \$250.00            |                                  | v                                     |                           |
| 2      |               | Flowers 73                               | Andy Warhol                      | Painting 1970                                 | \$65,000.00         |                                  | V                                     |                           |
| 3      |               | Hiemkunft Wiederholung                   | André Butzer                     |                                               | \$50,000.00         |                                  | V                                     |                           |
| 4      |               | Untitled (Fenster/Tiffany)               | Andreas Schultze                 | 2013                                          | \$10,000.00         |                                  | T                                     |                           |
| 5      |               | Falling Moon                             | Adam Rabinowitz                  | 2016                                          | \$4,000.00          | - Charles                        | v                                     |                           |

2. A drop down will appear and then click NEW.

| ▲<br>∷∷ | ArtSr                            | nart App Home Chatter Tasks                        | All 💌 Q<br>V Contacts V Companies  | Search Artworks and more<br>Group & Invitations | Artworks v Artists v | Transactions 🔨 | <ul> <li>Artwork F</li> </ul> | Proposals v Consignments v More v 🖌                |
|---------|----------------------------------|----------------------------------------------------|------------------------------------|-------------------------------------------------|----------------------|----------------|-------------------------------|----------------------------------------------------|
| 2 ite   | Artwo<br><b>Reco</b><br>ms • Upo | rks<br>ently Viewed V F<br>Jated a few seconds ago |                                    |                                                 |                      | [              | Q. Search thi                 | New Import Change Owner<br>Is list 救 • Ⅲ • C ✔ @ ▼ |
|         |                                  | Title                                              | $\checkmark$ Artist $\checkmark$ C | ategory 🗸 Year 🗸                                | Mo V Public Price V  | Object Image   | ~                             | LIST VIEW CONTROLS                                 |
| 1       |                                  | *2006 I.V.A.W. Against Bush and the War*           | Michael Patterson-Ca               | 2007                                            | \$250.00             |                | •                             | Clone<br>Rename                                    |
| 2       |                                  | Flowers 73                                         | Andy Warhol P                      | ainting 1970                                    | \$65,000.00          |                | V                             |                                                    |
| 3       |                                  | Hiemkunft Wiederholung                             | André Butzer                       |                                                 | \$50,000.00          |                | ¥                             | Delete<br>Reset Column Widths                      |
| 4       |                                  | Untitled (Fenster/Tiffany)                         | Andreas Schultze                   | 2013                                            | \$10,000.00          |                | v                             |                                                    |
| 5       |                                  | Falling Moon                                       | Adam Rabinowitz                    | 2016                                            | \$4,000.00           | 1              | ¥                             |                                                    |

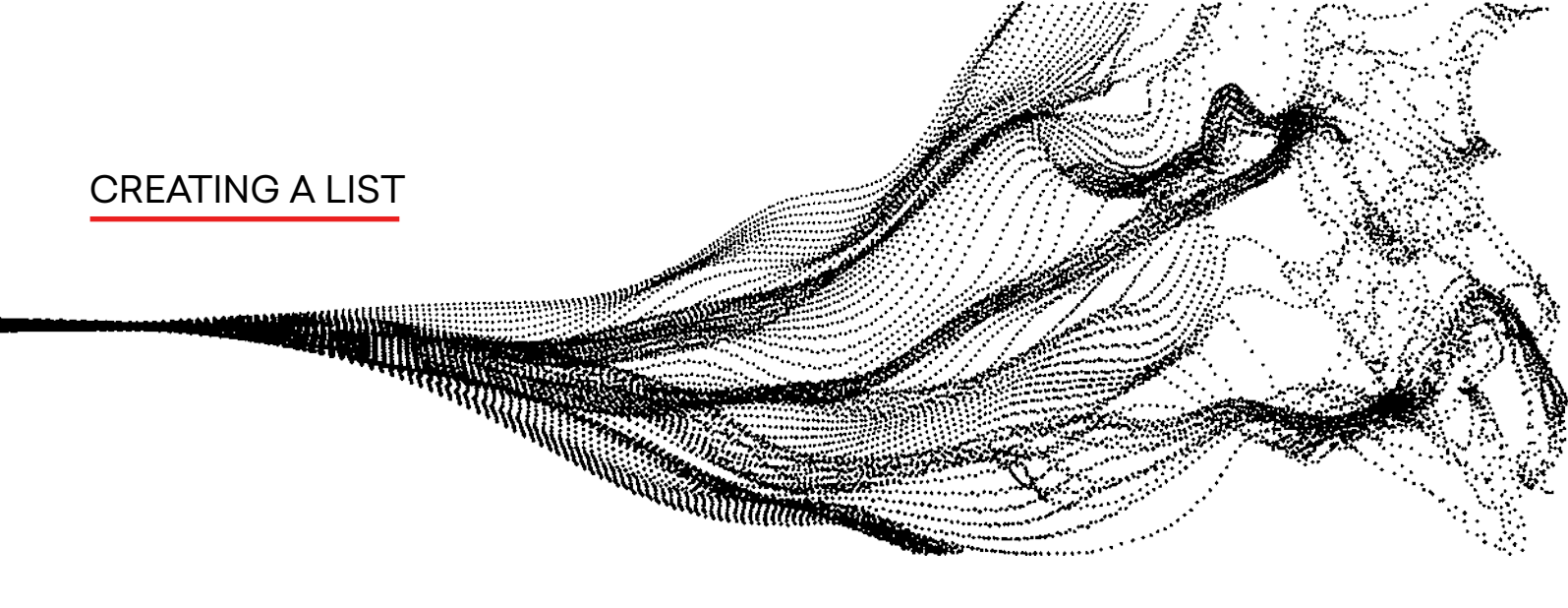

3. Under New List View create a List name. The List API name will populate itself using the list name as reference. If you'd like to change this, you can manually. Then press save.

\* The List Name is what your users will see in SalesForce. The API name is the name of the list that the developers need when doing custom coding, etc.

|                                      | New List View |        |      |
|--------------------------------------|---------------|--------|------|
| * List Name                          |               |        |      |
| Sculptures                           |               |        |      |
| * List API Name 🚯                    |               |        |      |
| Sculptures                           |               |        |      |
|                                      |               |        |      |
| Who sees this list view?             |               |        |      |
| Only I can see this list view        |               |        |      |
| All users can see this list view 1   |               |        |      |
| Share list view with groups of users | 0             |        |      |
|                                      |               |        |      |
|                                      |               | Cancel | Save |

4.Once saved, the list will automatically populate with all artworks in your system. Press ADD FILTER to specify what will be in this list.

|         |                                                                                               | All 👻 Q. Search Artworks and more                                                                                                    |                      |              |             | ** 🖬 ? 🌣 🌲 😨                         |
|---------|-----------------------------------------------------------------------------------------------|----------------------------------------------------------------------------------------------------|----------------------|--------------|-------------|--------------------------------------|
|         | ArtSmart App Home Chatter Tasks V Contacts                                                    | ✓ Companies ✓ Group & Invitations ✓ Artworks ✓ Artworks ↔ Artworks ↔ Artworks ↔ Artworks ↔ Artworks ↔ Artworks ↔ Artworks ↔ Artw | tists v Transactions | ~ Artwork    | Proposals \ | 🗸 Consignments 🗸 More 🔻 🧪            |
|         | Artworks                                                                                      |                                                                                                    |                      |              |             |                                      |
|         | Sculptures 🔻 🖈                                                                                |                                                                                                    | New                  | Import       | Change Owr  | ner Printable View Add artworks to 👻 |
| 50+ ite | ns $\cdot$ Sorted by Title $\cdot$ Filtered by all artworks $\cdot$ Updated a few seconds ago |                                                                                                    |                      | Q. Search th | nis list    | \$\$* III * C' 🖋 C 🔽                 |
|         | Title ↑                                                                                       |                                                                                                    |                      |              | ~           | Filters ×                            |
| 1       | "2006 I.V.A.W. Against Bush and the War"                                                      |                                                                                                    |                      |              | ¥           |                                      |
| 2       | "A Simple Text (Chakras)"                                                                     |                                                                                                    |                      |              |             | Filter by Owner                      |
| 3       | "A Simple Text (Red Bough)"                                                                   |                                                                                                    |                      |              | T           | All artworks                         |
| 4       | "A Simple Text (White Flowers)"                                                               |                                                                                                    |                      |              | w           | Add Filter Remove All                |
| 5       | "Auric Field" (Isaiah's dream)                                                                |                                                                                                    |                      |              | T           |                                      |
| 6       | elasticCo 14"                                                                                 |                                                                                                    |                      |              | w           |                                      |
| 7       | "Faraway Dress and Rasta"?                                                                    |                                                                                                    |                      |              | •           |                                      |
| 8       | "Four Part Piece"                                                                             |                                                                                                    |                      |              | W           |                                      |
| 9       | "Four Part Piece"                                                                             |                                                                                                    |                      |              |             |                                      |
| 10      | "Four Part Piece"                                                                             |                                                                                                    |                      |              | ¥           |                                      |
| 11      | "Four Part Piece"                                                                             |                                                                                                    |                      |              | T           |                                      |
| 12      | "Four Part Piece"                                                                             |                                                                                                    |                      |              |             |                                      |
| 13      | "Four Part Piece"                                                                             |                                                                                                    |                      |              | •           |                                      |
| 14      | "Four Part Piece"                                                                             |                                                                                                    |                      |              | -           |                                      |
| 15      | "Four Part Piece"                                                                             |                                                                                                    |                      |              | -           |                                      |
| 16      | "Four Part Piece"                                                                             |                                                                                                    |                      |              |             |                                      |
| 17      | "Four Part Piece"                                                                             |                                                                                                    |                      |              |             |                                      |
| 18      | "Four Part Piece"                                                                             |                                                                                                    |                      |              |             |                                      |

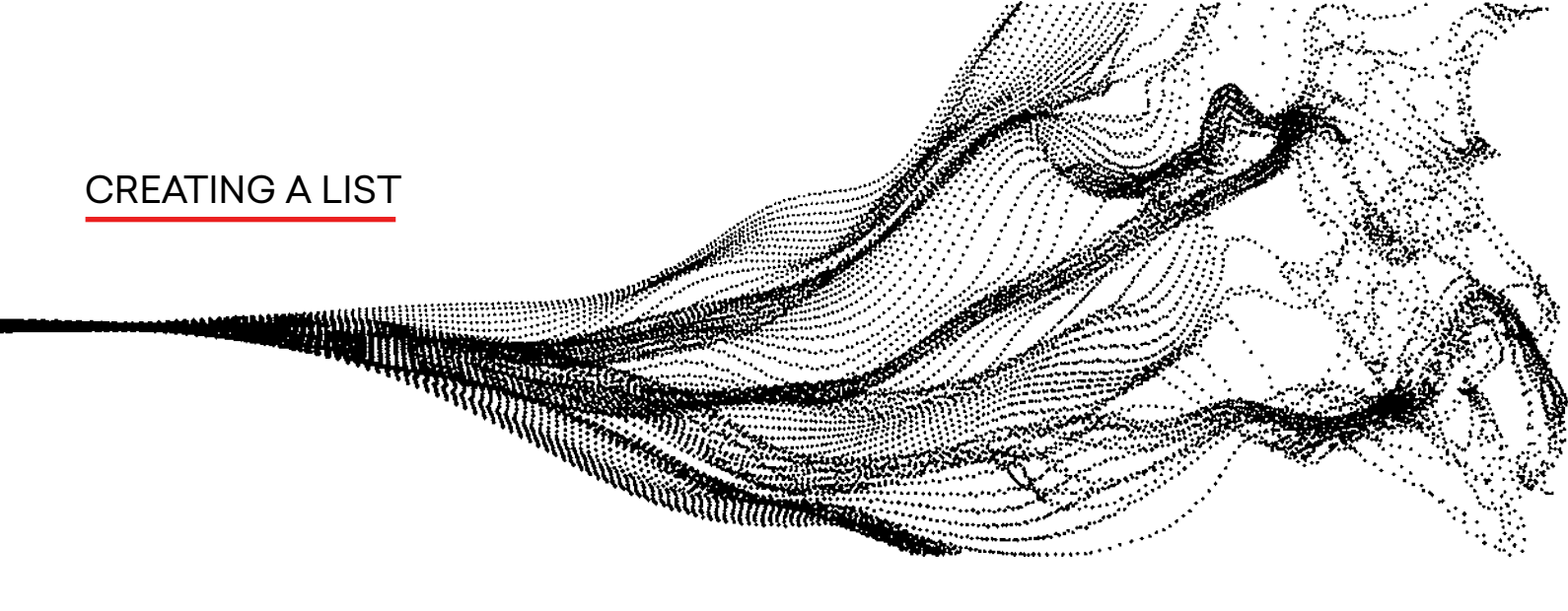

5. When adding a new filter, a box will come up where you will choose a Field, Operator and Value. For this example, we chose Medium as the Field, Contains as the Operator and Sculpture as the Value. This will change depending on what you'd like your list to contain. Once you've filled this out, press done to continue.

| ArtSmart App Home Chatter Tarke & Contacte                                       | Companies of Group & Institutions | Article of Article of Transactions of A          | twork Propagale as Consistements as More w     |
|----------------------------------------------------------------------------------|-----------------------------------|--------------------------------------------------|------------------------------------------------|
| ArtSmart App Home Chatter lasks Contacts                                         | Companies Group & Invitations     | Artists V Iransactions V A                       | rtwork Proposais 🗸 Consignments 🗸 More 👻       |
| Sculptures -                                                                     |                                   | New Impo                                         | rt Change Owner Printable View Add artworks to |
| + items · Sorted by Title · Filtered by all artworks · Updated a few seconds ago |                                   | Q. Se                                            | arch this list 🕸 👻 🗐 🔹 🤇 🖋                     |
| Title 🕈                                                                          |                                   |                                                  | Filters                                        |
| "2006 I.V.A.W. Against Bush and the War"                                         |                                   |                                                  | Filters                                        |
| "A Simple Text (Chakras)"                                                        |                                   | Field                                            | Filter by Owner                                |
| "A Simple Text (Red Bough)"                                                      |                                   | (DEPRECATED) ArtistSearch<br>Literature (Legacy) | All artworks                                   |
| A Simple Text (White Flowers)"                                                   |                                   | Loans Pending                                    | Matching all of these filters                  |
| Auric Field" (Isaiah's dream)                                                    |                                   | Malatana (Matan)                                 |                                                |
| elasticCo 14"                                                                    |                                   | Maintenance (Notes)                              | New Filter*                                    |
| "Faraway Dress and Rasta"?                                                       |                                   | Mass Unit                                        |                                                |
| "Four Part Piece"                                                                |                                   | Medium                                           | Add Filter R                                   |
| "Four Part Piece"                                                                |                                   | Movement                                         | Add Filter Logic                               |
| 0 in "Hour Part Piece"                                                           |                                   | Museum Entry Date                                |                                                |
| Courteart Piece     Courteart Piece                                              |                                   | Notes                                            |                                                |
| Government Prece     Sourcest Prece                                              |                                   | Number of Editions                               |                                                |
| 4 "Four Part Piece"                                                              |                                   | his makes of theme                               |                                                |
| 5 "Four Part Piece"                                                              |                                   | Number of Items                                  |                                                |
| 6 "Four Part Piece"                                                              |                                   | Object Condition                                 |                                                |
| 7 Four Part Piece"                                                               |                                   | Object dated                                     | <b>*</b>                                       |
| .8 "Four Part Piece"                                                             |                                   |                                                  | <b>v</b>                                       |
| Field                                                                            |                                   |                                                  |                                                |
| Medium                                                                           |                                   |                                                  |                                                |
|                                                                                  |                                   |                                                  |                                                |
| Operator                                                                         |                                   |                                                  |                                                |
| contains                                                                         |                                   | •                                                |                                                |
| Value                                                                            |                                   |                                                  |                                                |
|                                                                                  |                                   |                                                  | 1                                              |
| Sculpture                                                                        |                                   |                                                  | J                                              |
|                                                                                  |                                   |                                                  | -                                              |
|                                                                                  |                                   | Dana                                             |                                                |

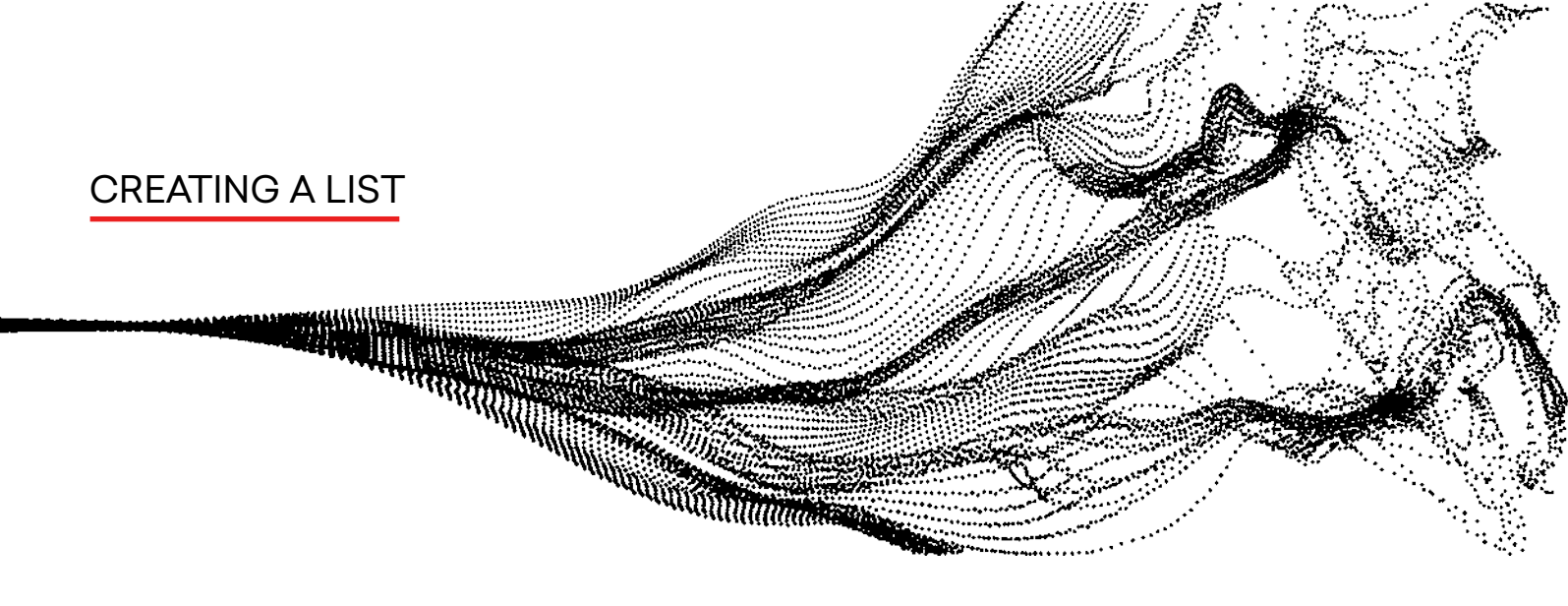

6. Once you've created the new filter, you must press Save in the upper right corner in order for the system to repopulate your list.

|         | IIA                                                                         | ▼ Q. Search Artworks and more                          |                          |              | ** 🖩 ? 🌣 🌲 🌒                     |
|---------|-----------------------------------------------------------------------------|--------------------------------------------------------|--------------------------|--------------|----------------------------------|
|         | ArtSmart App Home Chatter Tasks V Contacts V C                              | companies v Group & Invitations v Artworks v Artists v | Transactions 🗸 Artwork F | Proposals 🗸  | Consignments 🗸 More 🔻 🖋          |
|         | Artworks                                                                    |                                                        | New Import C             | Change Owner | Printable View Add artworks to 👻 |
| 50+ iti | ns · Sorted by Title · Filtered by all artworks · Updated a few seconds ago |                                                        | Q. Search thi            | s list       | \$• III• C 🖋 C 🔽                 |
|         | Title 1                                                                     |                                                        |                          | ~            | Canal Canal                      |
| 1       | "2006 I.V.A.W. Against Bush and the War"                                    |                                                        |                          | T            | Cancer Save •                    |
| 2       | "A Simple Text (Chakras)"                                                   |                                                        |                          |              |                                  |
| з       | "A Simple Text (Red Bough)"                                                 |                                                        |                          |              | Filter by Owner<br>All artworks  |
| 4       | "A Simple Text (White Flowers)"                                             |                                                        |                          |              |                                  |
| 5       | "Auric Field" (Isaiah's dream)                                              |                                                        |                          |              | Matching all of these filters    |
| 6       | "elasticCo 14"                                                              |                                                        |                          | V            | Medium* ×                        |
| 7       | "Faraway Dress and Rasta"?                                                  |                                                        |                          |              | contains Sculpture               |
| 8       | "Four Part Piece"                                                           |                                                        |                          |              | Add Filter Remove All            |
| 9       | "Four Part Piece"                                                           |                                                        |                          |              |                                  |
| 10      | "Four Part Piece"                                                           |                                                        |                          |              | Add Filter Logic                 |
| 11      | "Four Part Piece"                                                           |                                                        |                          |              |                                  |
| 12      | "Four Part Piece"                                                           |                                                        |                          |              |                                  |
| 13      | "Four Part Piece"                                                           |                                                        |                          |              |                                  |
| 14      | "Four Part Piece"                                                           |                                                        |                          |              |                                  |
| 15      | "Four Part Piece"                                                           |                                                        |                          |              |                                  |
| 16      | "Four Part Piece"                                                           |                                                        |                          |              |                                  |
| 17      | "Four Part Piece"                                                           |                                                        |                          | V            |                                  |

7. Once saved, the list will populate all artworks that are relevant to your chosen filter.

| 4      |                                                                                   | All 💌 🔍 Search Artworks and more               |                        |                                       | * -                           | ? \$ 🖡 🕄        |  |
|--------|-----------------------------------------------------------------------------------|------------------------------------------------|------------------------|---------------------------------------|-------------------------------|-----------------|--|
|        | ArtSmart App Home Chatter Tasks V Contacts                                        | ✓ Companies ∨ Group & Invitations ∨ Artworks ∨ | Artists 🗸 Transactions | <ul> <li>Artwork Proposals</li> </ul> | ∽ Consignments ∽ Mo           | ore 🔻 📝         |  |
|        | Artworks<br>Sculptures V                                                          | S List view updated.                           | ×                      | Import Change Ow                      | ner Printable View Ad         | d artworks to 👻 |  |
| 19 ite | ems - Sorted by Title - Filtered by all artworks - Medium - Updated a few seconds | ago                                            |                        | Q. Search this list                   | \$ • III •                    | c 💉 e 🔽         |  |
|        | Title 1                                                                           |                                                |                        | ~                                     | Filters                       | ×               |  |
| 1      | Fish Trap, 1989, 2010                                                             |                                                |                        | v                                     |                               |                 |  |
| 2      | Flame                                                                             |                                                |                        | ¥                                     | Filter by Owner               |                 |  |
| з      | How the spider read the sky-gods thoughts                                         |                                                |                        | V                                     | All artworks                  |                 |  |
| 4      | Sculpture                                                                         |                                                |                        | ¥                                     | Matching all of these filters |                 |  |
| 5      | Sculpture                                                                         |                                                |                        | •                                     | 0                             |                 |  |
| 6      | Snow Men Sculptures                                                               |                                                |                        | ¥                                     | Medium<br>contains Sculpture  | ×               |  |
| 7      | TBA TBA                                                                           |                                                |                        | •                                     |                               |                 |  |
| 8      | ТВА                                                                               |                                                |                        | v                                     | Add Filter                    | Remove All      |  |
| 9      | The Crisis                                                                        |                                                |                        |                                       | Add Filter Logic              |                 |  |
| 10     | The End is My Beginning                                                           |                                                |                        | •                                     |                               |                 |  |
| 11     | The Entropy Plan V.2                                                              |                                                |                        |                                       |                               |                 |  |
| 12     | The fowl child                                                                    |                                                |                        |                                       |                               |                 |  |
| 13     | The Ritual                                                                        |                                                |                        | •                                     |                               |                 |  |
| 14     | Two Horses & Woman                                                                |                                                |                        |                                       |                               |                 |  |
| 15     | Unknown                                                                           |                                                |                        | •                                     |                               |                 |  |
| 16     | Unknown                                                                           |                                                |                        | v                                     |                               |                 |  |
| 17     | Untitled (Ensemble III)                                                           |                                                |                        | T                                     |                               |                 |  |
| 18     | Why the sun and the moon live in the sky                                          |                                                |                        | ¥                                     |                               |                 |  |
| 19     | Woman, Kite and Running In the Sun                                                |                                                |                        |                                       |                               |                 |  |

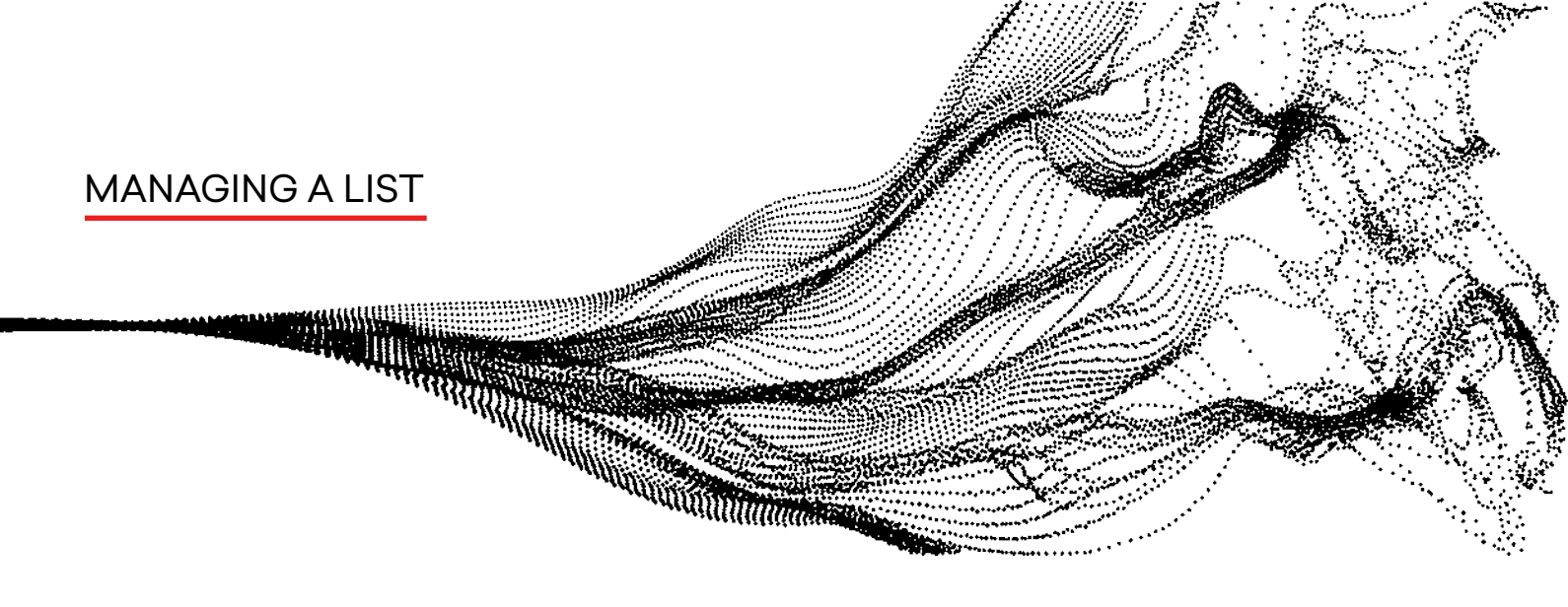

In addition to the lists you create, there's also automatically-generated lists. For example, you can also filter your artwork inventory by RECENTLY VIEWED. This can be helpful for different purposes:

- 1. Filtering Data
- 2. Quickly Editing Data
- 3. Generating documents

Use the dedicated drop-down menu to access the lists you have created and the ArtSmart App has auto-generated.

|         | All 🔻                                                        | Q Search Artwork      | s and more                    |                     |                       |
|---------|--------------------------------------------------------------|-----------------------|-------------------------------|---------------------|-----------------------|
|         | ArtSmart Gallery Home Chatter Tasks V Contacts V Companies V | Group & Invitations 🗸 | Artworks 🗸 Artis              | ts 🗸 Transactions 🗸 | Artwork Proposals 🗸 🗸 |
| Ø       | Artworks Recently Viewed                                     |                       |                               |                     |                       |
| 39 item | ٩                                                            |                       |                               |                     |                       |
|         | RECENT LIST VIEWS                                            | ✓ Year ✓ M            | 10 $\vee$ Public Price $\vee$ | 🗸 Object Image 🗸 🗸  |                       |
|         | All                                                          |                       |                               |                     |                       |
| 1       | Artworks w/o Images                                          | 1970                  | \$65,000.00                   |                     | •                     |
|         | Cosmic Studios                                               |                       |                               | the second second   |                       |
|         | Kaari Upson - Trashole Inc                                   |                       |                               |                     |                       |
| 2       | Kravis Collection                                            | 1989                  | \$30,000.00                   |                     | ~                     |
|         | Lita Albuquerque Studio                                      |                       |                               |                     |                       |
|         | MDJ Studio LLC                                               |                       |                               |                     |                       |
| 3       | Mindy Shapero Studio                                         | 2017                  | \$3,800.00                    |                     | -                     |
|         | Recently Viewed (Pinned list)                                |                       |                               | Mart 1 and 1 and 1  |                       |
|         | Zoe Crosher                                                  |                       |                               | STRATT'S            |                       |
| 4       | ALL OTHER LISTS                                              | 2017                  | \$4,800.00                    |                     | -                     |
|         |                                                              |                       |                               |                     |                       |
|         |                                                              |                       |                               | Photo               |                       |
| 5       | Four Part Piece" Lita Albuquerque                            | 1977                  | \$25,000.00                   | C                   | •                     |

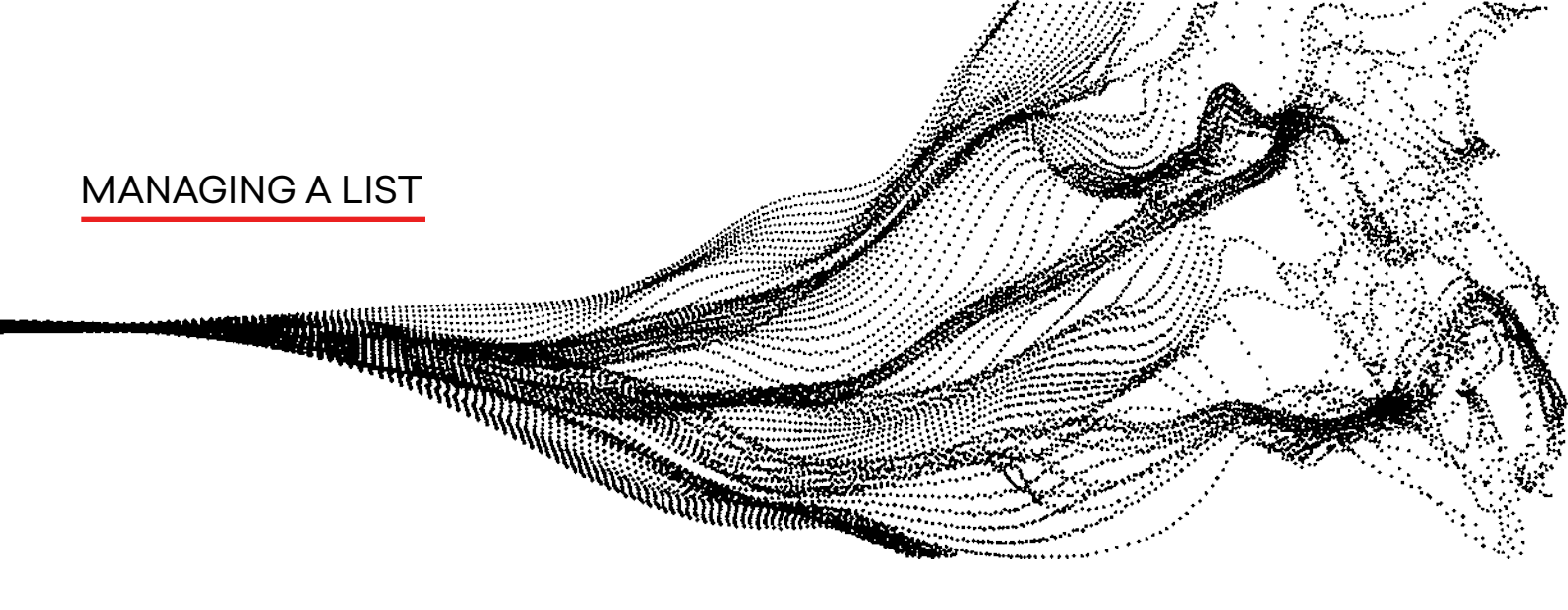

1. Click on the field you'd like to edit in order to update its information.

This simple operation will enable you to save time by editing multiple artworks at once.

| 4      |                             |                    |                  | All 🔻 Q                | Search Artworks   | and more        |                                  |   |                   |   |
|--------|-----------------------------|--------------------|------------------|------------------------|-------------------|-----------------|----------------------------------|---|-------------------|---|
|        | ArtSmart Gallery Ho         | me Chatter Tasks 🗸 | ✓ Contacts ∨     | Companies 🗸 Group      | & Invitations 🗸 🗸 | Artworks 🗸 Arti | sts 🗸 Transactions               | ~ | Artwork Proposals | ~ |
| 39 ite | Artworks<br>Recently Viewed |                    |                  |                        |                   |                 |                                  |   |                   |   |
|        | Title                       | ~                  | Artist           | $\sim$ Category $\sim$ | Year 🗸 Mo         | V Public Price  | <ul> <li>Object Image</li> </ul> | ~ |                   |   |
| 1      | Cusp                        |                    | Alice Tippit     |                        | 2017              | \$4,800.00      |                                  | v |                   |   |
| 2      | Rebel With Many Cause       |                    | Keith Haring     | Painting               | 1989              | \$30,000.00     |                                  | ¥ |                   |   |
| 3      | Flowers 73                  |                    | Andy Warhol      | Painting               | 1970              | \$65,000.00     |                                  | Ŧ |                   |   |
| 4      | Tart                        |                    | Alice Tippit     |                        | 2017              | \$3,800.00      |                                  | ¥ |                   |   |
| 5      | "Four Part Piece"           |                    | Lita Albuquerque |                        | 1977              | \$25,000.00     | Photo                            | ¥ |                   |   |

2. Use the left-hand check marks to select the artworks within your LIST, and the PRINT LIST button to generate a document presenting the selected works.

| 4                                         |                                         |               |            |                    |           |              | AI *          | Q. Search Art          | works and more       |                     |                |           |               |                  | *             |                  | \$         | . 3   |
|-------------------------------------------|-----------------------------------------|---------------|------------|--------------------|-----------|--------------|---------------|------------------------|----------------------|---------------------|----------------|-----------|---------------|------------------|---------------|------------------|------------|-------|
|                                           | Art                                     | tSmart Gall   | ery 1      | forre Chatter      | Tasks 🗸   | Contacts 🗸   | Companies 🗸   | Group & Invitation     | n v Artworks v Art   | ists v Transactions | Artwork P      | roposals  | / Consignme   | nts v Exhibition | n ∨ Lo        | ans v N          | lore v     |       |
|                                           | Art<br>Al                               | works         |            |                    |           |              |               |                        |                      |                     |                | New       | Import        | Thange Owner F   | Printable Vie | w Add a          | rtworks to | ×.    |
| 5 kter                                    | rrs seb                                 | ected         |            |                    |           |              |               |                        |                      |                     |                |           | O, Search th  | s list           | ۰ د           |                  | 1          | 8 T   |
|                                           | E                                       | - Object Ima  | ge \       | Title              |           | ✓ Legacy I ∨ | Artist        | ✓ Yea ✓                | M V Image Dimensions | ( 🗸 Category 4 🗸    | Public Price V | DI ∨      | Status        | V Owner A V      | ~             |                  |            |       |
| 1                                         |                                         |               |            | Flowers 73         |           |              | Andy Warhol   | 19                     |                      | Painting            | \$65,000       |           | Sold          | DArts            | ۲             |                  |            |       |
| 2                                         |                                         |               | NA N       | Rebel With Ma      | ny Causes |              | Keith Haring  | 19                     |                      | Painting            | \$30,000       |           | Sold          | DArts            | ¥             |                  |            |       |
| 3                                         |                                         |               |            | Still Life in Nati | are TV    | MDJ1321      | Matthew Day J | 20                     | 76.25 x 96.75 x 2 ir | c Peinting          | \$0.00         |           |               | Matthew          | ۲             |                  |            |       |
| •                                         |                                         | Cox A         |            | Solipsist XIX (1   | 9]        | MDJ1312      | Matthew Day J | . 20.                  | 61.25 x 41.25 x 2 ir | c Painting          | 50.00          |           | In production | Matthew          | ¥             |                  |            |       |
| 5                                         | G                                       |               |            | Solipsist XVIII (  | 18]       | MDJ1311      | Matthew Day J | <b>a.</b> 20           | 61.25 x 41.25 x 2 ir | c Painting          | \$0.00         |           | In production | Matthew          | ۲             |                  |            |       |
| All<br>Dis                                | playi                                   | ing records 1 | - 25, ma   | re records avai    | lable     |              |               |                        |                      |                     |                |           |               |                  | Num           | ber of recor     | rds 2      | 5 0   |
| c                                         | Objec                                   | t Image       | Title      |                    |           | Legacy Inve  | tory Number   | Artist                 | Year of Work Movern  | Image Dimension     | na (Legacy) Ca | itegory + | Public Price  | Display/Storage  | Location      | Status           | Owner      | Allas |
| AT A CARGE AND A CARGE AND A              | A AN                                    |               | Solipsi    | st XVIII [18]      |           | MDJ1311      |               | Matthew Day<br>Jackson | 2020                 | 61.25 x 41.25 x     | 2 inches Pa    | inting    | \$0.00        |                  |               | In<br>production | Matthe     | w     |
| A DAY NOT A DAY                           | and and and and and and and and and and | X             | Solipsi    | st XIX [19]        |           | MDJ1312      |               | Matthew Day<br>Jackson | 2020                 | 61.25 x 41.25 x     | 2 inches Pa    | linting   | \$0.00        |                  |               | In<br>production | Matthe     | w     |
| And and and and and and and and and and a | 「二」の                                    | A             | Still Life | e in Nature IV     |           | MDJ1321      |               | Matthew Day<br>Jackson | 2020                 | 76.25 x 96.75 x     | 2 inches Pa    | linting   | \$0.00        |                  |               |                  | Matthe     | w     |
|                                           | ST.                                     |               | Rebel 1    | With Many Cau      | ses       |              |               | Keith Haring           | 1989                 |                     | Pa             | linting   | \$30,000.00   |                  |               | Sold             | DArts      |       |
|                                           |                                         |               | Flower     | s 73               |           |              |               | Andy Warhol            | 1970                 |                     | Pa             | inting    | \$65,000.00   |                  |               | Sold             | DArts      |       |

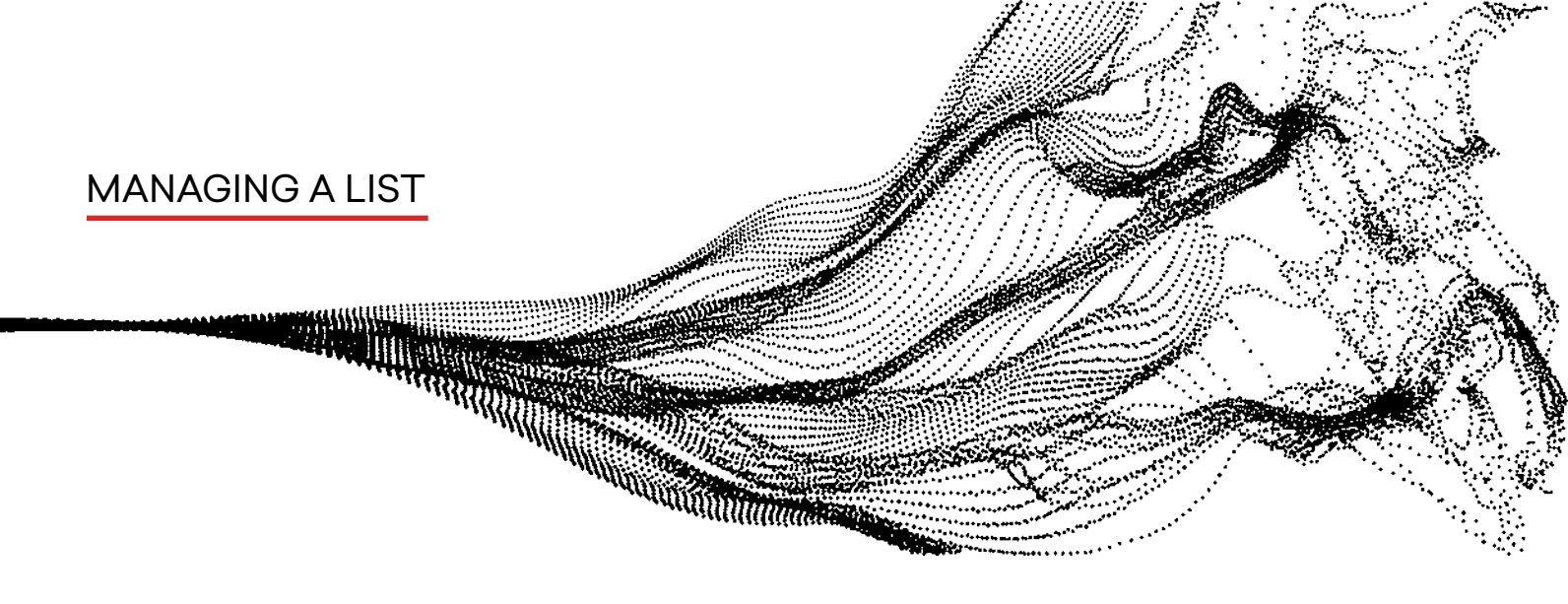

#### Views can be seen under 2 formats: 1. Grid

2. Kanban

| 4                                                                                                    |                        | All 🔻 🔍 Search Arty           | works and more   |                       |          |                                  | *•                                          | ? \$ .       |
|----------------------------------------------------------------------------------------------------|------------------------|-------------------------------|------------------|-----------------------|----------|----------------------------------|---------------------------------------------|--------------|
| •••• ArtSmart Gallery Home Chatter                                                                                                    | Tasks 🗸 Contacts 🗸 Con | npanies 🗸 Group & Invitations | s 🗸 Artworks 🗸   | Artists 🗸 Transaction | is ∨ Art | twork Proposals 🗸 Consignments 🗸 | Exhibitions $\checkmark$ Loans $\checkmark$ | More 🔻 🖋     |
| Artworks<br>Recently Viewed    Image: The second second seco |                        |                               |                  |                       |          | Q Search this list               | New Import                                  | Change Owner |
| Title                                                                                                    | ∽ Artist               | ✓ Category ✓ Year ✓           | Mo 🗸 Public Pric | e 🗸 Object Image      | $\sim$   |                                  | DISPLAY AS                                  |              |
| 1 Flowers 73                                                                                                    | Andy Warhol            | Painting 1970                 | \$65,000.0       | •                     | ▼        |                                  | V Table                                     |              |
| 2 Rebel With Many Causes                                                                                                    | Keith Haring           | Painting 1989                 | \$30,000.0       | °                     | •        |                                  |                                             |              |
| 3 🗌 Tart                                                                                                    | Alice Tippit           | 2017                          | \$3,800.00       |                       | •        |                                  |                                             |              |
| 4 🗌 Cusp                                                                                                    | Alice Tippit           | 2017                          | \$4,800.00       |                       | ▼        |                                  |                                             |              |
| 5 Second Part Piece*                                                                                                    | Lita Albuquerque       | 1977                          | \$25,000.0       | ▶ photo               | V        |                                  |                                             |              |

You can switch from one to the other using the display icon on the top right hand menu.

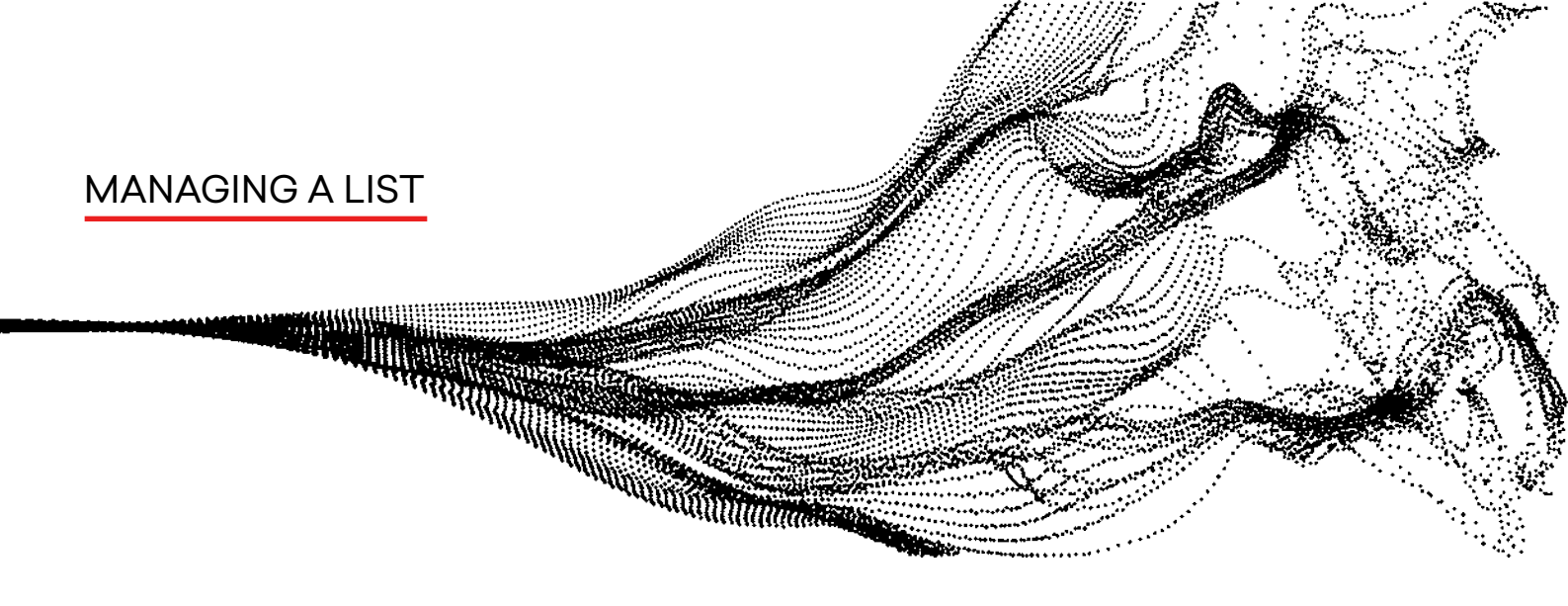

The Kanban display can be very useful when you need to visualize the status of your inventory.

| 4                                                                   |               |                          | All       | ▼ Q. Search Artworks and more |                                                               |         |                                          | *• 🖬 ? 🌣 🖡 🌒           |
|---------------------------------------------------------------------|---------------|--------------------------|-----------|-------------------------------|---------------------------------------------------------------|---------|------------------------------------------|------------------------|
| ArtSmart Gallery                                                    | lome Chatte   | r Tasks 🗸 Contacts 🗸 Con | npanies 🔨 | Group & Invitations V Artwor  | xs 🗸 Artists 🗸 Transactions                                   | √ Artwo | ork Proposals v Consignments v Exhibitic | ons 🗸 Loans 🗸 More 🔻 🖌 |
| Artworks<br>Recently Viewed<br>39 Items • Updated a few seconds ago | Ŧ             |                          |           |                               |                                                               |         | Q, Search this list                      | New Import             |
| None (38)                                                           | $\rightarrow$ | Unique art object (0)    | $\geq$    | Unlimited art object (0)      | Edition (1)                                                   |         | )                                        |                        |
| \$418,000                                                           |               |                          |           |                               | \$10,000                                                      |         |                                          |                        |
| Flowers 73<br>Andy Warhol<br>Painting<br>1970                       | V             |                          |           |                               | Untitled Edition Test 1<br>Amanda Banasiak<br>Drawing<br>2019 | V       |                                          |                        |
| Rebel With Many Causes<br>Keith Haring<br>Painting<br>1989          | ¥             |                          |           |                               |                                                               |         |                                          |                        |
| Tart<br>Alice Tippit<br>2017                                        | V             |                          |           |                               |                                                               |         |                                          |                        |
| Cusp<br>Alice Tippit<br>2017                                        | V             |                          |           |                               |                                                               |         |                                          |                        |
| "Four Part Piece"<br>Lita Albuquerque<br>1977                       | •             |                          |           |                               |                                                               |         |                                          |                        |

In this example, you can see the artworks based by their commercial status (consigned for sale, borrowed, owned by you), but you can also group artworks by medium types, locations, etc. and you can easily drag and drop the artwork from one category to another in this view if it needs to be moved.

| 4                                                           |     |                                                      |      | All 💌 🔍 Search Artworks and more     |                                                               |      | ** 🖬 ? 🌣 🐥 🌒                                                                                 |
|-------------------------------------------------------------|-----|------------------------------------------------------|------|--------------------------------------|---------------------------------------------------------------|------|----------------------------------------------------------------------------------------------|
| ArtSmart Gallery Hom                                        | e C | hatter Tasks $\lor$ Contacts $\lor$ Comp             | pani | ies 🗸 Group & Invitations 🗸 Artworks | $\checkmark$ Artists $\checkmark$ Transactions $\checkmark$   | Artw | ork Proposals $\lor$ Consignments $\lor$ Exhibitions $\lor$ Loans $\lor$ More $\blacksquare$ |
| Artworks<br>Recently Viewed                                 | )   |                                                      |      |                                      |                                                               |      | New         Import           Q. Search this list         Import         Import               |
| None (36)                                                   |     | Unique art object (1)                                |      | Unlimited art object (1)             | Edition (1)                                                   |      | )                                                                                            |
| \$383,200                                                   |     | \$30,000                                             |      | \$4,800                              | \$10,000                                                      |      |                                                                                              |
| Flowers 73<br>Andy Warhol<br>Painting<br>1970               | ¥   | Rebel With Many Causes<br>Keith Haring Painting 1989 |      | Cusp<br>Alice Tippit<br>2017         | Untitled Edition Test 1<br>Amanda Banasiak<br>Drawing<br>2019 | V    |                                                                                              |
| Tart<br>Alice Tippit<br>2017                                | •   |                                                      |      |                                      |                                                               |      |                                                                                              |
| "Four Part Piece"<br>Lita Albuquerque<br>1977               | ¥   |                                                      |      |                                      |                                                               |      |                                                                                              |
| "Four Part Piece"<br>Lita Albuquerque<br>1977               | V   |                                                      |      |                                      |                                                               |      |                                                                                              |
| LA Frond-Like from the series LA Whi<br>Zoe Crosher<br>2004 | ¥   |                                                      |      |                                      |                                                               |      |                                                                                              |

You can click directly into the record of your choice from this view as well to see additional information, just click on the link/name to see the detail.

### INTERACTIONS

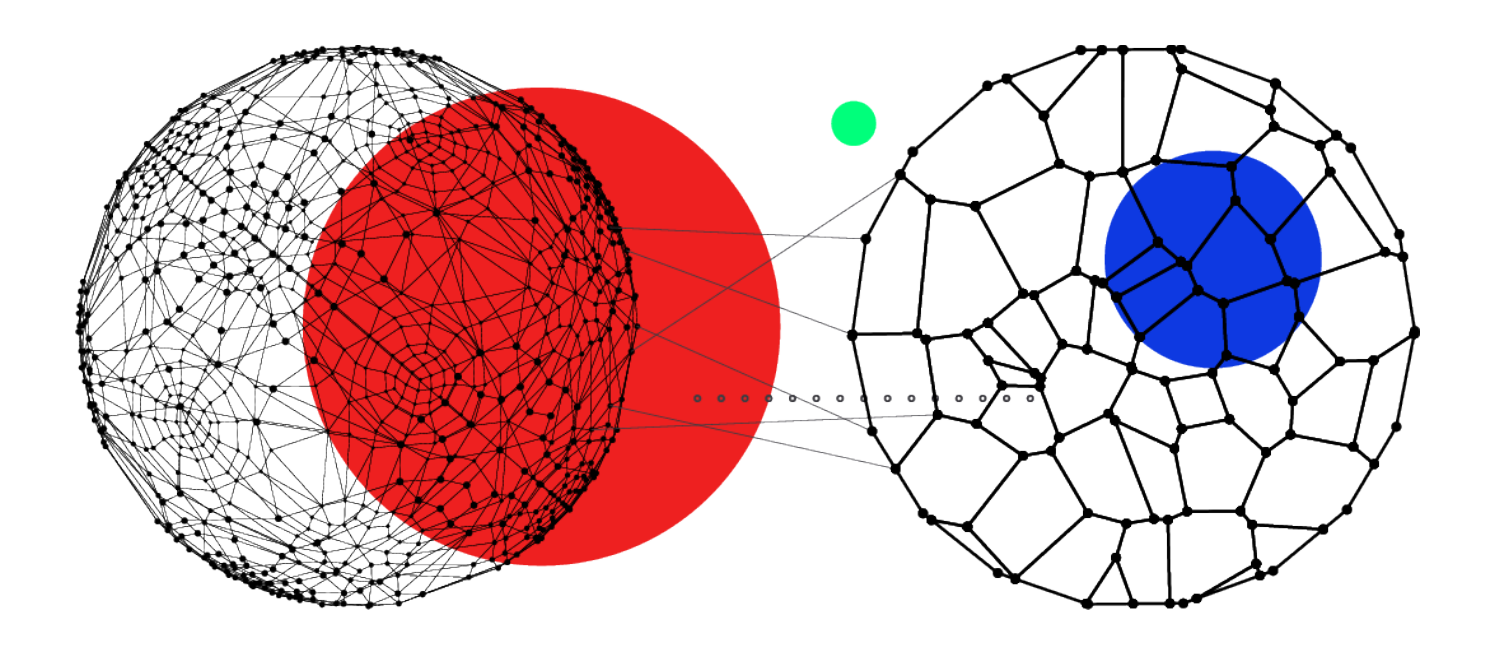

WITHIN THIS SECTION: MANAGING INTERACTIONS WITH COLLECTORS/ GALLERIES / INSTITUTIONS RECORD A TO-DO OR FUTURE ACTION

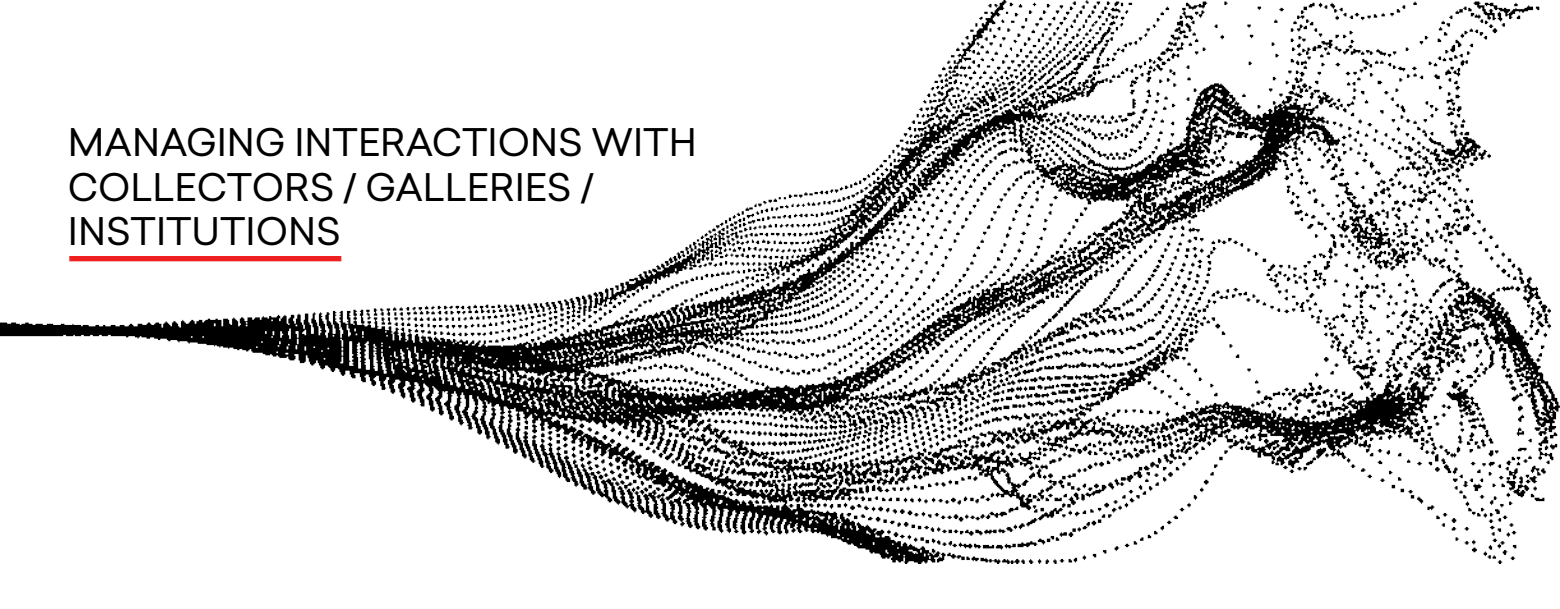

1. LOG A CALL related to an artwork by clicking on your artwork list from the top menu, clicking the artwork, and clicking LOG A CALL on the right hand side menu and inputting data about who the call was with, what it was about, and what needs to be done next.

|                                                        | All v Q. Search Salesforce                          | ★ ■ ? 卒 单 ③                                                           |
|--------------------------------------------------------|-----------------------------------------------------|-----------------------------------------------------------------------|
| Anorth     Flowers 73                                  | Coperments o Handa o Hota o Handada o Handarigada o | + Follow Add Artwork To Artwork Printows Artwork Printows Landscape + |
|                                                        |                                                     | L<br>Ding a till here<br>er refor to speak                            |
| Details Artists Followers Transactions/Proposals Media | Exhibitions Owner History Loans & Transports More-  | Activity Chatter New Laws Call New Task New Dent Email Segre          |
| ✓ Information                                          |                                                     | Setin Smith Called Q.                                                 |
| 76+                                                    | Owner                                               | Comments                                                              |
| Flowers 73                                             | 🤶 Admin Artsmart                                    | Client is interested in the artwork, please call                      |
| Artist<br>Arche Washed                                 | Public Price 565 000 00                             |                                                                       |
| Year of Work                                           | Acquisition/Consignment Amount ()                   | Name                                                                  |
| 1970                                                   |                                                     | atte Smith ×                                                          |
| Citegory<br>Pairting                                   | Artist Commission %                                 |                                                                       |
| Medium                                                 | Acquisition/Consignment Date ()                     | eviated To                                                            |
|                                                        | ×                                                   | Rowes 73 ×                                                            |
| /                                                      | \$3,000.00                                          |                                                                       |
| Number of Editions                                     | Production Costs paid by                            | Sam                                                                   |
|                                                        | Artist                                              | Fitzers: Alt Lave - All activities - All types 🛛 🔻                    |
| -3%                                                    |                                                     |                                                                       |

2. Click save to add this to your activity timeline for any given artwork.

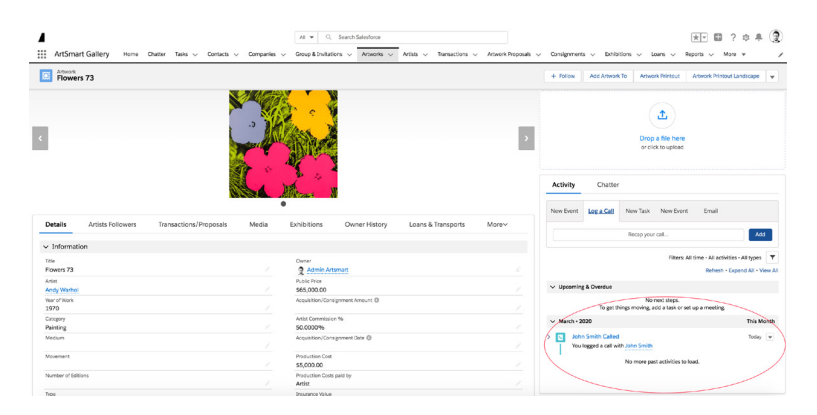

3. This activity will also be reflected at the contact level.

| Contact<br>John Smith &                                                                                               |                             | + 10                                                       | llow New Contact Edit Delete 🗸                |
|----------------------------------------------------------------------------------------------------|-----------------------------|------------------------------------------------------------|-----------------------------------------------|
| Amount lought Profession Company Name Phone<br>\$0.00                                                                 | Email                       |                                                            |                                               |
| Partner/Nendor                                                                                                    | Prospect                    | Ciert                                                      | V Mark Client Status as Complete              |
| Details Transactions Consignments Artworks Own                                                                        | red Locations Stats Related | We found no potential duplication                          | ites of this contact.                         |
| ✓ Twitter                                                                                                    |                             | Activity Chatter                                           |                                               |
| Learn More Using Twitter<br>Sign in to Tirk a Twitter profile, find people in common, and quickly access recent tweet |                             | V Sign in with Twitter New Task Log a Call Email           |                                               |
| <ul> <li>Contact Information</li> </ul>                                                                               |                             | Create a 1                                                 | Add                                           |
| Name<br>John Smith                                                                                                    | Client Status               |                                                            | Filters Al time - All activities - All types  |
| type                                                                                                    | Bethdore                    |                                                            | Refresh + Expand All + View A                 |
| Company Name                                                                                                    | Prose                       | V Upcoming & Overdue                                       |                                               |
| Profession                                                                                                    | Masie                       | No<br>To get things moving, a                              | next steps.<br>add a task or set up a meeting |
| Languages                                                                                                    | - Fix                       | - March - 2020                                             | This Month                                    |
| Assistant                                                                                                    | Email                       | > S John Smith Called<br>You logged a call about Piosen 72 | Today 💌                                       |
| Ass. Phone                                                                                                    | Secondary Errali            | No more pa                                                 | nt activities to load.                        |
| Website                                                                                                    | Amount Bought               |                                                            |                                               |

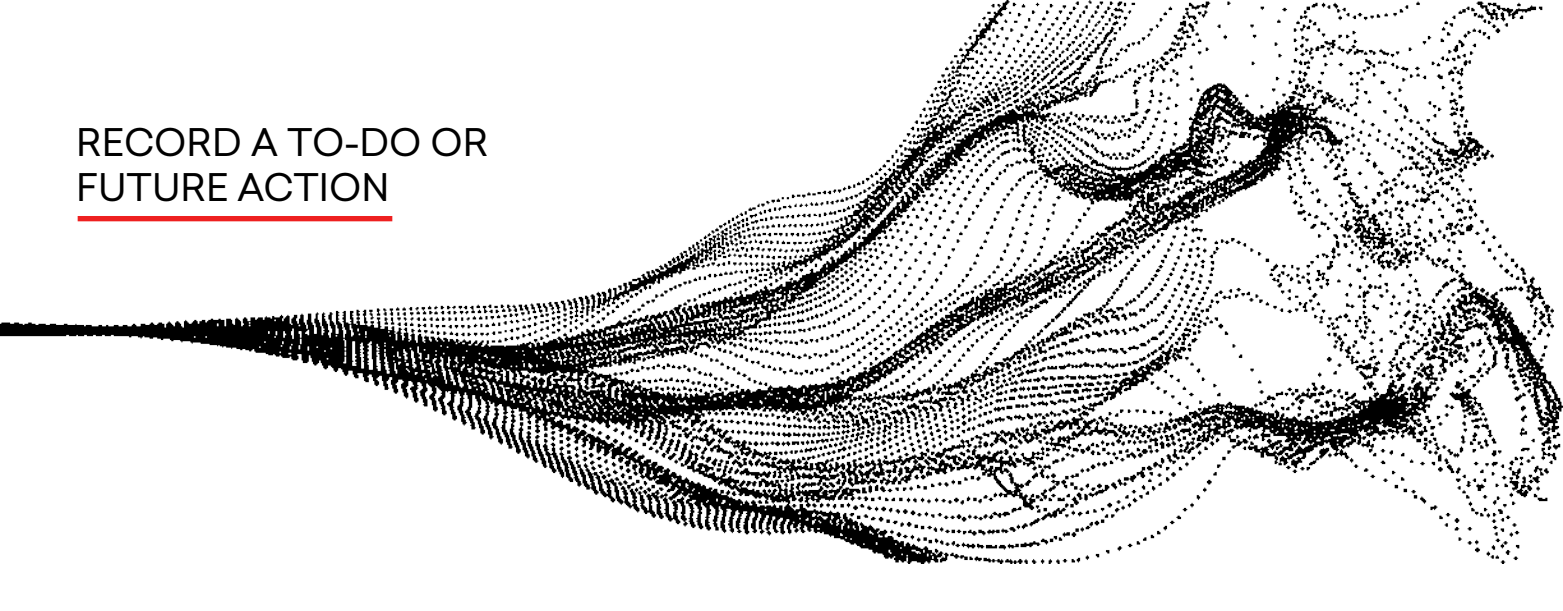

1. Click NEW TASK on the right hand side menu when you've clicked on a specific artwork.

| ArtSmart G                                                                                                    | Sallery Home (       | Chatter Tasks ∨ Contac         | cts 🗸 Companies          | All V Q Sea                                                                                                    | rch Salesforce | Artists 🗸 Transactions 🔇 | <ul> <li>Artwork Proposals</li> </ul> | Consignments - Exhibitions - Lears - Reports - More +  + Follow Add Atwork To Artwork Wintout Artwork Wintout |
|----------------------------------------------------------------------------------------------------|----------------------|--------------------------------|--------------------------|----------------------------------------------------------------------------------------------------|----------------|--------------------------|---------------------------------------|----------------------------------------------------------------------------------------------------|
| Artist<br>Andy Warhol                                                                                         | Year of Work<br>1970 | Category Publ<br>Painting \$65 | (ic Price Ob<br>5,000.00 | ect Image                                                                                                    |                |                          |                                       |                                                                                                    |
| ¢                                                                                                    |                      |                                |                          |                                                                                                    |                |                          | >                                     | Drop a file here<br>or cick to upload                                                                         |
|                                                                                                    |                      |                                | A                        | All come M                                                                                                    |                |                          |                                       | Activity Chatter                                                                                              |
| Details A                                                                                                    | Artists Followers    | Transactions/Proposal          | ıls Media                | Exhibitions                                                                                                    | Owner History  | Loans & Transports       | More                                  | New Event Log a Call New Task New Event Email                                                                 |
| Details A                                                                                                    | Artists Followers    | Transactions/Proposa           | ıls Media                | Exhibitions                                                                                                    | Owner History  | Loans & Transports       | More~                                 | New Event Log # Call New Teats New Event Email                                                                |
| Details A                                                                                                    | Artists Followers    | Transactions/Proposa           | ıls Media                | Exhibitions                                                                                                    | Owner History  | Loans & Transports       | More                                  | New Event Log a Call New Task New Event Email Subject Due Date C                                              |
| Details A<br>V Information<br>Title<br>Flowers 73                                                             | Artists Followers    | Transactions/Proposa           | ils Media                | Exhibitions                                                                                                    | Dwner History  | Loans & Transports       | More~                                 | New Event Log a Call New Task New Event Email Subject Due Date                                                |
| Details A<br>V Information<br>Title<br>Flowers 73<br>Artist                                                   | Artists Followers    | Transactions/Proposa           | ils Media                | Exhibitions     Owner     Admin Artsmer     Public Price                                                         | Owner History  | Loans & Transports       | More~                                 | New Event Log a Call New Task New Event Email                                                                 |
| Details A<br>V Information<br>Title<br>Flowers 73<br>Artist<br>Andy Warhol                                    | Artists Followers    | Transactions/Proposa           | nis Media                | Exhibitions     Owner     Admin Artsmar     Public Price     \$65,000.00                                         | Owner History  | Loans & Transports       | More~                                 | New Event Log a Call New Task New Event Email Sobject Due Date Name Name                                      |
| Details A<br>V Information<br>Title<br>Flowers 73<br>Artist<br>Andy Warhol<br>Year of Work<br>1007            | Artists Followers    | Transactions/Proposa           | als Media                | Exhibitions     Owner     Admin Artsmar     Public Price     S55,000.00     Acquisition/Consignment              | Owner History  | Loans & Transports       | More~                                 | New Event Log a Call New Task New Event Email Subject Due Date Name Sume Search Contacts Q                    |
| Details A<br>V Information<br>Title<br>Flowers 73<br>Artist<br>Andy Warhol<br>Year of Work<br>1970<br>Crosses | Artists Followers    | Transactions/Proposa           | Media                    | Exhibitions     Owner     Admin Arismer Public Price     S55,000.00     Acquisition / Consignmu Antio Generation | Dwner History  | Loans & Transports       | More~                                 | New Event Log a Call New Task New Event Email Sobject Out Data Name Search Contacts                           |

2. Enter the subject (for example, Get Artwork Ready for Transportation), due date, artwork it's related to and user the task has been given to (if you have multiple users on your ArtSmart App Account). Then click save.

| ArtSmart Gallery Home Chatter Tasks V Contacts V Companies | All                                                | × 📰 ? ‡ 🌲 🤇                                                                              |
|------------------------------------------------------------|----------------------------------------------------|------------------------------------------------------------------------------------------|
| Flowers 73                                                 |                                                    | + Follow Add Artwork To Artwork Printout Artwork Printout Landscape 🗸                    |
|                                                            |                                                    | Drop a file here<br>or click to upload                                                   |
|                                                            | Alterna N                                          | Activity Chatter                                                                         |
| Details Artists Followers Transactions/Proposals Media     | Exhibitions Owner History Loans & Transports More> | New Event Log a Call New Task New Event Email Subject Artwork Ready For Transportation Q |
| Title                                                      | Owner                                              | Dye Date                                                                                 |
| Flowers 73                                                 | Admin Artsmart                                     | 6/30/2020                                                                                |
| Artist                                                     | Public Price                                       |                                                                                          |
| Andy Warhol                                                | \$65,000.00                                        | Name                                                                                     |
| Year of Work                                               | Acquisition/Consignment Amount ()                  | Search Contacts Q                                                                        |
| 1970                                                       |                                                    | Related To                                                                               |
| Category                                                   | Artist Commission %                                |                                                                                          |
| Martium                                                    | Acquisition (Consimment Date (0                    | Flowers 73 ×                                                                             |
|                                                            | Pederation Consignment bate (g                     | Assigned To                                                                              |
| Movement                                                   | Production Cost<br>\$5,000.00                      | Admin Artsmart ×                                                                         |
| Number of Editions                                         | Production Costs paid by Artist                    | *Status                                                                                  |
| Туре                                                       | Insurance Value                                    | Not Started                                                                              |
|                                                            |                                                    |                                                                                          |

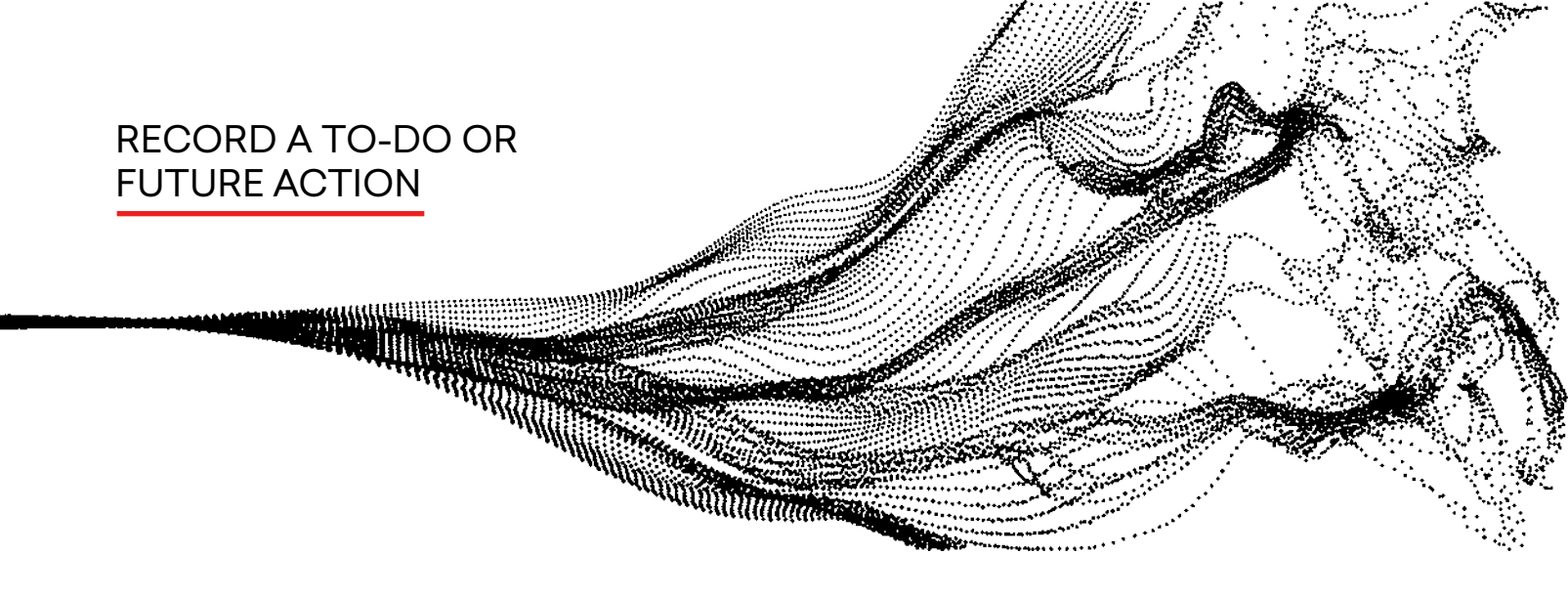

### 3. You can see a list of all your tasks by clicking TASKS button in your top menu.

|        | ArtSmart Gallery Home Chatter Tasks | All 👻<br>Contacts 🗸 Companies 🗸 Group & | Q. Search Tasks and more<br>Invitations ∨ Artworks ∨ Artists ∨ Transaction | ns 🗸 Artwork Proposals 🗸 Consignments 🔪 | Exhibitions V Loans V Reports V | ? ☆ ♣ ② |
|--------|-------------------------------------|-----------------------------------------|----------------------------------------------------------------------------|-----------------------------------------|---------------------------------|---------|
| 2 iter | ns · Updated a few seconds ago      |                                         |                                                                            |                                         | Q. Search this list ✿ ▼ III ▼   | C / C T |
|        | Subject                             | ∨ Name                                  | ✓ Related To                                                               | ✓ Due Date                              | ✓ Assigned Alias                | ~       |
| 1      | Artwork Ready For Transportation    |                                         | Flowers 73                                                                 | 6/30/2020                               | DArts                           |         |
| 2      | John Smith Called                   | John Smith                              | Flowers 73                                                                 | 3/26/2020                               | DArts                           | •       |
|        |                                     |                                         |                                                                            |                                         |                                 |         |

4. Once you have clicked on a specific artwork, in the Chatter Section, you can send messages to other administrators by typing @ before their name, selecting them, and writing them a message.

| 4                              | All 👻 Q. Search Artworks and more                                                        |                                                                             |                 |                                                                                 |
|--------------------------------|------------------------------------------------------------------------------------------|-----------------------------------------------------------------------------|-----------------|---------------------------------------------------------------------------------|
| -                              |                                                                                          |                                                                             | Activity        | Chatter                                                                         |
| ArtSmart Gallery Home Chatter  | Tasks v Contacts v Companies v Group & Invitations v Artworks v Artosts v transactions v | Artwork Proposals 🗸 Consignments 🗸 Exhibitions 🗸 Loans 🗸 Reports 🗸 More 💌 🍸 | Activity        | Chatter                                                                         |
| Flowers 73                     |                                                                                          | + Follow Add Antwork To Antwork Printout Antwork Printout Landscape v       |                 |                                                                                 |
|                                |                                                                                          |                                                                             | Post            |                                                                                 |
|                                |                                                                                          | ٤                                                                           |                 |                                                                                 |
| <.                             |                                                                                          | > Drop a file here<br>or click to upload                                    | @[Amy Davila] 1 | This could be huge for us!Let's make it happen!                                 |
|                                |                                                                                          |                                                                             |                 |                                                                                 |
|                                | A Marine N                                                                               | Activity Chatter                                                            | BIU             | $\frac{1}{2}$ $T_{x} \equiv \frac{1}{2}$ $\square$ $O$ $\bigcirc$ $\frac{1}{2}$ |
| Details Artists Followers Tran | rsactions/Proposals Media Exhibitions Owner History Loans & Transports                   | Morey                                                                       |                 | To link to a record, enter / then start typing the record name                  |
| ✓ Information                  |                                                                                          | OLAMY LAWRELTING COLID DE PLIER FOR USILIETS MAKE IT NAPPERIE               | То              | To mix to a record, enter / then start (Jping the record harter                 |
| Title                          | Owner                                                                                    |                                                                             | 10              |                                                                                 |
| Flowers 73                     | 2 Admin Artsmart                                                                         |                                                                             | 6               | Saved Share                                                                     |
| Artist                         | Public Price                                                                             |                                                                             | ~               |                                                                                 |
| Andy Warhol                    | \$65,000.00                                                                              | To link to a record, enter / then start typing the record name.             |                 |                                                                                 |
| Near of Work                   | Acquisition/Consignment Amount                                                           |                                                                             |                 |                                                                                 |
| 1970                           |                                                                                          | Ø Steing. Share                                                             | ↑L ×            | Q. Search this feed                                                             |
| Painting                       | 50.0000%                                                                                 |                                                                             | · · ·           |                                                                                 |
| Medium                         | Acquisition/Consignment Date                                                             | t <sub>4</sub> - Q, Search this feed C <sup>4</sup>                         |                 |                                                                                 |
|                                | /                                                                                        |                                                                             |                 |                                                                                 |
| Movement                       | Production Cost                                                                          | Artwork Ready For Transportation - Admin Artsmart created a task.           | Artwork Rea     | ady For Transportation – Admin Artsmart created a task.                         |
|                                | × \$5,000.00                                                                             | 1 Constant                                                                  | 🐣 3m ago        |                                                                                 |
| Number of Editions             | Production Costs paid by                                                                 |                                                                             |                 |                                                                                 |

### TRANSACTION MANAGEMENT

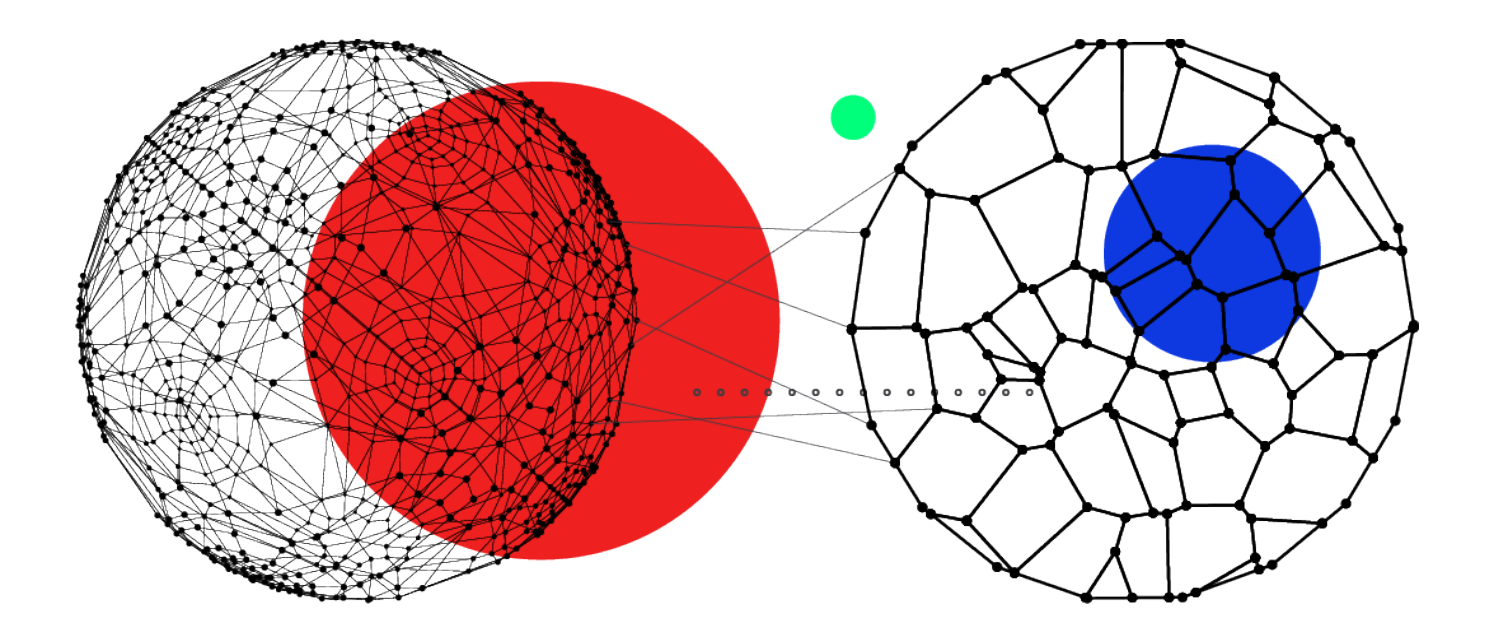

WITHIN THIS SECTION: CREATE A TRANSACTION ADD ARTWORKS MODIFY PAYMENTS MANAGE EXPENSES AND CHARGES INVOICES INVOICE SETTINGS MARKED AS SOLD PAYMENTS ELECTRONIC INVOICES

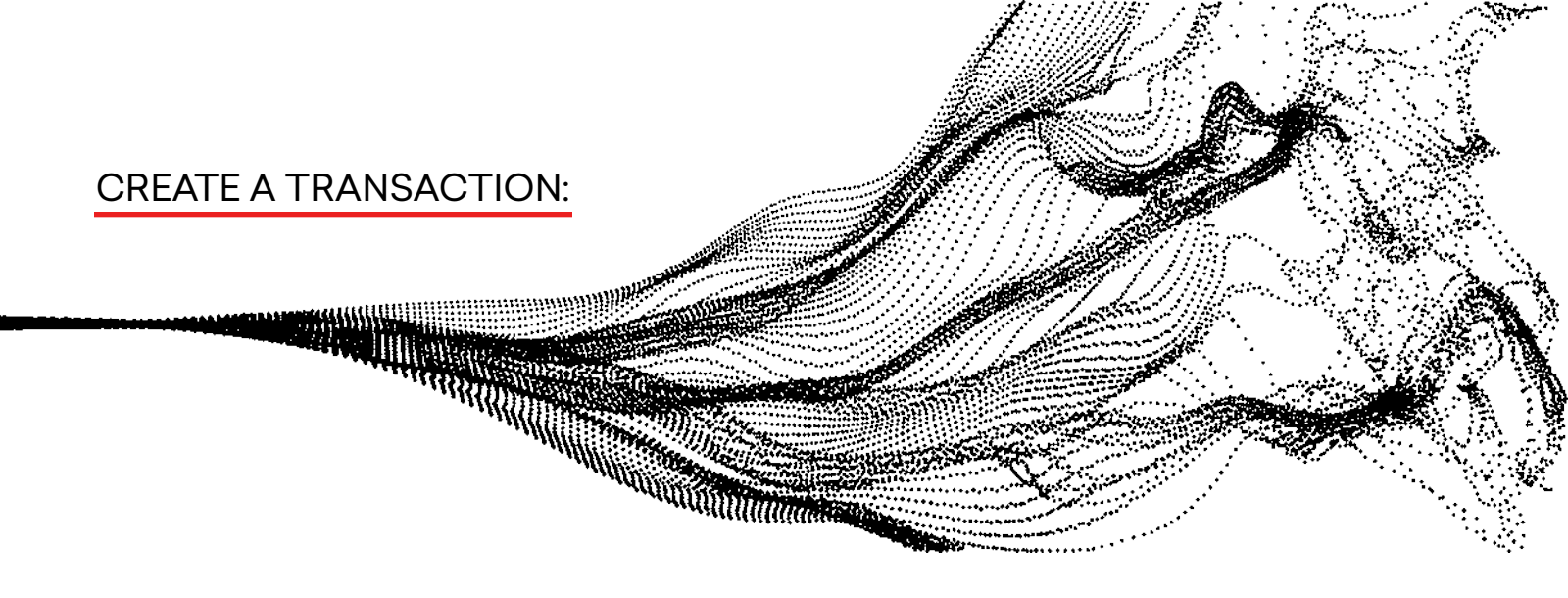

### 1. Click NEW under the Transactions tab.

|      |                                           |                       |              |              |                |            |   |                                      | ew Import | Change Ow |
|------|-------------------------------------------|-----------------------|--------------|--------------|----------------|------------|---|--------------------------------------|-----------|-----------|
| ıs∙U | Jpdated a few seconds ago                 |                       |              |              |                |            |   | <ul> <li>Search this list</li> </ul> | \$ • Ⅲ •  | C 🔪 0     |
|      | Transaction Name                          | ✓ Contact ∨ Company ∨ | Status 🗸 🗸   | Total Tra 🗸  | Invoice $\lor$ | Transact ∨ |   |                                      |           |           |
|      | Gabriela Test 2                           | Gabriela Le           | Sold         | \$10,000.00  | INV-048        | 3/25/2020  | Y |                                      |           |           |
|      | Gabriela test                             | Gabriela Le           | Sold         | \$10,000.00  | INV-047        | 3/25/2020  | V |                                      |           |           |
|      | Veevart test                              | David Korda           | Presentation | \$154,100.00 | INV-040        | 2/18/2020  | V |                                      |           |           |
|      | Veevart Test                              | Gabriela Le           | Presentation | \$188,089.00 | INV-045        | 3/18/2020  | • |                                      |           |           |
|      | Amy Davila - Banasiak Higher Affirmations | Amy Davila            | Sold         | \$20,000.00  | INV-041        | 2/26/2020  | • |                                      |           |           |
|      | Amy Davila - Banasiak Higher Affirmations | Amy Davila            | Sold         | \$20,000.00  | INV-041        | 2/26/2020  | • |                                      |           |           |
|      |                                           |                       |              |              |                |            |   |                                      |           |           |
|      |                                           |                       |              |              |                |            |   |                                      |           |           |
|      |                                           |                       |              |              |                |            |   |                                      |           |           |
|      |                                           |                       |              |              |                |            |   |                                      |           |           |
|      |                                           |                       |              |              |                |            |   |                                      |           |           |
|      |                                           |                       |              |              |                |            |   |                                      |           |           |
|      |                                           |                       |              |              |                |            |   |                                      |           |           |
|      |                                           |                       |              |              |                |            |   |                                      |           |           |

#### 2. Fill in the desired fields:

| formation                  |   |                      |   |
|----------------------------|---|----------------------|---|
| * Transaction Name         |   | Owner                |   |
| Name Here                  |   | Admin Artsmart       |   |
| * Contact                  |   | Transaction Date     |   |
| Name Here                  | × | 3/30/2020            | Ħ |
| Company                    |   | Status               |   |
| Search Companies           | Q | Presentation         | • |
| Related Exhibition         |   |                      |   |
| Search Exhibitions         | Q |                      |   |
| Art Proposal               |   |                      |   |
| Search Artwork Proposals   | Q |                      |   |
| Transaction Business       |   |                      |   |
| Search Company Information | Q |                      |   |
| axes                       |   |                      |   |
| Тах                        |   | Reason for Tax Waive |   |
| 7                          |   | None                 | - |

You must add a contact and tax rate to complete the form. If this is a new client, you can create new contact from this form.

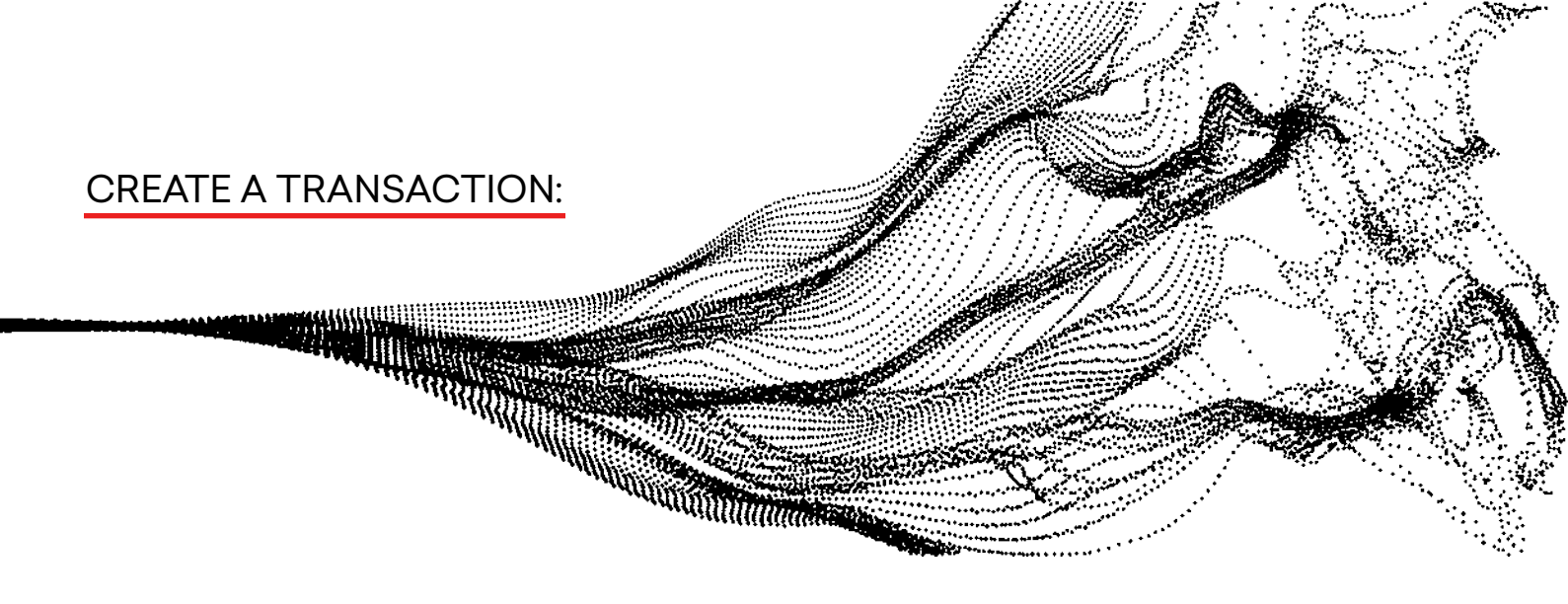

3. At the bottom of the page there is a paragraph that is a default disclaimer that appears on the invoice. This is prepared for you during the set up period.

| 7.0000%<br>Tax Type<br>Additional Tax Amount                                                                                                    | Artwork Tax Amount                                                                                                    |                                                             |  |
|----------------------------------------------------------------------------------------------------|----------------------------------------------------------------------------------------------------|-------------------------------------------------------------|--|
| fax Type                                                                                                    | Artwork Tax Amount                                                                                                    |                                                             |  |
| Idditional Tax Amount                                                                                                    | 50.00                                                                                                    |                                                             |  |
|                                                                                                    | Total Tax Amount \$0.00                                                                                                    |                                                             |  |
| Invoice Settings                                                                                                    |                                                                                                    |                                                             |  |
| Display Discount Per Artwork                                                                                                    | Display image on the invoices                                                                                                    |                                                             |  |
| Display Banking Information                                                                                                    | Display Amount Paid and Amount Due                                                                                                    |                                                             |  |
|                                                                                                    | Display Payment History                                                                                                    |                                                             |  |
| woice Notes                                                                                                    |                                                                                                    |                                                             |  |
| ottom Paragraph<br>orem jpeum dolor sit arnet, consectetuer adipiscing elit. Aenea<br>ragnis dis parturient montes, nascetur ridiculus mus. Donec qu<br>juis enim. Donec pede justo, fringilla vel, aliquet nec, vulputate<br>icitum felis eu pede mollis pretum. Integer tincidunt. Cros doji | commodo ligula eget dolor. Aenean massa. Cum sociis natoque per<br>n felis, utricies nec, pellentesque eu, pretium quis, sem. Nulla cons<br>get, arcu. In enim justo, rhoncus ut, imperdiet a, venenatis vitae, jus<br>us. Vivamus elementum semper nisi. Aenean vulputate deifend tell | natibus et<br>iequat massa<br>to. Nullam<br>lus. Aenean leo |  |

4. Within a Transaction you can see that there are phases which indicate the commercial status of the artwork. When you've reached each phase, you can mark each status as complete using this button. For example, the artwork can be in the presentation phase, negotiation phase, sold etc.

| 4                             |              |                     |                  | All 🔻 🔍 Searc                       | h Transactions and more    |          |             |          |                   |                                 | *•                                    | ? 🌣 🌲 🧯          | D |
|-------------------------------|--------------|---------------------|------------------|-------------------------------------|----------------------------|----------|-------------|----------|-------------------|---------------------------------|---------------------------------------|------------------|---|
| ArtSmart                      | Gallery Ho   | ome Chatter         | Tasks 🗸 Contacts | $\checkmark$ Companies $\checkmark$ | Group & Invitations $$     | Artworks | ∽ Artists ∽ | Transact | tions $\lor$ Arty | work Proposals 🗸 🗸              | Consignments 🗸                        | More 🔻           | / |
| Transaction<br>Name H         | lere         |                     |                  |                                     |                            |          | + Follow    | Invoice  | Create/Mana       | age Transaction Items           | Artwork Movemer                       | t & Delivery 🔻   |   |
| Contact<br>Name Here          | Company      | Total Tra<br>\$0.00 | insaction Amount | Total Amount Due<br>\$0.00          | Transaction Date 3/30/2020 |          |             |          |                   |                                 |                                       |                  | > |
|                               | Presentation |                     | Neg              | gotiation                           |                            | Sold     |             |          | Not Se            | old                             | ✓ Mark Sta                            | atus as Complete | J |
| Details                       | Artworks     | Charges             | Commissions      | Payments                            | Attachments                |          |             |          | Activity          | Chatter                         |                                       |                  |   |
| ✓ Information                 | n            |                     |                  |                                     |                            |          |             |          | Log a Call        | New Task                        |                                       |                  |   |
| Transaction Name<br>Name Here | e            |                     |                  | Owner                               | tsmart                     |          |             |          |                   | Recap your                      | call                                  | Add              |   |
| Contact<br>Name Here          |              |                     |                  | Transaction Dat<br>3/30/2020        | e                          |          |             |          |                   |                                 |                                       |                  |   |
| Company                       |              |                     |                  | Number of Artw<br>0                 | vorks                      |          |             |          |                   | Filte                           | rs: All time • All activiti           | es • All types   |   |
| Related Exhibition            | n            |                     |                  | Status<br>Presentation              |                            |          |             |          | V Upcomin         | g & Overdue                     |                                       | spana na manna   |   |
| Art Proposal                  |              |                     |                  | Total Transactio<br>\$0.00          | n Amount                   |          |             |          | Те                | No n<br>o get things moving, ad | ext steps.<br>Id a task or set up a m | eeting.          |   |
| Invoice Number<br>INV-049     |              |                     |                  | Amount Paid<br>\$0.00               |                            |          |             |          | No past act       | tivity. Past meetings an        | d tasks marked as don                 | e show up here   |   |
| Last Activity Date            |              |                     |                  | Total Amount D<br>\$0.00            | ue                         |          |             |          |                   |                                 |                                       |                  |   |

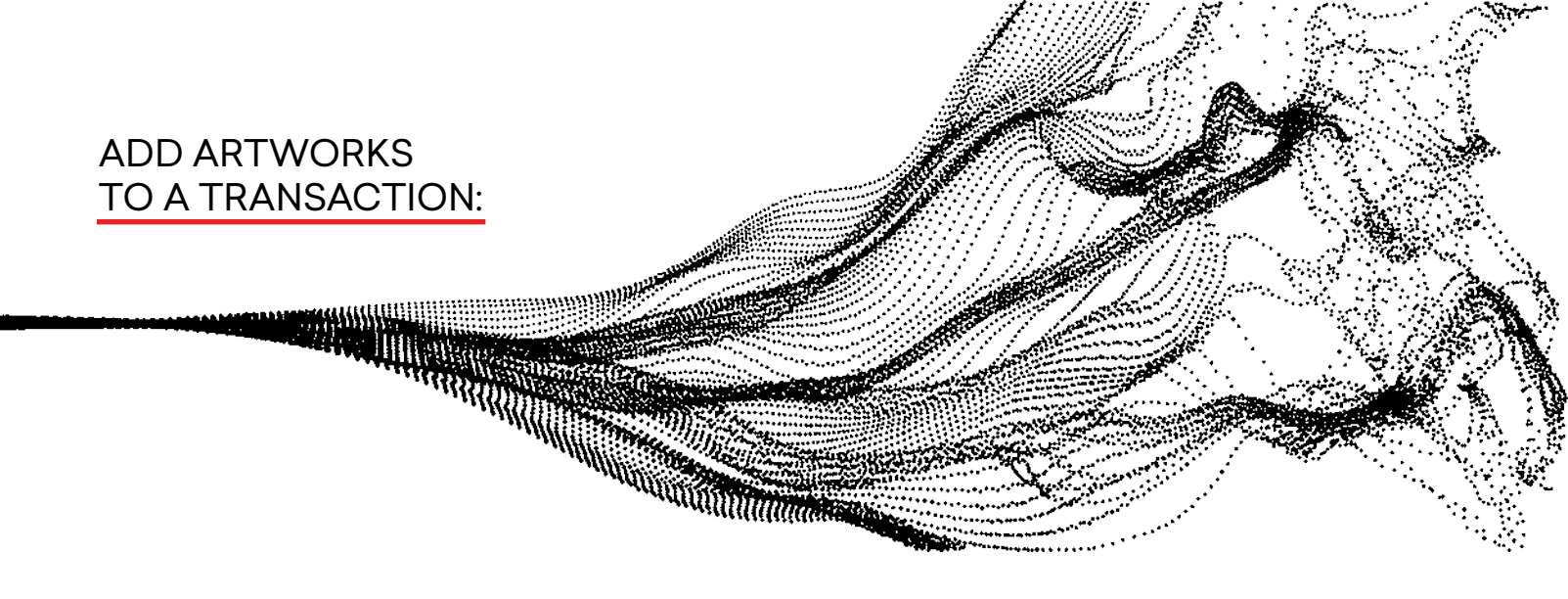

1. To add artworks, you must click the tab "Artworks" underneath the status bar. Click NEW to add artworks.

| 4                    |                  |                      |                  | All 💌 🔍 Search                      | Transactions and more      |                    |                                 |             |                                 | *-                                   | ? 🌣 🌲                                  |          |
|----------------------|------------------|----------------------|------------------|-------------------------------------|----------------------------|--------------------|---------------------------------|-------------|---------------------------------|--------------------------------------|----------------------------------------|----------|
| ArtSmar              | rt Gallery Hor   | ne Chatter           | Tasks 🗸 Contacts | $\checkmark$ Companies $\checkmark$ | Group & Invitations $$     | Artworks 🗸 Artists | <ul> <li>Transaction</li> </ul> | is 🗸 Art    | twork Proposals 🗸 🗸             | Consignments 🗸                       | More 🔻                                 | 1        |
| Transactio<br>Name I | n<br>Here        |                      |                  |                                     |                            | + Follow           | Invoice                         | Create/Mana | age Transaction Items           | Artwork Movem                        | ent & Delivery                         | ¥        |
| Contact<br>Name Here | Company          | Total Tran<br>\$0.00 | nsaction Amount  | Total Amount Due<br>\$0.00          | Transaction Date 3/30/2020 |                    |                                 |             |                                 |                                      |                                        |          |
|                      | Presentation     |                      | Neg              | otiation                            |                            | Sold               |                                 | Not S       | Sold                            | ✓ Mark                               | Status as Comp                         | olete    |
| Details              | Artworks         | Charges              | Commissions      | Payments                            | Attachments                |                    |                                 | Activity    | Chatter                         |                                      |                                        |          |
| C Artwor             | ks (0)           |                      |                  |                                     |                            | N                  | 9W                              | Log a Call  | New Task                        |                                      |                                        |          |
| 🔊 Transa             | ction Shop Items | (0)                  |                  |                                     |                            | N                  | 9W                              |             | Recap your                      | call                                 | Ad                                     | ld       |
|                      |                  |                      |                  |                                     |                            |                    |                                 |             | Filt                            | ers: All time • All activ<br>Refresh | vities • All types<br>• Expand All • V | /iew All |
|                      |                  |                      |                  |                                     |                            |                    |                                 | √ Upcomin   | ng & Overdue                    |                                      |                                        |          |
|                      |                  |                      |                  |                                     |                            |                    |                                 | т           | No r<br>To get things moving, a | next steps.<br>dd a task or set up a | meeting.                               |          |
|                      |                  |                      |                  |                                     |                            |                    |                                 | No past ac  | ctivity. Past meetings ar       | nd tasks marked as d                 | one show up he                         | ere.     |

2. Fill out the New Transaction Item form by choosing artwork, artist, and price. Once you've chosen the artwork, you can add a discount using this feature which allows you to decide between discounting a value or percentage. Then save.

| New Tra                                | insaction Item                     | New Tran         | saction Item                       |
|----------------------------------------|------------------------------------|------------------|------------------------------------|
| Information                            |                                    | Information      |                                    |
| * Transaction                          | Transaction Item ID                | * Transaction    | Transaction Item ID                |
| Name Here ×                            |                                    | Name Here X      |                                    |
| *Artwork                               | Artwork Amount                     | * Artwork        | Artwork Amount                     |
| Search Artworks Q                      |                                    | New Artwork ×    | \$30,000.00                        |
| New Artwork     Cusp     Alice Tippit  | Artwork Production Costs<br>\$0.00 | Artist           | Artwork Production Costs<br>\$0.00 |
| Rebel With Many Causes<br>Keith Haring | Discount                           | Discount         |                                    |
| Flowers 73<br>Andy Warhol              | Discount                           | Type of Discount | Discount                           |
| Tart<br>Alice Tippit                   |                                    | None 👻           |                                    |
| + New Artwork                          | Related Commission                 | Otl 🗸 -None      |                                    |
| Search Gallery Commissions             | Search Artist Commissions Q        | Value            | Related Commission                 |
|                                        |                                    | Percentage       | Search Artist Commissions Q        |
|                                        | Cancel Save & New Save             |                  | Cancel Save & New Save             |

#### ADD ARTWORKS TO A TRANSACTION:

| 4                            |                                         | All 🔻 🔍 Search                  | 1 Salesforce               |            |                    |                                       | ** 🖩 ? 🌣 🌲 😨                                                                      |
|------------------------------|-----------------------------------------|---------------------------------|----------------------------|------------|--------------------|---------------------------------------|-----------------------------------------------------------------------------------|
| ArtSmart Gallery             | Home Chatter Tasks $\lor$ Contact       | s 🗸 Companies 🗸                 | Group & Invitations $\lor$ | Artworks 🗸 | Artists 🗸 Transact | tions $\lor$ Artwork Proposals $\lor$ | Consignments V More V                                                             |
| Transaction<br>Name Here     |                                         |                                 |                            | ·          | + Follow Invoice   | Create/Manage Transaction Items       | Artwork Movement & Delivery                                                       |
| Contact Company<br>Name Here | Total Transaction Amount<br>\$28,500.00 | Total Amount Due<br>\$28,500.00 | Transaction Date 3/30/2020 |            |                    |                                       |                                                                                   |
| Presentation                 | Ne                                      | gotiation                       |                            | Sold       |                    | Not Sold                              | ✓ Mark Status as Complete                                                         |
| Details <u>Artworks</u>      | Charges Commissions                     | Payments                        | Attachments                |            |                    | Activity Chatter                      |                                                                                   |
| 📋 Artworks (1)               |                                         |                                 |                            |            | New                | Log a Call New Task                   |                                                                                   |
| Object Image                 | Title/Artist                            | Artwork Amount                  | Discount A                 | Amount     |                    | Recap you                             | r call Add                                                                        |
|                              | New Artwork                             | \$30,000.00                     | -\$1,401.87                |            | •                  | Fit                                   | ers: All time • All activities • All types 🛛 🔻<br>Refresh • Expand All • View All |
|                              |                                         | View All                        |                            |            |                    | ✓ Upcoming & Overdue                  |                                                                                   |
|                              |                                         |                                 |                            |            |                    | No<br>To get things moving, a         | next steps.<br>Idd a task or set up a meeting.                                    |
| Transaction Shop Iter        | ns (U)                                  |                                 |                            |            | New                | No past activity. Past meetings a     | nd tasks marked as done show up here.                                             |

3. All information from artwork and contacts will be summarized and automatically updated in a Transaction. For example, when an item is added or deleted from the transaction, the default payment is automatically updated.

|                                                                                                    | All 👻 Q. Search Salesforce                                                                                                    | ** 🖬 ? \$ ± 🌒                                                                          |
|----------------------------------------------------------------------------------------------------|----------------------------------------------------------------------------------------------------|----------------------------------------------------------------------------------------|
| ArtSmart Gallery Home Chatter Tasks v Contacts v Companies v                                                                                                    | Group & Invitations v Artworks v Artists v Transactions v Artwork Proposals v Consignments                                                                                                    | $\checkmark$ Exhibitions $\lor$ Loans $\lor$ Reports $\lor$ Dashboards $\lor$ More $*$ |
| Ranaccion<br>Name Here                                                                                                    |                                                                                                    | + Follow Invoice Create/Manage Transaction Items Artwork Movement & Delivery v         |
| Presentation                                                                                                    | Negotiation Sold                                                                                                    | Not Sold V Mark Status as Complete                                                     |
| Details Artworks Charges Commissions Payments                                                                                                    | Attachments                                                                                                    | Activity Chatter                                                                       |
| Information  Transaction Name Transaction Name Contact Name New Company Retense Exhibition  Art Proposal  Invoice Number Number Number Lant Activity Date                                                                                                    | Owner         a           Admin Ansmert         a           Transaction Date         3/30/2020           Number of Antonins         a           1         a           Status         a           Presentation         a           Total Transaction Amount         status           Status         a           Total Transaction Amount         status           Status         b           Total Amount Nuid         b           Status         b           Total Amount Due         status           Status         b |                                                                                        |
| Terrescice Bullets Artwork Totals Total Antonix Studiou to Studiou to Studiou | Total Anson Discount<br>4.1.401.87<br>Societad Antonici<br>5.86,035.51                                                                                                    |                                                                                        |
| Other Charges  \$ 50.00                                                                                                    | Additional Transaction Discount ()<br>\$0.00                                                                                                    |                                                                                        |

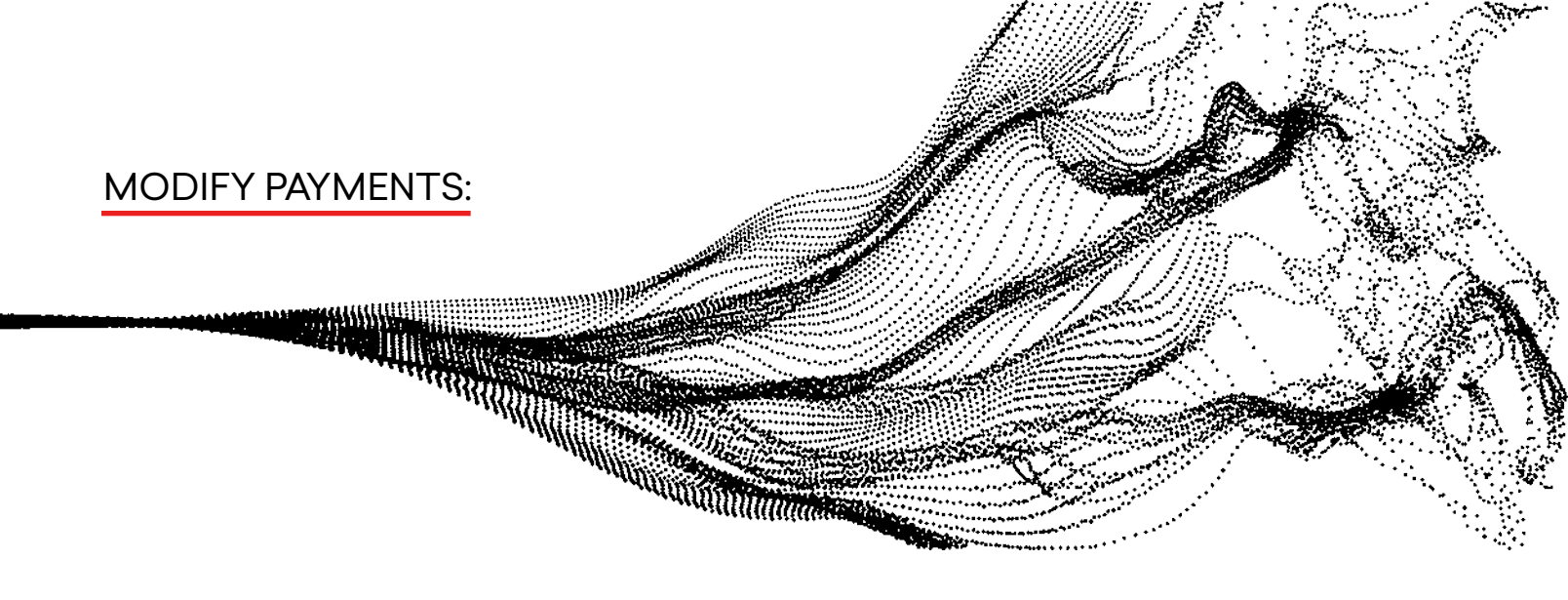

1. Start in the Payments tab under the status bar. Click the arrow button to the right of the transaction's payment status.

| ArtSmart              | Арр Ноте        | Chatter Tasks V Contacts                | All 👻 Q. Search Sales<br>s 🗸 Companies 🗸 Gr | force<br>oup & Invitations $\lor$ Arts | vorks v Artists v Tr | ansactions V Artwork Proposals  | ★ 🖬 ? 🌣 🐥 🌘                                   |
|-----------------------|-----------------|-----------------------------------------|---------------------------------------------|----------------------------------------|----------------------|---------------------------------|-----------------------------------------------|
| Transaction<br>Name H | ere             |                                         |                                             |                                        | + Follow Invoice     | Create/Manage Transaction Items | Artwork Movement & Delivery                   |
| Contact<br>Name Here  | Company         | Total Transaction Amount<br>\$48,500.00 | Total Amount Due<br>\$38,500.00             | Transaction Date 3/30/2020             |                      |                                 |                                               |
|                       | ~               | $\rangle$                               | ~ >                                         | Sold                                   |                      | Not Sold                        | ✓ Mark Status as Complete                     |
| Details               | Artworks        | Charges Commission                      | Payments                                    | Attachments                            |                      | Activity Chatter                |                                               |
| 🔊 Transact            | tion Payments   | (2)                                     |                                             |                                        | New                  | Log a Call New Task             |                                               |
| Transaction P         | ayment          | Payment Amount                          | Payment Date                                | Status                                 |                      | Recap your                      | call Add                                      |
| TP-060                |                 | \$28,500.00                             | 3/30/2020                                   | Unpaid                                 |                      |                                 |                                               |
| TP-061                |                 | \$10,000.00                             | 4/10/2020                                   | Pald                                   |                      | Filter                          | s: All time - All activities - All types      |
|                       |                 |                                         | View All                                    |                                        |                      |                                 | Refresh • Expand All • View All               |
|                       |                 |                                         |                                             |                                        |                      | V Upcoming & Overdue            |                                               |
| 🔊 Transact            | tion Returns/Re | efunds (0)                              |                                             |                                        | New                  | No r<br>To get things moving, a | text steps.<br>dd a task or set up a meeting. |

2. Click edit from the drop-down presented on the screen.

| ArtSmart Gallery    | ۲ Home Chatter 1 | All ₩ Q.<br>Tasks ∨ Contacts ∨ | Search Salesforce | Group & Invitations | ✓ Artworks ✓ Ar  | tists 🗸 Transactions 🔨      | 🖈 🖬 ? 🌣 🌲 🌀                                               |
|---------------------|------------------|--------------------------------|-------------------|---------------------|------------------|-----------------------------|-----------------------------------------------------------|
| Name Here           |                  |                                |                   | + Fo                | llow Invoice Cri | eate/Manage Transaction Ite | ms Artwork Movement & Delivery 👻                          |
| Presentatio         | on               | Negotiation                    |                   | Sold                |                  | Not Sold                    | ✓ Mark Status as Complete                                 |
| Details Artwork     | ks Charges       | Commissions                    | Payments          | Attachments         |                  | Activity                    | natter                                                    |
| S Transaction Pay   | ments (1)        |                                |                   |                     | New              | Log a Call New              | Task                                                      |
| Transaction Payment | Payment Amount   | Payment (                      | Date              | Status              | Edit             | Re                          | cap your call Add                                         |
| TP-060              | \$28,500.00      | 3/30/2020                      | )                 | Unpaid              | Delete           |                             |                                                           |
|                     |                  | View All                       |                   |                     |                  |                             | Filters: All time • All activities • All types            |
| S Transaction Ret   | urns/Refunds (0) |                                |                   |                     | New              | ✓ Upcoming & Over           | due                                                       |
|                     |                  |                                |                   |                     |                  | To get things m             | No next steps.<br>loving, add a task or set up a meeting. |
|                     |                  |                                |                   |                     |                  | No past activity. Past      | meetings and tasks marked as done show up                 |

3. Edit the payment. Once completed, press save.

| Edit T                      | ·P-060                        |
|-----------------------------|-------------------------------|
| Information                 |                               |
| Transaction<br>Name Here    | Transaction Payment<br>TP-060 |
| Payment Amount              | Status                        |
| 28,500.00                   | Unpaid 👻                      |
| Payment Method              | Payment Date                  |
| None *                      | 3/30/2020                     |
| Notes                       |                               |
| Salesforce Sans v 12 v      |                               |
| ■ B I <u>U</u> ÷ ≡ !≡ += += |                               |
|                             |                               |
|                             |                               |
|                             |                               |
|                             | Cancel Save & New Save        |
|                             |                               |

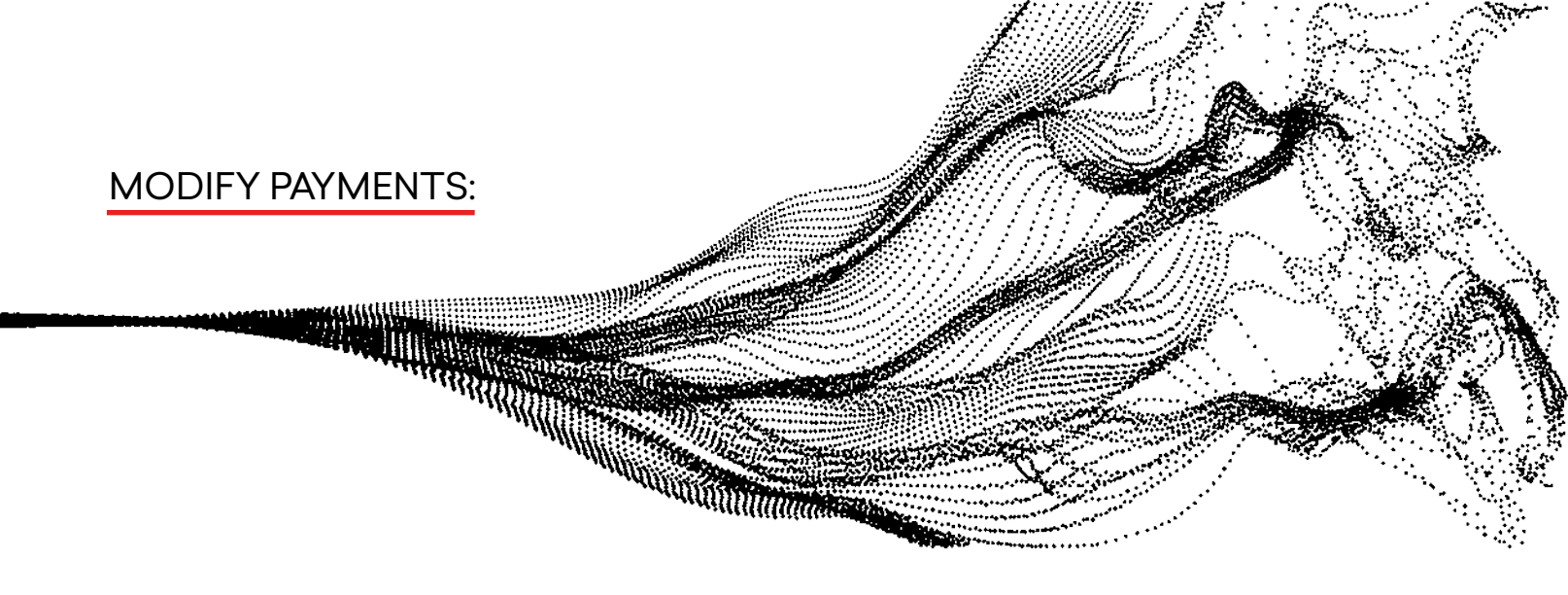

### 1. Create a new payment plan by clicking NEW.

| ArtSmart Gallery Transaction Name Here | Home Chatter    | Tasks V Contacts V | Companies V | Group & Invitations V<br>+ Follow | Artworks V A | rtists V Transactions V<br>eate/Manage Transaction Iter | Artwork Movement & Delivery                                                              |
|----------------------------------------|-----------------|--------------------|-------------|-----------------------------------|--------------|---------------------------------------------------------|------------------------------------------------------------------------------------------|
| Presentation                           | 1               | Negotiation        |             | Sold                              |              | Not Sold                                                | ✓ Mark Status as Complete                                                                |
| Details Artwork                        | s Charges       | Commissions        | Payments    | Attachments                       |              | Activity Ch                                             | atter                                                                                    |
| 🔊 Transaction Payn                     | nents (1)       |                    |             |                                   | New          | Log a Call New Ta                                       | ask                                                                                      |
| Transaction Payment                    | Payment Amount  | Payment D          | ate         | Status                            |              | Rec                                                     | ap your call                                                                             |
| TP-060                                 | \$18,500.01     | 3/30/2020          |             | Unpaid                            | V            |                                                         |                                                                                          |
|                                        |                 | View All           |             |                                   |              | i                                                       | Filters: All time • All activities • All types           Refresh • Expand All • View All |
| 🔊 Transaction Retu                     | rns/Refunds (0) |                    |             |                                   | New          | ✓ Upcoming & Overd                                      | ue                                                                                       |
|                                        |                 |                    |             |                                   |              | To get things me                                        | No next steps.<br>wing, add a task or set up a meeting.                                  |
| ript:void(0):                          |                 |                    |             |                                   |              | No past activity. Past m                                | eetings and tasks marked as done show up here.                                           |

2. Fill out the remaining balance and set a date for when it should be paid.

| New Transaction Payment   |         |         |       |       |     |     |      |   |  |  |
|---------------------------|---------|---------|-------|-------|-----|-----|------|---|--|--|
| formation                 |         |         |       |       |     |     |      |   |  |  |
| * Transaction             | Transad | tion Pa | yment |       |     |     |      |   |  |  |
| Name Here X               |         |         |       |       |     |     |      |   |  |  |
| Payment Amount            | •       |         | APRIL |       | ►   | 202 | 0    |   |  |  |
| \$10,000.00               | Sun     | Mon     | Tue   | Wed   | Thu | Fri | Sat  | • |  |  |
| Payment Method            |         |         |       | 1     | 2   | з   | 4    |   |  |  |
| None                      | 5       | 6       | 7     | 8     | 9   | 10  | 11   | 苗 |  |  |
| Notes                     | 12      | 13      | 14    | 15    | 16  | 17  | 18   |   |  |  |
| Salesforce Sans           | 19      | 20      | 21    | 22    | 23  | 24  | 25   |   |  |  |
| ■ B I <u>U</u> 5 II 1I +F | 26      | 27      | 28    | 29    | 30  |     | 2    |   |  |  |
|                           |         | 4       |       |       | 7   |     | 9    |   |  |  |
|                           |         |         |       | Today |     |     |      |   |  |  |
|                           |         |         |       |       |     |     | 0.11 |   |  |  |

36

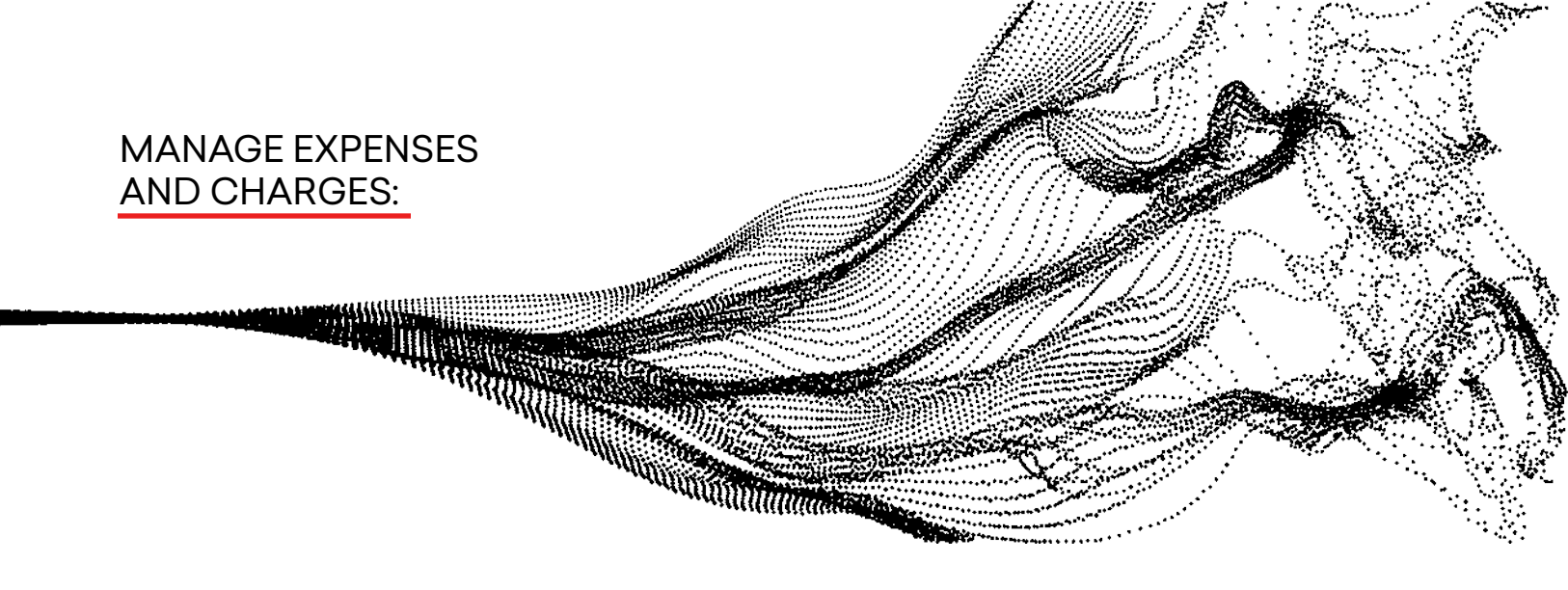

#### 1. Start in the Charges tab underneath status bar. Click NEW to add expenses.

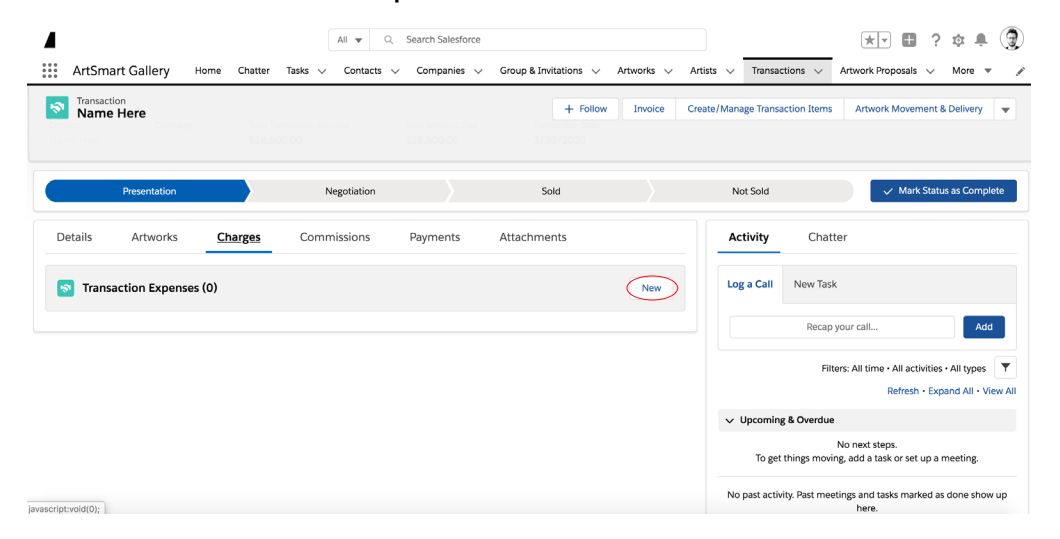

2. Add an expense title and amount and press save. You can create as many charges as necessary. The expense is then summarized at the transaction level.

|                              |                        |                                                | All 💌 Q. Search Transactions and more                             | *• 🖬 ? 🌣 🐥 😨                                                           |
|------------------------------|------------------------|------------------------------------------------|-------------------------------------------------------------------|------------------------------------------------------------------------|
| New Transa                   | ction Expense          | ArtSmart Gallery Home Chatter Tasks V Contacts | Companies V Group & Invitations V Artworks V Artists V Transition | nsactions 🗸 Artwork Proposals 🗸 Consignments 🗸 More 👻 🥒                |
| Information                  |                        | Name Here                                      | + Follow Invo                                                     | ice Create/Manage Transaction Items Artwork Movement & Delivery 👻      |
| * Expense Name               | Amount                 | Details Artworks Charges Commissions           | Payments Attachments                                              | Activity Chatter                                                       |
| Transportation               | \$20,000.00            | ✓ Information                                  |                                                                   | Log a Call New Task                                                    |
| Transaction                  | Tax                    | Transaction Name Name Here                     | Owner 2 Admin Artsmart 2                                          | Recap your call Add                                                    |
| Name Here X                  |                        | Contact Name Here                              | Transaction Date 3/30/2020                                        |                                                                        |
|                              |                        | Company                                        | Number of Artworks<br>1                                           | Filters: All time - All activities - All types                         |
| Display in Invoice           | Тах Туре               | Related Exhibition                             | Status<br>Presentation                                            | V Upcoming & Overdue                                                   |
|                              | None                   | Art Proposal                                   | Total Transaction Amount<br>\$48,500.00                           | No next steps.<br>To get things moving, and a task or set up a meeting |
| Additional Artwork Discounts | Reason for Tax Waive 🕕 | Invoice Number                                 | Amount Paid                                                       |                                                                        |
|                              | None •                 | Last Activity Date                             | Total Amount Due<br>SA& 500.00                                    | No past activity. Past meetings and tasks marked as done show up here. |
| Comments                     |                        | Transaction Business                           |                                                                   |                                                                        |
| Comments                     |                        | ✓ Artwork Totals                               |                                                                   |                                                                        |
|                              |                        | Total Artwork Amount<br>\$30,000.00            | Total Artwork Discount<br>-\$1,401.87                             |                                                                        |
|                              | 6                      |                                                | Subsolai Artworks<br>\$26,635.51                                  |                                                                        |
|                              |                        | ✓ Expenses Totals                              |                                                                   |                                                                        |
|                              | Cancel Save & New Save | Other Charges  \$20,000.00                     | Additional Transaction Discount                                   |                                                                        |

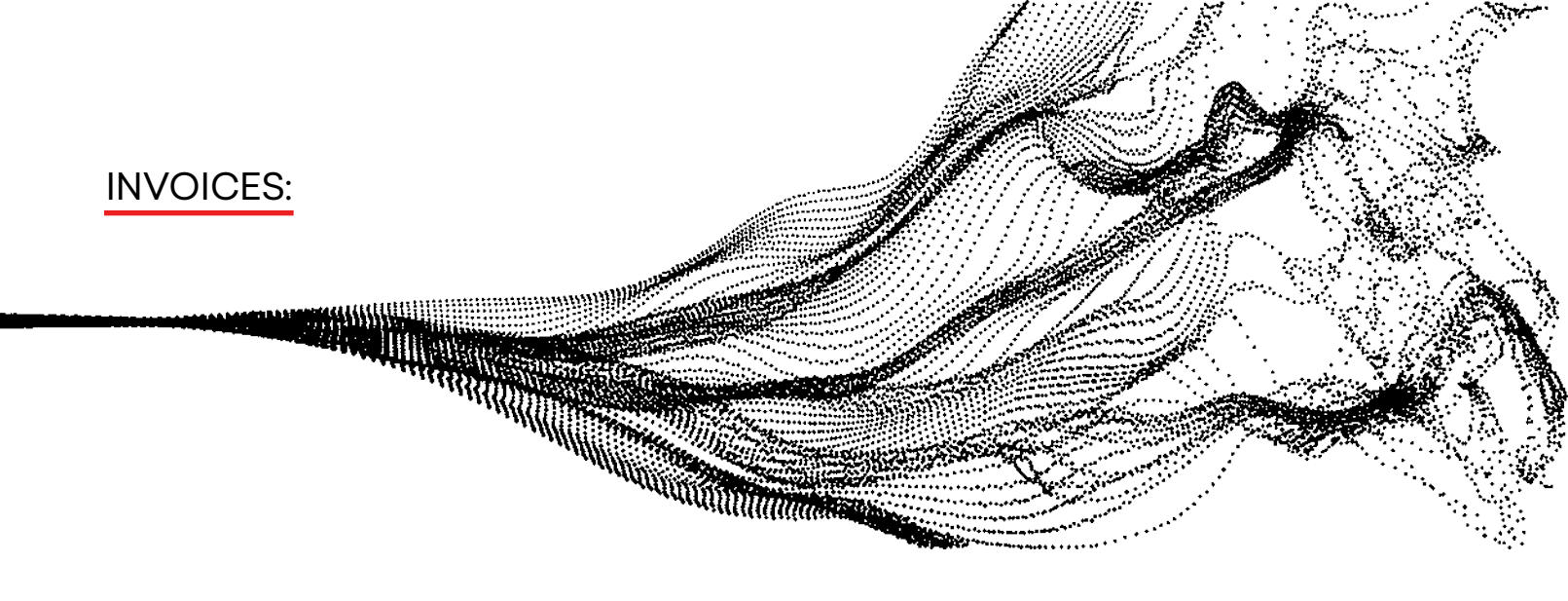

1. Click INVOICE in the top right of the screen.

| 4                            |                |                                         | All 👻 🔍 Sea                     | rch Transactions and more     |                      |                                   |                                                                                                    | ** 🖩 ? 🌣 🖡 🌒                                   |
|------------------------------|----------------|-----------------------------------------|---------------------------------|-------------------------------|----------------------|-----------------------------------|----------------------------------------------------------------------------------------------------|------------------------------------------------|
| ArtSmar                      | t Gallery Home | Chatter Tasks $\lor$ Con                | acts 🗸 Companies                | ✓ Group & Invitations ✓       | Artworks 🗸 Artists 🗸 | <ul> <li>Transactions </li> </ul> | Artwork Proposals 🗸                                                                                              | Consignments 🗸 More 🔻 🖋                        |
| Transaction<br>Name H        | lere           |                                         |                                 |                               | + Follow             | Invoice Create                    | Manage Transaction Items                                                                                         | s Artwork Movement & Delivery 👻                |
| Contact<br>Name Here         | Company        | Total Transaction Amount<br>\$48,500.00 | Total Amount Due<br>\$48,500.00 | Transaction Date<br>3/30/2020 |                      |                                   |                                                                                                    |                                                |
|                              | Presentation   |                                         | Negotiation                     |                               | Sold                 |                                   | Not Sold                                                                                                    | ✓ Mark Status as Complete                      |
| Details                      | Artworks       | Charges Commission                      | s Payments                      | Attachments                   |                      | Activ                             | ity Chatter                                                                                                    |                                                |
| ✓ Information                | n              |                                         |                                 |                               |                      | Log a                             | Call New Task                                                                                                    |                                                |
| Transaction Nam<br>Name Here | te             |                                         | / Q Admin                       | Artsmart                      |                      |                                   | Recap you                                                                                                    | ır call Add                                    |
| Contact<br>Name Here         |                |                                         | Transaction E<br>3/30/2020      | Date<br>0                     |                      |                                   |                                                                                                    |                                                |
| Company                      |                |                                         | Number of A                     | rtworks                       |                      |                                   | Fil                                                                                                    | Refresh • Expand All • View All                |
| Related Exhibitio            | n              |                                         | Status<br>Presentatio           | n                             |                      | V Upr                             | oming & Overdue                                                                                                  |                                                |
| Art Proposal                 |                |                                         | Total Transac<br>\$48,500.00    | tion Amount                   |                      |                                   | No<br>To get things moving,                                                                                      | next steps.<br>add a task or set up a meeting. |
| Invoice Number<br>INV-049    |                |                                         | Amount Paid<br>\$0.00           |                               |                      | No.p                              | ast activity. Past meetings a                                                                                    | and tasks marked as done show up here.         |
| Last Activity Date           |                |                                         | Total Amoun                     | Due                           |                      | nto p                             | and a second second second second second second second second second second second second second second second s | and takes the second show op here.             |

2. The invoice will include your company logo and your client's/artwork's information. It will also include subtotals, totals, and additional charges.

| INVOICE: INV-049                                                                                                    |                                                                                                    | MARCH 30, 2020                                                                                                    |
|----------------------------------------------------------------------------------------------------|----------------------------------------------------------------------------------------------------|----------------------------------------------------------------------------------------------------|
| Company Information                                                                                                    | Client Information                                                                                                    |                                                                                                    |
| ArtSmart                                                                                                    | Name Here                                                                                                    |                                                                                                    |
| 135 Boulevard Malesherbes                                                                                                    | email@email.com                                                                                                    |                                                                                                    |
| Paris, 75017, France                                                                                                    |                                                                                                    |                                                                                                    |
| ARTWORK                                                                                                    |                                                                                                    | PRICE                                                                                                    |
| Titla: New Artwork                                                                                                    |                                                                                                    | \$30,000.00                                                                                                    |
|                                                                                                    | Total Artworks Amount                                                                                                    | \$30,000.0                                                                                                    |
|                                                                                                    | Total Artworks Discount                                                                                                    | -\$1,401.8                                                                                                    |
|                                                                                                    | Subtotal artworks                                                                                                    | \$26,635.5                                                                                                    |
|                                                                                                    | Charges                                                                                                    | Charge Amoun                                                                                                    |
|                                                                                                    | Transportation                                                                                                    | \$20,000.0                                                                                                    |
|                                                                                                    | Subtotal Expenses                                                                                                    | \$20,000.0                                                                                                    |
|                                                                                                    | Total Tax Amount                                                                                                    | \$1,864.45                                                                                                    |
|                                                                                                    | Total transaction amount                                                                                                    | \$48,500.0                                                                                                    |
| Lorem ipsum dolor sit amet, consectetuer adı<br>magnis dis parturient montes, naisostur ridcul<br>quis enim. Donec pede justo, hringita vel, aliq<br>dictum felis eu pede mollis pretium. Integer tir | ziscing elit. Aenean commodo ligula eget dolor. Aenean massa. C<br>us mus. Dome quam felia, ubrixies nec, pellertesque eu, preture<br>an enc, vidpates eget, arcu. h en en injusto, nicorcus, chi preudet<br>cidunt. Cita dapitos. Vivamus elementurs semper nial. Aenean s | un socia ratoque peratibus et<br>quis, sem. Nulla consequat massa<br>a, venenatis vitae, justo. Nullam<br>alputate eleitent tellus. Aenean le |

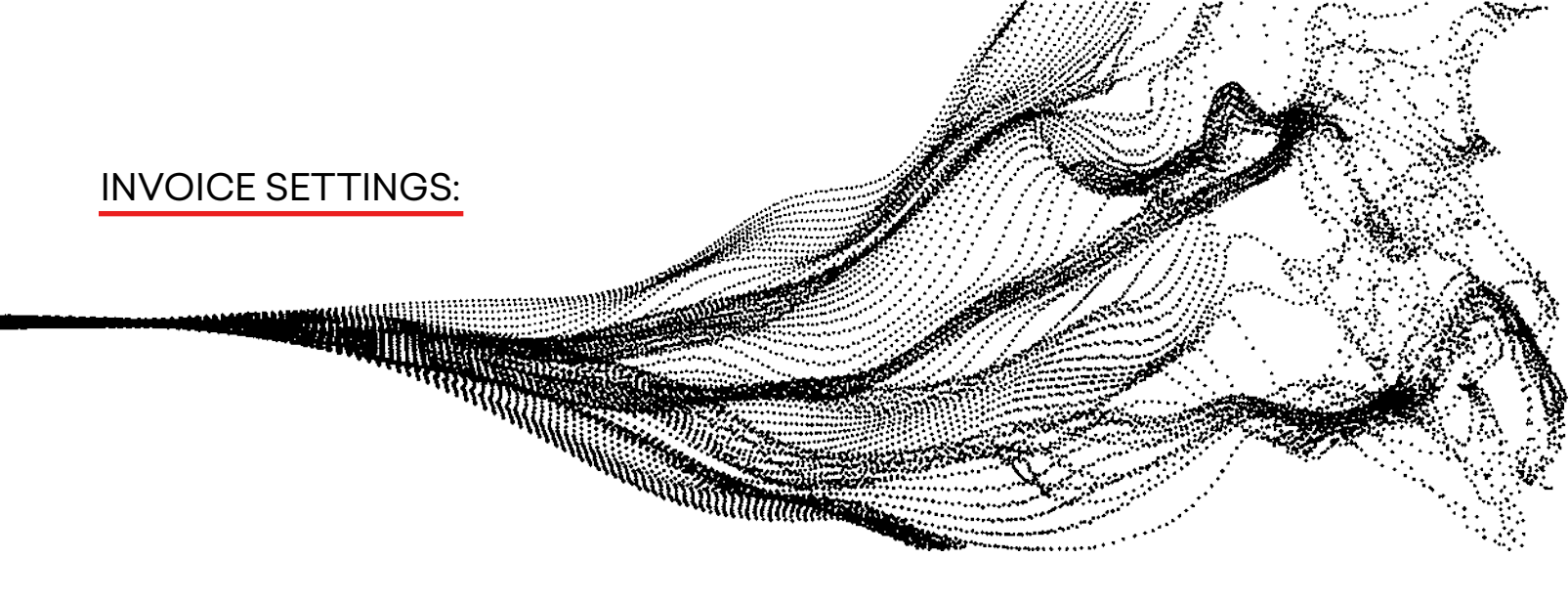

There are several invoice settings to choose from:

- Discounts appear both in summary and by the artwork.
- Display images on your invoice, amount paid and amount due.
- Display payment plan or history, as well as your banking information.

You can add invoice notes, and modify the disclaimer for specific transactions.

|                                                                                                    | All 💌 🔍 Search Salesforce                                                                                                    |                                              | *• 🗄 ? 🌣 🌲 🌘                    |
|----------------------------------------------------------------------------------------------------|----------------------------------------------------------------------------------------------------|----------------------------------------------|---------------------------------|
| ArtSmart Gallery Home Chatter Tasks V Contacts                                                                                                    | ✓ Companies ✓ Group & Invitations ✓ Artworks ✓ Artists ✓                                                                                                    | Transactions $\lor$ Artwork Proposals $\lor$ | Consignments 🗸 More 🔻 🖋         |
| Transaction<br>Name Here                                                                                                    | + Follow                                                                                                    | Invoice Create/Manage Transaction Item       | s Artwork Movement & Delivery 👻 |
|                                                                                                    |                                                                                                    |                                              |                                 |
| ✓ Invoice Settings                                                                                                    |                                                                                                    |                                              |                                 |
| Display Discount Per Artwork                                                                                                    | Display image on the invoices                                                                                                    |                                              |                                 |
| Display Banking Information                                                                                                    | Display Amount Paid and Amount Due                                                                                                    |                                              |                                 |
|                                                                                                    | Display Payment History                                                                                                    |                                              |                                 |
| Invoice Notes                                                                                                    |                                                                                                    |                                              |                                 |
| Invoice notes here                                                                                                    |                                                                                                    |                                              |                                 |
| Bottom Paragraph                                                                                                    | ð                                                                                                    |                                              |                                 |
| Lorem ipsum dolor sit amet, consectetuer adipiscing elit. Aenean commo<br>parturient montes, nascetur ridiculus mus. Donec quam felis, ultricies ne<br>pede justo, frincilla vel, aliquet nec, vulnutate eget, arcu. In enim justo, ri | do ligula eget dolor. Aenean massa. Cum sociis natoque penatibus et magnis dis<br>c. pellentesque eu, pretium quis, sem. Nulla consequat massa quis enim. Donec<br>oncus ut. imperfieta venenaticvitae iusto. Nullam dictum felis eu nede molis. // |                                              |                                 |
| Created By<br>Admin Artsmart, 3/30/2020, 1:50 PM                                                                                                    | Last Modified By<br>Admin Artsmart, 3/30/2020, 2:31 PM                                                                                                    |                                              |                                 |
| Cano                                                                                                    | el Save                                                                                                    |                                              |                                 |

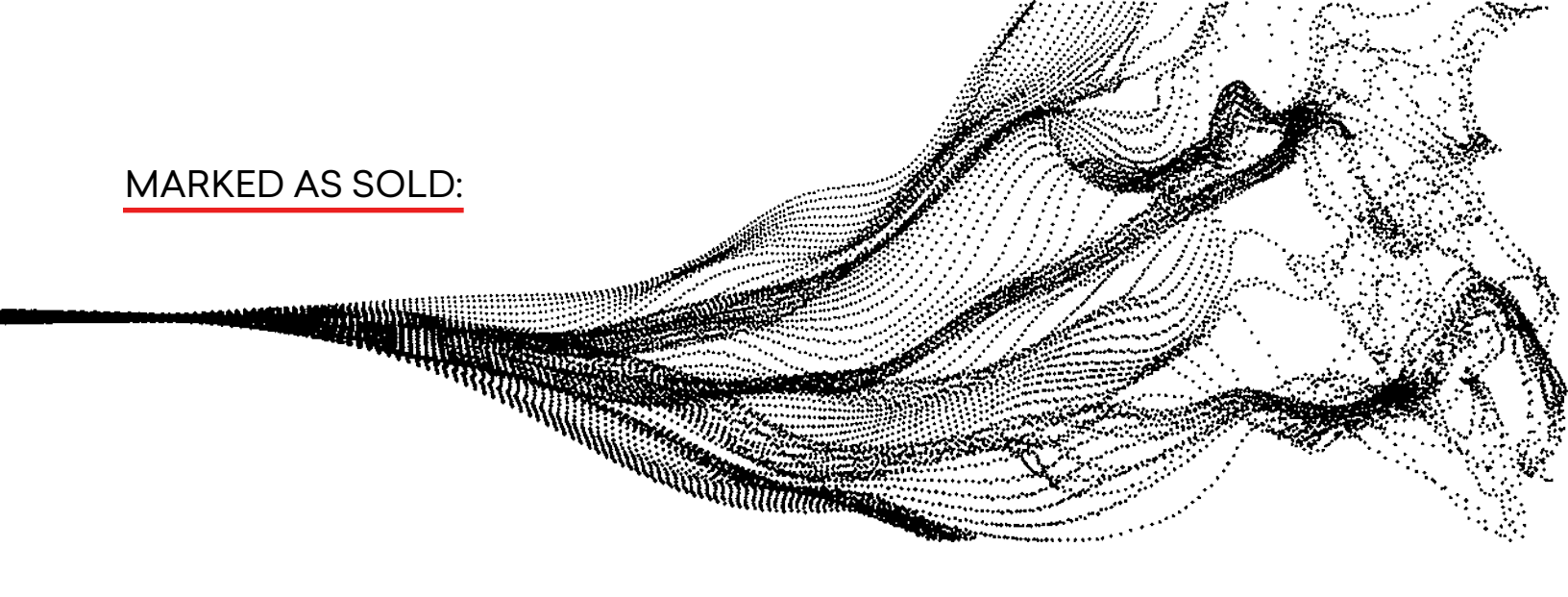

Once your transaction is marked as sold:

- Commissions are produced.
- Client now appears as owner of the artwork.

| Al 💌 Q. Search Salesforce                                                                                                   |                        | ** 🖬 ? \$\$ A 🕄                                                         | 4                             | All 💌 🔍 Search Salesforce                                       |                |                                      |
|----------------------------------------------------------------------------------------------------|------------------------|-------------------------------------------------------------------------|-------------------------------|-----------------------------------------------------------------|----------------|--------------------------------------|
| III ArtSmart Gallery Home Chatter Tasks v Contacts v Companies v Group & Invitations v Anworks v                            | Artists v Transactions | 🗸 Artwork Proposals 🗸 Consignments 🗸 More 💌 🥜                           | ArtSmart Gallery Home Chatter | Tasks v Contacts v Companies v Group & Invitations v Artworks v | Artists 🗸 Tran | sactions $\sim$ Artwork Proposals $$ |
| Name Here                                                                                                    | Follow Invoice O       | reate/Manage Transaction Items Artwork Movement & Delivery 👻            | Contemporte Artmork           |                                                                 | + Follow       | Add Artwork To Artwork Print         |
| Contact Company Tetal Transaction Amount Total Amount Due Transaction Date<br>Name Here \$44,500.00 \$44,500.00 \$1/30/2020 |                        |                                                                         | ✓ Information                 |                                                                 |                |                                      |
|                                                                                                    |                        | Not Fold                                                                | Title<br>New Artwork          | Owner                                                           |                | F                                    |
|                                                                                                    |                        | The area of the calles as call party                                    | Artist                        | Public Price<br>\$0.00                                          |                | V Upcoming & Overdue                 |
| Details Artworks Charges <u>Commissions</u> Payments Attachments                                                            |                        | Activity Chatter                                                        | Year of Work                  | Acquisition/Consignment Amount ()                               |                | Ni<br>To get things moving,          |
| 20 Artist Commission (0)                                                                                                    | New                    | og a Call New Task                                                      | Category                      | Artist Commission %                                             |                | No past activity. Past meetings      |
| Gallery Commissions (0)                                                                                                    | New                    | Recep your cell Add                                                     | Medium                        | Acquisition/Consignment Date ()                                 |                |                                      |
|                                                                                                    |                        | Filters: All time - All activities - All types                          | Movement<br>Abstract          | Production Cost<br>\$0.00                                       |                |                                      |
|                                                                                                    |                        | Upcoming & Overdue                                                      | Number of Editions            | Production Costs paid by                                        |                |                                      |
|                                                                                                    |                        | No next steps.<br>To get things moving, add a task or set up a meeting. | Тури                          | Insurance Value                                                 |                |                                      |
|                                                                                                    |                        | No past activity. Past meetings and tasks marked as done show up here.  | Display/Storage Location      | Contact Owner<br>Name Here                                      |                |                                      |
|                                                                                                    |                        |                                                                         |                               |                                                                 |                |                                      |

- The status of the artwork changes to sold and price is documented.
- Information is also recorded in the history of the artworks.

|                                         | N                 | Q. Search Salesforce              |                                                  | ** • ?                           | ArtSmart Gallery Home     | All y Q. Search:               | Satesforce<br>Group & Invitations V Artisto V Tra | 東マ 日 ? 水 県 🌘                                                            |
|-----------------------------------------|-------------------|-----------------------------------|--------------------------------------------------|----------------------------------|---------------------------|--------------------------------|---------------------------------------------------|-------------------------------------------------------------------------|
| Artsmart Gallery Home Chatter 1         | isks 🗸 Contacts 🗸 | Companies V Group & Invitations V | Artworks V Artists V Transactions<br>+ Follow Ad | Artwork Proposals Consignments 3 | Activorit<br>New Artwork  |                                | + felo                                            | Add Artwork To Artwork Printout Artwork Printout Landscape 💌            |
| Installation (Notes)                    |                   |                                   |                                                  |                                  |                           |                                |                                                   |                                                                         |
| Maintenance (Notes)                     |                   |                                   |                                                  |                                  |                           |                                |                                                   | 1                                                                       |
| Restoration (Notes)                     |                   |                                   |                                                  |                                  | ۲.                        | A CARAGE                       | >                                                 | Drop a file here<br>or click to uplead                                  |
| Condition / Conservation Notes (Lagacy) |                   |                                   |                                                  |                                  |                           |                                |                                                   |                                                                         |
| Provenance & Current Location (legacy)  |                   |                                   |                                                  |                                  |                           | A MARTIN                       |                                                   | Activity Chatter                                                        |
| ✓ Commercial Information                |                   |                                   |                                                  |                                  |                           | •••                            |                                                   | New Event Log a Call New Task New Event Email                           |
| Last Sale Information                   |                   | Sold for (1)<br>\$28,500.00       |                                                  |                                  | Details Artists Followers | Transactions/Proposals Media E | chibitions Owner History More~                    | Create new Add                                                          |
| ✓ Logistic Section                      |                   |                                   |                                                  |                                  | Artwork Owner History (2  | 0                              |                                                   | Elsen Al time All articlities All times                                 |
| Transportation Recommendations          |                   | Insurance Information             |                                                  |                                  | Contact Owner             | Account Current Owner          | Artwork Owned: Created Date                       | Refresh + Depart Al - View Al                                           |
| <ul> <li>Edition Manager</li> </ul>     |                   |                                   |                                                  |                                  | Name Here                 | 9                              | 3/30/2020, 2.46 PM                                | V Upcoming & Overdue                                                    |
| Edition Manager                         |                   | Edition Model                     |                                                  |                                  | Name Hore                 | View All                       | 3/ 3/7 2020, 2NO PM                               | No next steps.<br>To get things moving, add a task or set up a meeting. |

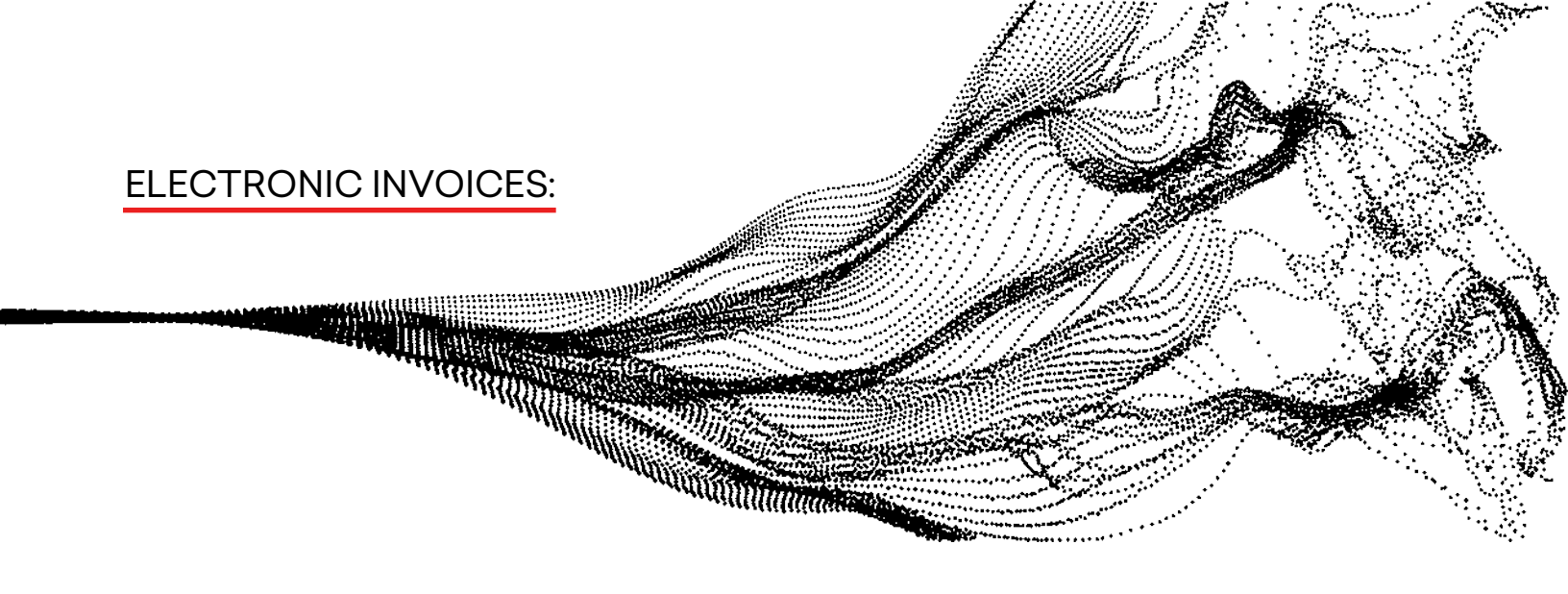

You can send electronic invoices to your clients. Contact your account executive to have this feature enabled.

1. Create a message to your client and then click save.

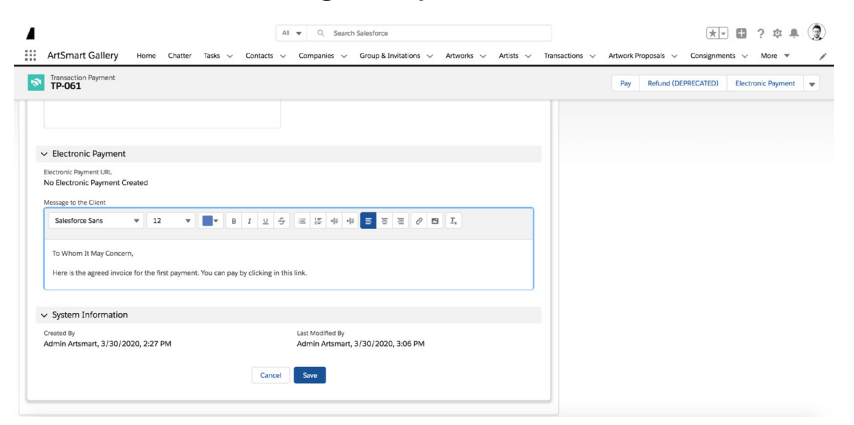

2. Click ELECTRONIC PAYMENT at the top right of the page. Enter the email and send invoice. Client can pay via the email sent.